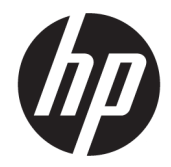

# HP ScanJet Enterprise 7500/Flow 7500

คู่มือผู้ใช้

#### ลิขสิทธิ์และใบอนุญาต

© Copyright 2020 HP Development Company, L.P.

ห้ามทำการผลิตซ้ำ ดัดแปลงหรือแปลโดยไม่ได้ รับอนุญาตอย่างเป็นลายลักษณ์อักษร ยกเว้น ตามที่อนุญาตภายใต้กฎหมายลิขสิทธิ์

ข้อมูลที่ปรากฏในที่นี่อาจเปลี่ยนแปลงได้โดยไม่ ต้องแจ้งให้ทราบล่วงหน้า

การรับประกันเพียงอย่างเดียวสำหรับผลิตภัณฑ์ และบริการของ HP ปรากฏอยู่ในรายละเอียด การรับประกันที่แสดงไว้อย่างชัดแจ้งและมา พร้อมกับผลิตภัณฑ์และบริการ และไม่มี ข้อความอื่นใดที่จะถูกกล่าวอ้างว่าเป็นการรับ ประกันเพิ่มเติม HP จะไม่รับผิดต่อข้อผิดพลาด ทางด้านเทคนิคหรือการแก้ไขหรือการละเว้น เนื้อหาใด

Edition 4, 7/2020

#### การรับรองเครื่องหมายการค้า

ENERGY STAR® และเครื่องหมาย ENERGY STAR® เป็นเครื่องหมายการค้าจดทะเบียนใน สหรัฐอเมริกา

# สารบัญ

| 1 | ภาพรวมของสแกนเนอร์                                           | 1  |
|---|--------------------------------------------------------------|----|
|   | ส่วนประกอบของเครื่องพิมพ์                                    | 2  |
|   | แผงด้านหน้าของสแกนเนอร์                                      | 2  |
|   | การเชื่อมต่อ USB และสายไฟ                                    | 4  |
|   | ซอฟต์แวร์สแกนเนอร์                                           | 4  |
|   | ซอฟต์แวร์ HP Scan                                            | 4  |
|   | HP Scanner Tools Utility (ยูทิลิตีเครื่องมือของสแกนเนอร์ HP) | 4  |
|   | การใช้พลังงาน                                                | 5  |
| 2 | ใช้สแกนเนอร์                                                 |    |
|   | ใส่ต้นฉบับ                                                   | 8  |
|   | การใช้ตัวป้อนเอกสารอัตโนมัติ (ADF)                           | 8  |
|   | คำแนะนำในการใส่เอกสาร                                        | 8  |
|   | วิธีป้อนเอกสาร                                               |    |
|   | การใช้งานกระจกสแกนเนอร์                                      | 11 |
|   | สแกนเอกสาร                                                   | 13 |
|   | คำแนะนำในการสแกน                                             | 13 |
|   | การสแกนจากปุ่มต่างๆ บนสแกนเนอร์                              | 13 |
|   | สแกนจากซอฟต์แวร์ HP Scan                                     | 13 |
|   | สแกนจากซอฟต์แวร์การสแกนที่เข้ากันได้กับ ISIS หรือ TWAIN      | 14 |
| 3 | คุณลักษณะที่เป็นประโยชน์ของสแกนเนอร์                         | 15 |
|   | การใช้งานทางลัดการสแกน                                       | 17 |
|   | การดูทางลัดการสแกน                                           | 17 |
|   | การสร้างทางลัดการสแกน                                        | 17 |
|   | แก้ไขทางลัด                                                  | 17 |
|   | สแกนเป็นรูปภาพ                                               | 18 |
|   | สแกนเป็น PDF                                                 |    |
|   | สแกนข้อความสำหรับแก้ไข (OCR)                                 | 20 |
|   | การสแกนไปยังอีเมล์                                           |    |

|   | ส่งไปยังระบบคลาาด์                                                                            | 22       |
|---|-----------------------------------------------------------------------------------------------|----------|
|   | สแกบไปยัง FTP                                                                                 | 22<br>23 |
|   | สแกนไปยัง SharePoint                                                                          | 20       |
|   | ส⊪สารระบะ งาสเอา อกเ<br>การสแกนทั่วไป                                                         | 25       |
|   | สแกนเอกสารที่ยาว                                                                              | . 26     |
|   | กรองสีออกจากเอกสารหนึ่งๆ (ลบสี)                                                               | 20       |
|   | การครอบตัดภาพที่สแกนโดยอัตโนมัติ                                                              | 27       |
|   | การตรวจจับสโดยอัตโนมัติ                                                                       | /        |
|   | ตรวจสอบการป้อนกระดาษผิด (หลายแผ่น)                                                            | 20       |
|   | ตรวจจับขนาดหน้าโดยอัตโนมัติ                                                                   | 20       |
|   | ลงหน้าว่างโดยอัตโนมัติ                                                                        | 20       |
|   | งป <i>ที่</i> สารางแนวหน้าโดยอัตโนบัติ                                                        | 00       |
|   | ม มาการราชแต่ง ที่ต่างของกระดง การการการการการการการการการการการการการก                       | 37       |
|   | ถุณาหะงาย เบามางาน 130 เหตุหมอบา 130<br>จัด กาพที่สแกนให้ตรงโดยเอัตโนบัติ                     | 33       |
|   | งที่มาหากถึงแก่หราท มังรับอองโหมงที่                                                          | 3/       |
|   |                                                                                               | 04       |
| Л | การคมอนอะบำระรักษา                                                                            | 25       |
| 4 | แล้น Maintananaa (การนำระรักนา) ขาว น HD Coonner Taola 1 Hility (แล้วตื่อเรื่องนี้อยาจะแนวน์  | 33       |
|   | แบบ Maintenance (การบาร์วรเบลา) สถุว HE Scanner Tools Offick (อื่มหลูเขารถุลสุญหาหรุดร<br>HB) | 36       |
|   | า" /<br>การสั่งซี้อวัสดสำหรับการทำรงรักษาและการสแกน                                           | 36       |
|   | การทำความสะอาจกระจกสแกนเนอร์ แถบสแกน และพื้นหลังดเพล็กซ์ของตัวป้อนเอกสารอัตโนมัติ             | 00       |
|   | (ADF)                                                                                         | 37       |
|   | ้ทำความสะอาดลูกกลิ้ง                                                                          | 39       |
|   | การเปลี่ยนลูกกลิ้งใหม่                                                                        | 41       |
|   | เปลี่ยนแผ่นแยก                                                                                | 46       |
|   | การเปลี่ยนแผงด้านหน้า                                                                         | 49       |
|   |                                                                                               |          |
| 5 | การแก้ไขปัญหา                                                                                 | 53       |
|   | ข้อผิดพลาดของสแกนเนอร์                                                                        | 54       |
|   |                                                                                               |          |
|   | การแก้ไขเปิ่ญหาเกี่ยวกับการติดตั้งสแกนเนอร์                                                   | 56       |
|   | การตรวจสอบสายต่างๆ                                                                            | 56       |
|   | การถอนการติดตั้งและการติดตั้ง HP Scaniet utilities (ยทิลิตีของ HP Scaniet) อีกครั้ง           | 56       |
|   | การเริ่มต้นทำงานของเครื่องสแกนหรือฮาร์ดแวร์มีปัญหา                                            | 58       |
|   | ตราจสอบการเชื่อมต่อของ USB                                                                    | 58       |
|   | ตรวจสอบว่าสแกนเนอร์มีไฟเข้าเครื่อง                                                            | 58       |
|   | รีเต็ตสแกนเนอร์                                                                               | 50<br>50 |
|   | ระบุทราธการระหวรร                                                                             | 55       |
|   | มีแหวกรทำงานของสแกนเนอร์                                                                      | 61       |
|   |                                                                                               | 01       |

|                            | สแกนเนอร์ไม่เปิดการทำงาน                                             | 61 |
|----------------------------|----------------------------------------------------------------------|----|
|                            | สแกนเนอร์ยังคงปิดทำงาน                                               | 61 |
|                            | LCD มีปัญหาในการแสดงผลหรือปุ่มสแกนเนอร์ไม่สามารถทำงานได้อย่างเหมาะสม | 62 |
|                            | สแกนเนอร์ไม่สแกนทันที                                                | 62 |
|                            | สแกนเนอร์สามารถสแกนเอกสารที่มีสองด้านได้เพียงด้านเดียว               | 62 |
|                            | หน้าที่สแกนขาดหายไปที่ปลายทางการสแกน                                 | 62 |
|                            | ภาพที่สแกนไม่ชัด                                                     | 62 |
|                            | หน้าที่สแกนไม่เรียงลำดับที่ปลายทางการสแกน                            | 63 |
|                            | การเพิ่มประสิทธิภาพสูงสุดของการสแกนและความเร็วในการทำงาน             | 63 |
|                            | งานสแกนมีแต่สีดำหรือสีขาว                                            | 63 |
|                            | ภาพที่สแกนไม่ตรงแนว                                                  | 64 |
|                            | แถบแนวตั้งสีขาวปรากฏบนกระดาษที่พิมพ์                                 | 64 |
|                            | แถบสีแนวตั้งปรากฏบนกระดาษที่พิมพ์                                    | 64 |
|                            | ไฟล์ที่สแกนใหญ่เกินไป                                                | 64 |
| ปุ่มต                      | ่างๆ บนสแกนเนอร์ทำงานไม่ถูกต้อง                                      | 65 |
| ปัญห                       | หาช่องกระดาษผ่านของสแกนเนอร์                                         | 66 |
|                            | กระดาษติด เอียง ป้อนผิด หรือป้อนหลายหน้ากระดาษ                       | 66 |
|                            | การสแกนต้นฉบับที่บอบบาง                                              | 66 |
|                            | กระดาษไม่ได้ถูกป้อนจากสแกนเนอร์                                      | 66 |
|                            | ด้นฉบับม้วนงออยู่ในถาดรับกระดาษของสแกนเนอร์                          | 67 |
|                            | ด้านล่างของภาพที่สแกนถูกตัดออก                                       | 67 |
|                            | ภาพที่สแกนแตกเป็นริ้วหรือมีรอยขีดข่วน                                | 67 |
|                            | สิ่งที่ป้อนลงในสแกนเนอร์ติดบ่อยครั้ง                                 | 67 |
|                            | นำกระดาษที่ติดออกจากช่องกระดาษผ่านของสแกนเนอร์                       | 67 |
| 6 การเข้าใช้ง <sup>.</sup> | านและการสนับสนนผลิตภัณฑ์                                             |    |
| LCE                        | ) Reader                                                             |    |
| การด                       | ควบคุมปุ่มต่างๆ บนสแกนเนอร์                                          | 69 |
| 7 ข้อกำหนดจั               | ำเพาะและการรับประกัน                                                 | 71 |
| ข้อมู                      | ้ลจำเพาะของสแกนเนอร์                                                 |    |
| ข้อกํ                      | ้ำหนดจำเพาะของตัวป้อนกระดาษ                                          |    |
| รายเ                       | ละเอียดด้านสิ่งแวดล้อม                                               | 73 |
| ข้อมู                      | ลข้อบังคับ                                                           | 74 |
| ข้อมู                      | ้ลด้านพลังงาน                                                        | 74 |
| การเ                       | ้<br>กำจัดอุปกรณ์ที่ไม่ใช้แล้วโดยผู้ใช้ (ยุโรปและอินเดีย)            | 75 |
| ประ                        | กาศการรับประกันแบบจำกัดของ HP                                        |    |
|                            | สหราชอาณาจักร, ไอร์แลนด์ และมอลตา                                    |    |
|                            | ออสเตรีย, เบลเยียม, เยอรมนี และลักเซมเบิร์ก                          |    |
|                            |                                                                      |    |

| เบลเยียม, ฝรั่งเศส และลักเซมเบิร์ก |  |
|------------------------------------|--|
| อิตาลี                             |  |
| สเปน                               |  |
| เดนมาร์ก                           |  |
| นอร์เวย์                           |  |
| สวีเดน                             |  |
| โปรตุเกส                           |  |
| กรีซและไซปรัส                      |  |
| ฮังการี                            |  |
| สาธารณรัฐเช็ก                      |  |
| ิสโลวาเกีย                         |  |
| โปแลนด์                            |  |
| บัลแกเรีย                          |  |
| โรมาเนีย                           |  |
| เบลเยียมและเนเธอร์แลนด์            |  |
| ฟินแลนด์                           |  |
| สโลวีเนีย                          |  |
| โครเอเซีย                          |  |
| ลัตเวีย                            |  |
| ลิทัวเนีย                          |  |
| เอสโตเนีย                          |  |
| รัสเตีย                            |  |

| ~          | A  |        |
|------------|----|--------|
| <b>ດ</b> າ | าน | <br>89 |
|            |    |        |

# 1 ภาพรวมของสแกนเนอร์

คู่มือผู้ใช้เล่มนี้มีเนื้อหาครอบคลุมสิ่งที่คุณจำเป็นต้องทราบเกี่ยวกับการใช้สแกนเนอร์ของคุณ

- <u>ส่วนประกอบของเครื่องพิมพ์</u>
- <u>ซอฟต์แวร์สแกนเนอร์</u>
- <u>การใช้พลังงาน</u>

# ส่วนประกอบของเครื่องพิมพ์

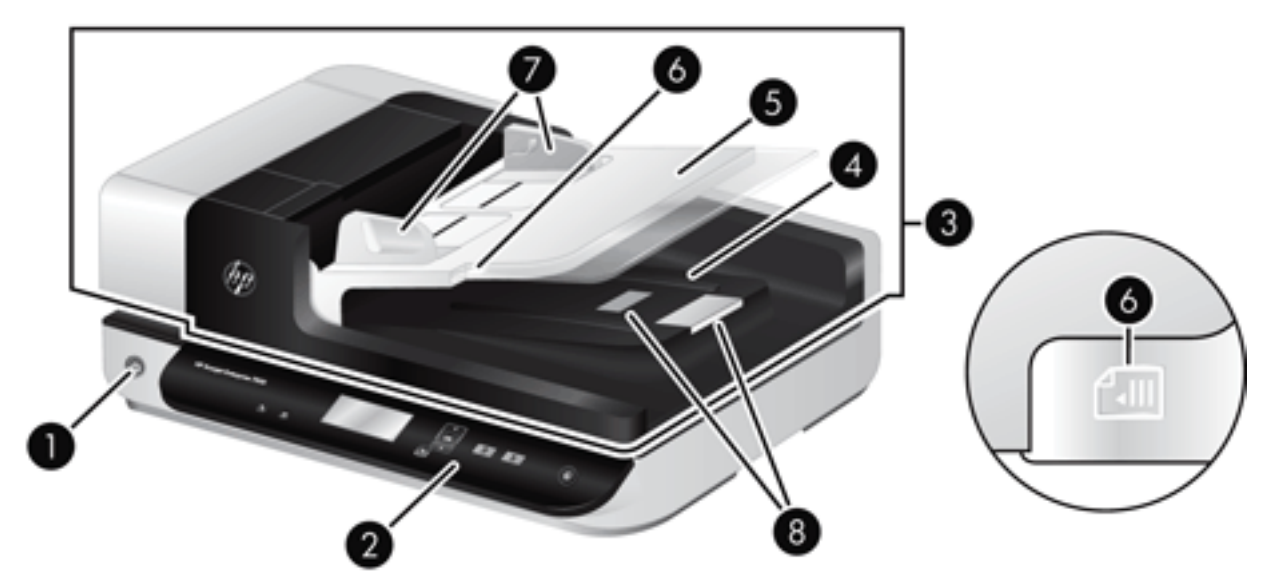

| 1 | ปุ่ม เปิด/ปิด                |
|---|------------------------------|
| 2 | แผงด้านหน้า                  |
| 3 | ตัวป้อนเอกสารอัตโนมัติ (ADF) |
| 4 | ถาดรับกระดาษออกของ ADF       |
| 5 | ถาดป้อนกระดาษของ ADF         |
| 6 | ไฟ LED การใส่/ตรวจหาเอกสาร   |
| 7 | ตัวกั้นกระดาษ                |
| 8 | ตัวหยุดกระดาษ                |

## แผงด้านหน้าของสแกนเนอร์

ใช้ปุ่มต่างๆ บนแผงด้านหน้าของสแกนเนอร์เพื่อเริ่มต้นการสแกน และกำหนดค่าบางค่าของสแกนเนอร์

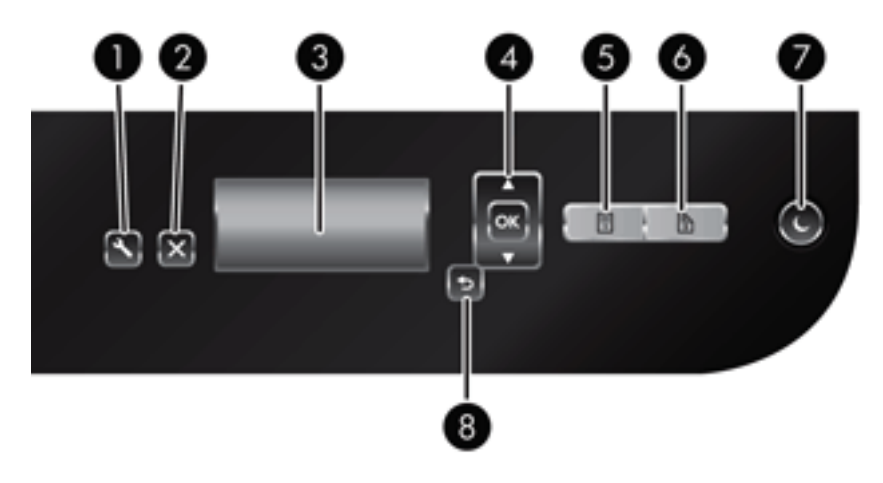

| ไอคอา | ц            | ชื่อปุ่ม      | คำอธิบาย                                                                                                    |
|-------|--------------|---------------|----------------------------------------------------------------------------------------------------|
| 1     | 4            | เครื่องมือ    | เปิด HP Scanner Tools Utility (ยูทิลิตีเครื่องมือของสแกนเนอร์<br>HP) ซึ่งคุณสามารถทำสิ่งต่อไปนี้                          |
|       | •            |               | <ul> <li>กำหนดค่ารายการของโปรไฟล์บนแผงด้านหน้าของสแกนเนอ<br/>ร์</li> </ul>                                                |
|       |              |               | <ul> <li>สร้างโปรไฟล์การสแกนที่ใช้ซอฟต์แวร์การสแกนของผู้ผลิต<br/>รายอื่น</li> </ul>                                       |
|       |              |               | <ul> <li>เปลี่ยนการตั้งค่าการจัดการพลังงานสำหรับสแกนเนอร์</li> </ul>                                                      |
|       |              |               | <ul> <li>ดูข้อมูลเกี่ยวกับการตั้งค่า สถานะ และการบำรุงรักษาสแกน<br/>เนอร์</li> </ul>                                      |
| 2     | Х            | ยกเลิก        | ยกเลิกการสแกนที่กำลังทำอยู่                                                                                               |
| 3     | HP Scanjet   | LCD           | แสดงโปรไฟล์และสถานะการสแกนที่มีอยู่และข้อความแสดงข้อผิด<br>พลาด                                                           |
| 4     | A<br>OK<br>V | ตกลง/เลือก    | ช่วยให้คุณสามารถเลื่อนดูโปรไฟล์การสแกนและดูรายละเอียดอื่นๆ                                                                |
|       |              |               | 🔹 กด 🔺 และ 🔷 เพื่อเลื่อนดูโปรไฟล์                                                                                         |
|       |              |               | <ul> <li>กด ตกลง เพื่อดูรายละเอียดโปรไฟล์การสแกนหรือกลับไปที่<br/>รายการโปรไฟล์เมื่อดูรายละเอียดโปรไฟล์การสแกน</li> </ul> |
| 5     | ≡<br>1       | สแกนด้านเดียว | เริ่มสแกนด้านเดียว                                                                                                    |
| 6     | <b>1</b> 2   | สแกนสองด้าน   | เริ่มสแกนสองด้าน                                                                                                    |
| 7     | C            | พักเครื่อง    | เริ่มโหมดพักเครื่อง ขณะอยู่ในโหมดพักเครื่อง สแกนเนอร์จะกลับสู่<br>โหมดพร้อมทำงานเมื่อกดปุ่มนี้                            |
| 8     | ♪            | ย้อนกลับ      | กลับไปที่รายการโปรไฟล์เมื่อคุณกำลังดูรายละเอียดของโปรไฟล์                                                                 |

## การเชื่อมต่อ USB และสายไฟ

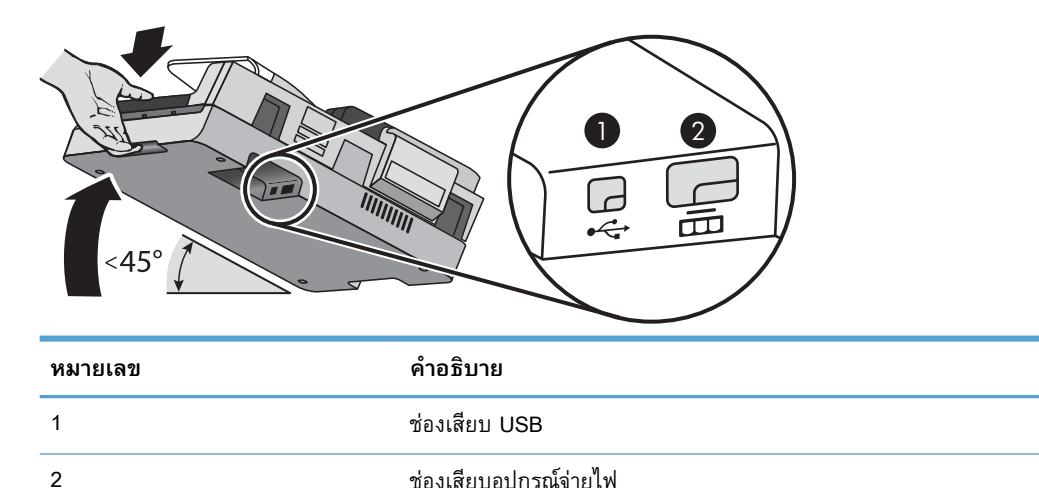

2 ช่องเสียบอุปกรณ์จ่ายไฟ

🛆 ชื่อควรระวัง: ใช้ความระมัดระวังเมื่อเอียงเครื่องและอย่าให้ฝาปิดตัวป้อนเอกสารอัตโนมัติ (ADF) เปิดออก

# ซอฟต์แวร์สแกนเนอร์

สแกนเนอร์จะมาพร้อมกับโปรแกรมการจัดการเอกสารและการสแกนที่หลากหลาย เช่น

- <u>ซอฟต์แวร์ HP Scan</u>
- <u>HP Scanner Tools Utility (ยูทิลิตีเครื่องมือของสแกนเนอร์ HP)</u>

## ซอฟต์แวร์ HP Scan

คุณสามารถใช้ซอฟต์แวร์ HP Scan ในการดำเนินการต่อไปนี้ได้:

- สแกนเป็น PDF
- สแกนเป็น JPEG
- อีเมลเป็นไฟล์ PDF
- อีเมลเป็นไฟล์ JPEG
- สแกนข้อความสำหรับแก้ไข (OCR)
- สแกนไปยังระบบคลาวด์
- การสแกนทั่วไป

## HP Scanner Tools Utility (ยูทิลิตีเครื่องมือของสแกนเนอร์ HP)

ใช้ HP Scanner Tools Utility เพื่อดำเนินงานต่อไปนี้:

- กำหนดตัวเลือกการแจ้งเตือนการดูแลรักษาและอัปเดตสถานะ
- เปลี่ยนการตั้งค่าการจัดการพลังงานสำหรับสแกนเนอร์
- ดูข้อมูลสแกนเนอร์ เช่น เวอร์ชัน หมายเลขซีเรียล จำนวนหน้าที่สแกนทั้งหมด
- แก้ไขโปรไฟล์การสแกน

เมื่อต้องการเปิดยูทิลิตี ให้ทำอย่างหนึ่งอย่างใดดังต่อไปนี้

- Windows 8.1 และ 10: บนหน้าจอ เริ่ม ให้คลิกไทล์ HP Scanner Tools Utility
- เปิดใช้งาน HP Scan Assistant จากเดสก์ท็อปของคุณ แล้วเลือก เครื่องมือ

## การใช้พลังงาน

โดยค่าเริ่มต้น สแกนเนอร์จะเข้าสู่โหมดพักเครื่องหลังจากไม่มีการทำงาน 15 นาที และจะปิดโดยอัตโนมัติหาก ไม่มีการทำงานเป็นเวลาสองชั่วโมงเพื่อประหยัดพลังงาน เมื่อต้องการเปลี่ยนการตั้งค่าเริ่มต้นนี้หรือปิดทำงาน โหมดนี้ โปรดปฏิบัติตามขั้นตอนต่อไปนี้

- 1. กดปุ่ม เครื่องมือ (🔩) เพื่อเริ่มการทำงานของ HP Scanner Tools Utility
- 2. คลิกแท็บ Settings (การตั้งค่า) จากนั้นเลือกการตั้งค่าโหมดพักเครื่องและปิดเครื่องอัตโนมัติที่ต้องการ
  - เมื่อต้องการกำหนดเวลาที่ไม่มีการใช้งานก่อนที่สแกนเนอร์จะเข้าสู่โหมดพักเครื่อง ให้เลือก 15 minutes (15 นาที) หรือ Never (ไม่พักเครื่อง) จากรายการแบบดึงลงของ Sleep: Put the scanner to sleep after: (พักเครื่อง:กำหนดให้สแกนเนอร์พักเครื่องหลังจาก:)
  - เมื่อต้องการกำหนดเวลาที่ไม่มีการใช้งานก่อนที่สแกนเนอร์จะปิดโดยอัตโนมัติ ให้เลือกเวลาที่ต้องการ จากรายการแบบดึงลงของ Auto-Off: Turn off the scanner after: (ปิดอัตโนมัติ:ปิดสแกนเนอร์หลัง จาก:)

# 2 ใช้สแกนเนอร์

้หัวข้อต่อไปนี้อธิบายเกี่ยวกับสแกนเนอร์ HP Scanjet 7500/Flow 7500 และวิธีการสแกนต้นฉบับ

- <u>ใส่ต้นฉบับ</u>
- <u>สแกนเอกสาร</u>

# ใส่ต้นฉบับ

### ้คุณสามารถใส่ต้นฉบับของคุณเข้าสู่สแกนเนอร์ได้โดยใช้วิธีการใดวิธีการหนึ่งดังต่อไปนี้

- <u>การใช้ตัวป้อนเอกสารอัตโนมัติ (ADF)</u>
- <u>การใช้งานกระจกสแกนเนอร์</u>

## การใช้ตัวป้อนเอกสารอัตโนมัติ (ADF)

้สำหรับข้อมูลที่เป็นประโยชน์เกี่ยวกับการใส่เอกสารอย่างถูกต้อง โปรดดูหัวข้อต่อไปนี้

- คำแนะนำในการใส่เอกสาร
- <u>วิธีป้อนเอกสาร</u>

## คำแนะนำในการใส่เอกสาร

- ความจุสูงสุดของตัวป้อนเอกสารและถาดรับกระดาษขึ้นอยู่กับขนาดและน้ำหนักของกระดาษ สำหรับ กระดาษ 75 ก./ม.<sup>2</sup> (20 ปอนด์) (น้ำหนักมาตรฐานสำหรับเครื่องพิมพ์และเครื่องถ่ายเอกสารส่วนมาก) ความ จุสูงสุดคือ 100 แผ่น หากกระดาษยิ่งมีน้ำหนักมาก ความจุสูงสุดก็จะยิ่งลดลง
- ตัวป้อนเอกสารอัตโนมัติ (ADF) สามารถรองรับกระดาษประเภทต่อไปนี้

|                           | ความกว้าง  | ความยาว     | น้ำหนัก (หรือความ<br>หนา) |
|---------------------------|------------|-------------|---------------------------|
| กระดาษมาตรฐาน (หนึ่งหน้า) | 68-216 มม. | 148-864 มม. | 49-120 ก./ม.²             |
| กระดาษมาตรฐาน (หลายหน้า)  | 68-216 มม. | 148-356 มม. | 49-120 ก./ม.²             |

- ในซอฟต์แวร์การสแกน โปรดระบุค่าต่างๆ ดังต่อไปนี้
  - ให้ตั้งขนาดกระดาษให้ตรงกับความกว้างและความยาวของเอกสารที่คุณกำลังจะสแกน
  - เลือกโปรไฟล์ที่มีการเลือกการใส่เอกสารให้ตรงกับขอบกระดาษที่คุณกำลังป้อน
- การสแกนเอกสารประเภทต่อไปนี้ด้วย ADF อาจทำให้กระดาษติดหรือทำความเสียหายต่อเอกสาร ในการ สแกนเอกสารเหล่านี้ ให้ใช้กระจกของสแกนเนอร์แทน ADF

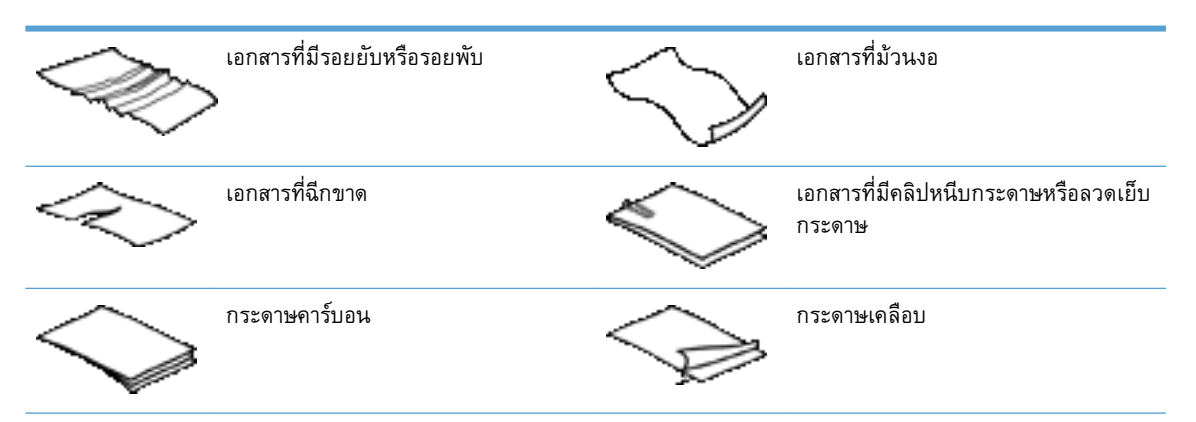

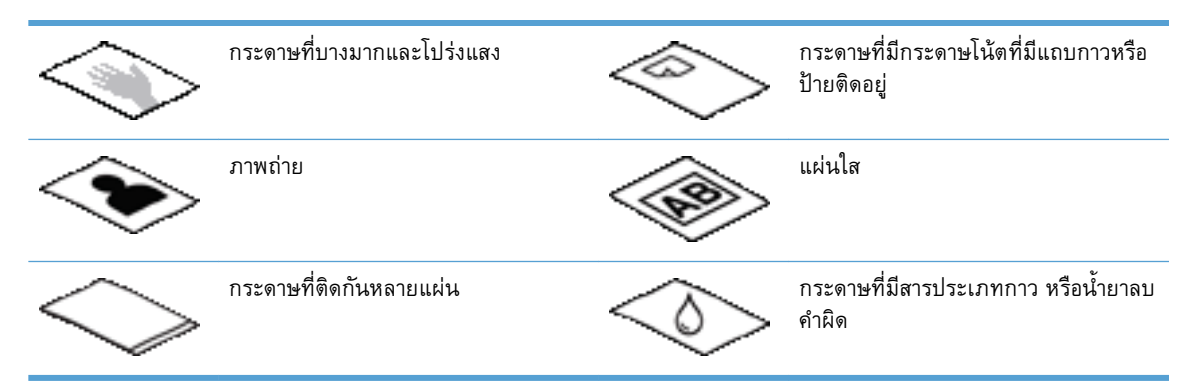

- ทำให้รอยพับหรือม้วนของเอกสารเรียบก่อนที่จะใส่ไว้ในส่วนป้อนเอกสาร หากขอบด้านบนของเอกสารม้วน หรือพับอยู่ อาจทำให้กระดาษติด
- เมื่อใส่กระดาษที่มีความกว้างน้อยกว่า 148 มม. ให้ใส่กระดาษโดยให้ด้านยาวขนานกับตัวกั้นกระดาษ
- เมื่อต้องการสแกนเอกสารที่บอบบาง (เช่น ภาพถ่าย เอกสาร หรือกระดาษที่มีรอยยับหรือมีน้ำหนักเบา) ให้ วางเอกสารโดยคว่ำหน้าลงบนกระจกสแกนเนอร์
- ดูให้แน่ใจว่าฝาของตัวป้อนเอกสารล็อกอยู่ในตำแหน่ง เพื่อปิดฝาให้ถูกต้อง ให้กดจนกว่าจะได้ยินเสียงคลิก
- ปรับตัวปรับแนวกระดาษให้เท่ากับความกว้างของเอกสาร ตรวจดูว่าตัวปรับแนวกระดาษชิดพอดีกับขอบ ของเอกสารต้นฉบับ หากมีช่องว่างระหว่างตัวปรับแนวกระดาษและขอบเอกสาร ภาพที่สแกนได้อาจบิด เบี้ยว
- เมื่อใส่เอกสารปิกหนึ่งลงในตัวป้อนเอกสาร ให้ค่อยๆ วางตั้งเอกสารลงในตัวป้อนเอกสาร อย่าวางปีกเอกสาร ลงในตัวป้อนเอกสาร
- 交 คำแนะนำ: ไฟ LED การใส่/ตรวจหาเอกสารบนด้านว่างของตัวป้อนเอกสารจะติดสว่างเมื่อวางเอกสารใน ตำแหน่งที่ถูกต้อง
- เพื่อป้องกันการบิดเบี้ยว ให้ป้อนเอกสารที่มีขนาดเดียวกันทั้งปึก อย่างไรก็ตาม หากคุณต้องป้อนปึกเอกสาร ที่มีขนาดแตกต่างกัน ให้วางจุดกึ่งกลางของเอกสารในด้านกว้างทั้งหมดให้ตรงกันก่อนใส่ลงตัวป้อนเอกสาร
- ทำความสะอาดลูกกลิ้งสแกนหากเห็นว่าลูกกลิ้งสกปรก หรือหลังจากสแกนเอกสารที่มีรอยดินสอเขียนไว้

### วิธีป้อนเอกสาร

 ปรับตัวปรับแนวกระดาษให้เท่ากับความกว้างของเอกสาร ระวังอย่าให้ตัวปรับแน่นเกินไป เพราะจะกีดขวาง การป้อนกระดาษ

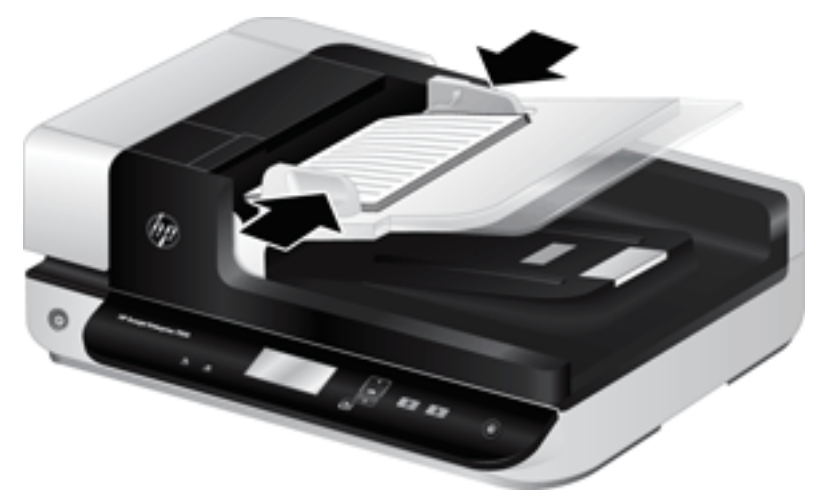

เมื่อสแกนเอกสารต้นฉบับขนาดเล็ก เช่น เซ็ค สิ่งที่มีความสำคัญมากเป็นพิเศษ คือ ต้องเลื่อนตัวปรับ กระดาษให้ชิดพอดีกับเอกสารต้นฉบับ

 คลี่ปึกเอกสารออกเพื่อให้แน่ใจว่าหน้าไม่ติดกัน คลี่ขอบที่จะหันเข้าตัวป้อนไปในทิศทางเดียว แล้วคลี่ขอบ ด้านเดียวกันไปอีกทิศทางหนึ่ง

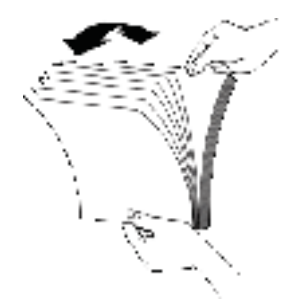

 จัดขอบเอกสารให้อยู่ในแนวเดียวกันโดยเคาะด้านล่างของปึกกับโต๊ะ หมุนปึกไป 90 องศา แล้วทำซ้ำอีก ครั้ง

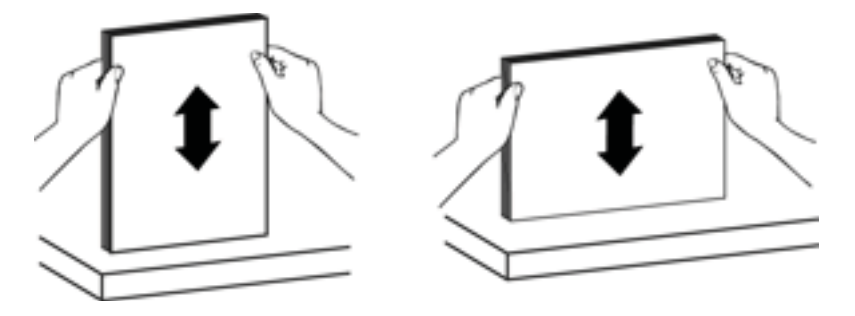

 ค่อยๆ วางปีกเอกสารลงในตัวป้อนเอกสาร ใส่เอกสารโดยหงายหน้าขึ้นและด้านบนของหน้าหันเข้าไปในตัว ป้อนเอกสาร

เพื่อให้ได้ผลดีที่สุด อย่าปล่อยปีกเอกสารลงในตัวป้อน และอย่าเคาะขอบด้านบนของเอกสารหลังจากวางปีก เอกสารลงในตัวป้อนเอกสารแล้ว

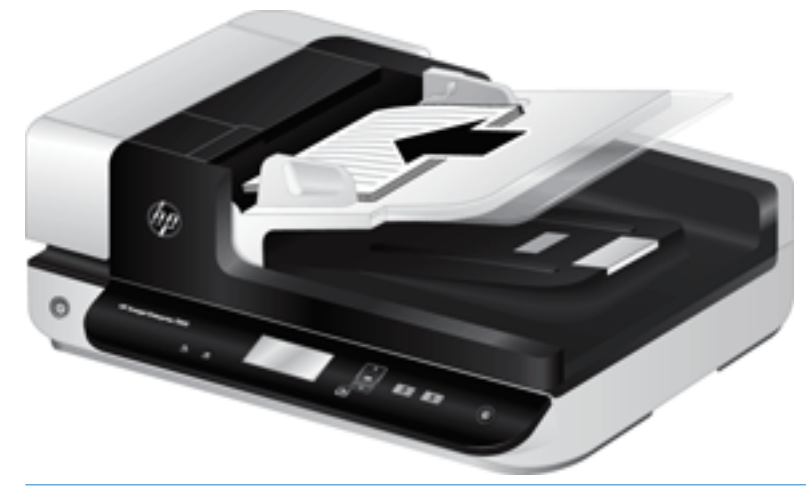

- Provide การและสาร อย่าหันกระดาษด้านที่มีรอยพับหรือลุ่ยเข้าหาตัวป้อน เมื่อคุณเริ่มการสแกน ให้เลือกโปรไฟล์ ที่แสดงตัวเลือกการป้อนกระดาษที่ตรงกับขอบเอกสารที่คุณกำลังจะป้อนเพื่อให้แน่ใจว่าผลการสแกนจะตรง กับการจัดวางเอกสารต้นฉบับ
- ตรวจสอบว่าตัวปรับแนวกระดาษตรงกับขอบของปีกเอกสาร

## การใช้งานกระจกสแกนเนอร์

้วางวัสดุที่ไม่ตรงตามข้อมูลจำเพาะสำหรับตัวป้อนเอกสารอัตโนมัติ (ADF) กับกระจกสแกนเนอร์โดยตรง

| ขนาดเล็กที่สุด: | ไม่มีขนาดที่เล็กที่สุด |
|-----------------|------------------------|
| ขนาดใหญ่ที่สุด: | 216 x 356 ມມ.          |

หมายเหตุ: กระจกสแกนเนอร์ไม่ได้มีพื้นที่สร้างภาพที่ใช้งานได้ตลอดทั้งความยาวกระจก ดังนั้นต้องแน่ใจว่า วางต้นฉบับในตำแหน่งที่มีการทำเครื่องหมายอยู่บนขอบกระจกสแกนเนอร์

วางเอกสารต้นฉบับโดยคว่ำหน้าที่ต้องการสแกนลงบนกระจกของสแกนเนอร์ เช่นที่แสดงด้วยเครื่องหมายอ้างอิง สำหรับหน้ากระดาษแนวนอน ให้คว่ำหน้ากระดาษลงโดยที่ส่วนบนของหน้ากระดาษชี้ไปทางด้านหลังของสแกน เนอร์

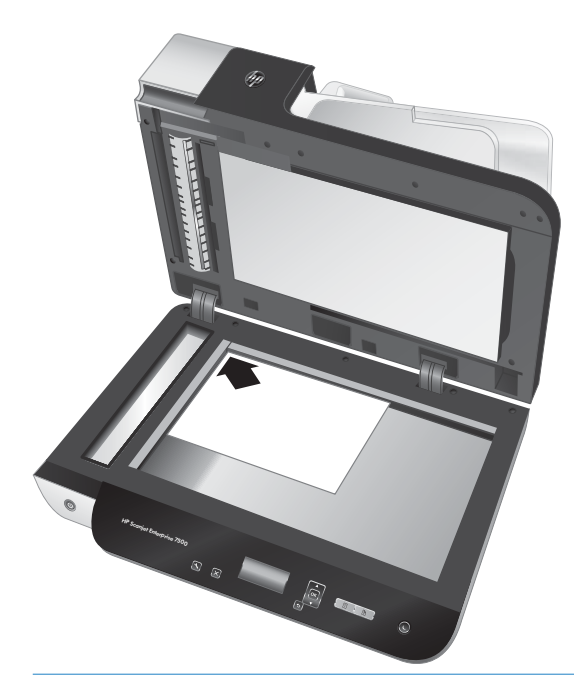

ที่ คำแนะนำ: หากต้องการสแกนหลายรูปพร้อมกัน ให้จัดรูปภาพที่คุณต้องการสแกนบนกระจกสแกนเนอร์โดย ให้มีระยะห่างระหว่างกันอย่างน้อย 6 มม. ()

### สแกนเอกสาร

### หัวข้อต่อไปนี้อธิบายวิธีการสแกนต้นฉบับโดยใช้สแกนเนอร์และซอฟด์แวร์สแกนเนอร์

- <u>คำแนะนำในการสแกน</u>
- <u>การสแกนจากปุ่มต่างๆ บนสแกนเนอร์</u>
- <u>สแกนจากซอฟต์แวร์ HP Scan</u>
- <u>สแกนจากซอฟต์แวร์การสแกนที่เข้ากันได้กับ ISIS หรือ TWAIN</u>

## คำแนะนำในการสแกน

- ถ้าหน้าจอ LCD ของสแกนเนอร์ไม่แสดงโปรไฟล์การสแกน ให้เปิด HP Scanner Tools Utility เพื่อโหลด โปรไฟล์ลงในสแกนเนอร์
- เพื่อลดปัญหากระดาษติด ให้ใช้การตั้งค่าการสแกนที่ระบุขนาดที่แท้จริงของเอกสารที่คุณกำลังจะสแกน
- 🔹 เมื่อต้องการยกเลิกการสแกน ให้กดปุ่ม ยกเลิก (🗙)
- เมื่อกด สแกนสองด้าน ()) และมีการกำหนดให้โปรไฟล์ที่เลือกใช้ตัวป้อนเอกสารอัตโนมัติ (ADF) สแกน เนอร์จะเริ่มการสแกนต้นฉบับทั้งสองหน้าโดยไม่คำนึงถึงการตั้งค่าโปรไฟล์การสแกน เมื่อกด สแกนด้าน เดียว ()) สแกนเนอร์จะสแกนด้านบนของเอกสารเมื่อสแกนจากตัวป้อนเอกสารอัตโนมัติหรือด้านล่างของ เอกสารเมื่อสแกนจากกระจกสแกนเนอร์
- หมายเหตุ: หากโปรไฟล์การสแกนที่เลือกมีการกำหนดค่าให้ใช้กระจกสแกนเนอร์ (แทน ADF) สแกน เนอร์จะสแกนต้นฉบับเพียงด้านเดียวโดยไม่คำนึงถึงว่าคุณกดปุ่มสแกนแบบใด ( หรือ 📊)
- คุณสามารถสร้างโปรไฟล์การสแกนที่ใช้ซอฟต์แวร์การสแกนของผู้ผลิตรายอื่น สำหรับข้อมูลเพิ่มเติม โปรด ดูวิธีใช้ HP Scanner Tools Utility

### การสแกนจากปุ่มต่างๆ บนสแกนเนอร์

เมื่อต้องการสแกนโดยใช้ปุ่มต่างๆ บนสแกนเนอร์ โปรดปฏิบัติตามขั้นตอนดังต่อไปนี้:

- การป้อนเอกสารต้นฉบับ
- 2. ใช้ 🔺 และ 🔷 เพื่อเลือกโปรไฟล์การสแกนที่คุณต้องการ
- คำแนะนำ: เมื่อกด ตกลง ประเภทไฟล์ รูปแบบสี และความละเอียดของโปรไฟล์การสแกนจะปรากฏขึ้น เมื่อต้องการกลับไปที่รายการโปรไฟล์ ให้กดปุ่ม ย้อนกลับ (5)
- 3. กด สแกนด้านเดียว (🖫) สำหรับการสแกนด้านเดียวหรือ สแกนสองด้าน (🖺) สำหรับการสแกนสองด้าน

## สแกนจากซอฟต์แวร์ HP Scan

คุณสามารถสแกนจากซอฟต์แวร์ HP Scan ได้

- 1. เปิดซอฟต์แวร์ HP Scan
- เลือกทางลัด จากนั้นคลิก สแกน
  - ที่ คำแนะนำ: เลือกทางลัดการสแกนอื่น ๆ เลือก ประเภทไฟล์ จากนั้นเลือกปลายทางของไฟล์ แล้วคลิก สแกน

## สแกนจากซอฟต์แวร์การสแกนที่เข้ากันได้กับ ISIS หรือ TWAIN

คุณสามารถสแกนภาพหรือเอกสารลงในโปรแกรมได้โดยตรง หากโปรแกรมนั้นเข้ากันได้กับ ISIS หรือ TWAIN โดยทั่วไป โปรแกรมจะเข้ากันได้หากมีตัวเลือกเมนู เช่น Acquire (รับข้อมูล), Scan (สแกน), Import New Object (นำออบเจ็คต์ใหม่เข้ามา) หรือ Insert (ใส่) หากคุณไม่แน่ใจว่า โปรแกรมเข้ากันได้หรือไม่ หรือมีตัวเลือก อะไรบ้าง โปรดดูเอกสารประกอบสำหรับโปรแกรมนั้น

- 1. เปิดซอฟต์แวร์การสแกน แล้วเลือกแหล่งที่มาของข้อมูล ISIS หรือ TWAIN
- 2. เลือกการตั้งค่าที่เหมาะสมกับเอกสารที่คุณกำลังจะสแกน
- 3. ดำเนินการตามขั้นตอนที่เหมาะสมเพื่อสแกนให้เสร็จสมบูรณ์

สำหรับข้อมูลเพิ่มเติม โปรดดูวิธีใช้ออนไลน์เกี่ยวกับซอฟต์แวร์การสแกน

# 3 คุณลักษณะที่เป็นประโยชน์ของสแกนเนอ ร์

มืออาชีพด้านการจัดการเอกสารที่มีประสบการณ์อาจสนใจคุณลักษณะการสแกนต่อไปนี้ คุณลักษณะเหล่านี้มีอยู่ ในโปรแกรมเอกสาร TWAIN หรือ ISIS ที่ช่วยให้คุณสามารถปรับเปลี่ยนการตั้งค่าการสแกนในอินเทอร์เฟสของ โปรแกรมดังกล่าว

- <u>การใช้งานทางลัดการสแกน</u>
- <u>สแกนเป็นรูปภาพ</u>
- <u>สแกนเป็น PDF</u>
- <u>สแกนข้อความสำหรับแก้ไข (OCR)</u>
- <u>การสแกนไปยังอีเมล์</u>
- <u>ส่งไปยังระบบคลาวด์</u>
- <u>สแกนไปยัง FTP</u>
- <u>สแกนไปยัง SharePoint</u>
- <u>การสแกนทั่วไป</u>
- <u>สแกนเอกสารที่ยาว</u>
- <u>กรองสีออกจากเอกสารหนึ่งๆ (ลบสี)</u>
- <u>การครอบตัดภาพที่สแกนโดยอัตโนมัติ</u>
- <u>การตรวจจับสีโดยอัตโนมัติ</u>
- <u>ตรวจสอบการป้อนกระดาษผิด (หลายแผ่น)</u>
- ตรวจจับขนาดหน้าโดยอัตโนมัติ
- <u>ลบหน้าว่างโดยอัตโนมัติ</u>
- ปรับการวางแนวหน้าโดยอัตโนมัติ
- สแกนโดยใช้โหมดขาวดำเน้นข้อความ

- จัดภาพที่สแกนให้ตรงโดยอัตโนมัติ
- <u>เพิ่มหรือลบอุปกรณ์</u>

# การใช้งานทางลัดการสแกน

ทางลัดการสแกนจะช่วยให้เลือกการตั้งค่าสำหรับงานการสแกนที่ทำบ่อยได้อย่างรวดเร็วและมีประสิทธิภาพ ใช้ ซอฟต์แวร์ HP Scan เพื่อสร้างและแก้ไขทางลัดการสแกน

- <u>การดูทางลัดการสแกน</u>
- <u>การสร้างทางลัดการสแกน</u>
- <u>แก้ไขทางลัด</u>

### การดูทางลัดการสแกน

หากต้องการดูทางลัดการสแกนที่มีอยู่ ให้เปิด HP Scan ทางลัดการสแกนที่มีอยู่จะแสดงในรายการทางด้านซ้าย

### การสร้างทางลัดการสแกน

เมื่อต้องการสร้างทางลัดการสแกน ให้ปฏิบัติตามขั้นตอนเหล่านี้:

- 1. เปิดซอฟต์แวร์ HP Scan
- คลิก สร้างทางลัดการสแกนใหม่
- ป้อนชื่อสำหรับทางลัดใหม่
- 4. เลือกสร้างทางลัดใหม่จากการตั้งค่าปัจจุบัน หรือทางลัดที่มีอยู่ก่อนหน้า
- คลิก สร้าง
- 6. แก้ไขการตั้งค่าสำหรับทางลัดการสแกนใหม่ คลิก **เพิ่มเติม** สำหรับการตั้งค่าเพิ่มเติม
- คลิกไอคอน บันทึก ถัดจากชื่อของทางลัดใหม่ ในรายการทางลัด เพื่อบันทึกการแก้ไขลงในทางลัด
   -หรือ-

คลิกไอคอน **เลิกทำ** เพื่อยกเลิกการแก้ไข

## แก้ไขทางลัด

เมื่อต้องการแก้ไขทางลัดการสแกน ให้ปฏิบัติตามขั้นตอนเหล่านี้:

- 1. เปิดซอฟต์แวร์ HP Scan
- เลือกทางลัดเพื่อปรับเปลี่ยนจากรายการทางด้านซ้าย
- เปลี่ยนแปลงการตั้งค่าทางด้านขวาของหน้าจอ คลิก เพิ่มเติม สำหรับการตั้งค่าเพิ่มเติม
- คลิกไอคอน บันทึก ทางด้านขวาของชื่อทางลัดเพื่อบันทึกการเปลี่ยนแปลง

# สแกนเป็นรูปภาพ

- 1. ใส่เอกสารลงในถาดป้อนกระดาษ
- 2. เปิดซอฟต์แวร์ HP Scan
- เลือก บันทึกเป็น JPEG หรือ อีเมลเป็น JPEG จากนั้นคลิก สแกน

-หรือ-

เลือกช็อตคัตการสแกนอื่น ๆ เปลี่ยน **ประเภทรายการ** เป็น **ภาพถ่าย** เลือกไฟล์ภาพจากรายการแบบ เลื่อนลง **ประเภทไฟล์** จากนั้นคลิก **สแกน** 

## สแกนเป็น PDF

- 1. ใส่เอกสารลงในถาดป้อนกระดาษ
- 2. เปิดซอฟต์แวร์ HP Scan
- 3. เลือก บันทึกเป็น PDF หรือ อีเมลเป็น PDF แล้วคลิก สแกน

-หรือ-

เลือกซ็อตคัทการสแกนอื่นใด แล้วเลือก PDF จาก **ประเภทไฟล์** ในรายการแบบเลื่อนลง จากนั้นคลิก **สแกน** 

## สแกนข้อความสำหรับแก้ไข (OCR)

ซอฟต์แวร์เครื่องสแกน HP ใช้การจดจำข้อมูลตัวอักษร (OCR) เพื่อแปลงข้อความในหน้าเป็นข้อความที่สามารถ แก้ไขในคอมพิวเตอร์ ซอฟต์แวร์ OCR มาพร้อมกับซอฟต์แวร์ ReadIris Pro สำหรับข้อมูลเกี่ยวกับการใช้ ซอฟต์แวร์ OCR ให้ดูที่ **สแกนข้อความเพื่อแก้ไข** ในวิธีใช้งานแบบออนไลน์

# การสแกนไปยังอีเมล์

🖹 หมายเหตุ: ในการสแกนไปยังอีเมล ตรวจสอบให้แน่ใจว่ามีการเชื่อมต่ออินเตอร์เน็ต

- 1. ใส่เอกสารลงในถาดป้อนกระดาษ
- 2. เปิดซอฟต์แวร์ HP Scan
- 3. เลือก **ส่งอีเมลเป็น PDF** หรือ **ส่งอีเมลเป็น JPEG** จากคลิก **สแกน**

#### -หรือ-

เลือกซ็อตคัทการสแกนอื่นใดแล้วเลือก Email (อีเมล์) จากรายการดรอปดาวน์ Send To (ส่งไปยัง) แล้ว คลิก Scan (สแกน)

# ส่งไปยังระบบคลาวด์

- 🖹 หมายเหตุ: ในการสแกนไปยังระบบคลาวด์ ตรวจสอบให้แน่ใจว่ามีการเชื่อมต่ออินเตอร์เน็ต
  - 1. ใส่เอกสารลงในถาดป้อนกระดาษ
  - 2. เปิดซอฟต์แวร์ HP Scan
  - 3. เลือก Send to Cloud (ส่งไปยังคลาวด์) และเลือกปลายทางไฟล์ เช่น Google Drive หรือ DropBox
  - 4. เลือก **Scan** (สแกน)

# สแกนไปยัง FTP

คุณสามารถอัปโหลดภาพที่สแกนไปยังโฟลเดอร์ FTP ได้โดยใช้ซอฟต์แวร์ HP Scan

- 1. ใส่เอกสารลงในถาดป้อนกระดาษ
- 2. เปิดซอฟต์แวร์ HP Scan
- 3. เลือกทางลัดการสแกน จากส่วน **ปลายทาง** ให้เลือก **ส่งไปยัง**
- 4. เลือกโฟลเดอร์ FTP เป็นปลายทาง

🖹 หมายเหตุ: หากใช้งานคุณลักษณะนี้เป็นครั้งแรก ให้คลิก **เพิ่ม** เพื่อตั้งค่า FTP เป็นปลายทาง

5. คลิก **ตกลง** แล้วคลิก **สแกน** 

## สแกนไปยัง SharePoint

คุณสามารถอัปโหลดภาพที่สแกนไปยังไซต์ SharePoint ได้ โดยใช้ซอฟต์แวร์ HP Scan

- 1. ใส่เอกสารลงในถาดป้อนกระดาษ
- 2. เปิดซอฟต์แวร์ HP Scan
- 3. เลือกทางลัดการสแกน จากส่วน **ปลายทาง** ให้เลือก **ส่งไปยัง**
- 4. เลือกไซต์ SharePoint เป็นปลายทาง

🖹 หมายเหตุ: หากใช้งานคุณลักษณะนี้เป็นครั้งแรก ให้คลิก **เพิ่ม** เพื่อตั้งค่าไซต์ SharePoint เป็นปลายทาง

5. คลิก **ตกลง** แล้วคลิก **สแกน** 

# การสแกนทั่วไป

ช็อตคัท**การสแกนทั่วไป** ช่วยให้ผู้ใช้ระบุและบันทึกช็อตคัตการสแกนสำหรับตามความต้องการทั่วไปได้ สามารถกำหนดค่า **การตั้งค่าช็อตคัทการสแกน** ต่อไปนี้ได้ เมื่อเลือกช็อตคัท**การสแกนทั่วไป** เอาไว้:

- Item Type (ประเภทรายการ)
- Page Sides (ขนาดหน้า)
- Page Size (ขนาดกระดาษ)
- โหมดสี
- ปลายทาง/ประเภทไฟล์สแกน

# สแกนเอกสารที่ยาว

ตามค่าเริ่มต้น ซอฟต์แวร์ HP Scan สามารถรองรับปึกต้นฉบับได้สูงสุด 216 มม. x 356 มม. คุณสามารถเลือก สแกนเอกสารหน้าเดี่ยวได้สูงสุด 216 มม. x 864 มม.

หมายเหตุ: ถ้ากำหนดให้สแกนเนอร์สแกนกระดาษหน้ายาวและมีกระดาษติด หน้าเอกสารที่มีขนาดไม่เกิน 864 มม. อาจยับย่นจากกระดาษติด ดังนั้นให้เลือกโปรไฟล์การสแกนที่ระบุกระดาษหน้ายาวเมื่อคุณสแกน เอกสารหน้าที่ยาวกว่า 356 มม. เท่านั้น

# กรองสีออกจากเอกสารหนึ่งๆ (ลบสี)

คุณสามารถกรองแซนเนลของสี (แดง เขียว หรือน้ำเงิน) หรือสีเฉพาะได้ถึงสามสี สำหรับสีบางสี การตั้งค่าความ ไวแสงจะเป็นการควบคุมสีที่สแกนให้ใกล้เคียงกับสีที่ระบุ

การลบสีออกจากงานสแกนจะลดขนาดไฟล์ของงานสแกน และปรับปรุงความถูกต้องของการรู้จำตัวอักษร (OCR)

หากต้องการเลือกสีที่จะลบออกจากงานสแกน จากในโปรไฟล์ของซอฟต์แวร์ HP Scan ให้ดำเนินการตามขั้น ตอนเหล่านี้:

- 1. เปิดซอฟต์แวร์ HP Scan
- สแกนหน้าตัวอย่าง ซึ่งมีสีที่จะตัดออกลงในโปรแกรมดู
- คลิกปุ่ม เพิ่มเติม แล้วคลิกแท็บ รูปภาพ จากนั้นเลือกคุณสมบัติ ลบสี
- เปิดใช้งานสีที่จะลบ จากนั้นเลือกสีจากตัวอย่างโดยใช้เครื่องมือหลอดดูดสี ตรวจสอบว่าบันทึกสีแล้ว

เลือกได้เฉพาะตัวเลือกลบสีที่ใช้งานได้กับสแกนเนอร์ของคุณเท่านั้น

สำหรับข้อมูลเกี่ยวกับการตั้งค่าลบสี ให้ดูวิธีใช้ออนไลน์เกี่ยวกับซอฟต์แวร์การสแกนที่คุณใช้งานอยู่

## การครอบตัดภาพที่สแกนโดยอัตโนมัติ

เมื่อต้องการครอบตัดภาพที่สแกนโดยอัตโนมัติ โปรดทำตามขั้นตอนต่อไปนี้

- 1. เปิดซอฟต์แวร์ HP Scan
- เลือกทางลัดการสแกน แล้วคลิก เพิ่มเติม สำหรับการตั้งค่าเพิ่มเติม
- เลือกตัวเลือกการครอบตัดของคุณจากรายการแบบดรอปดาวน์ ขนาดกระดาษที่ใส่
  - เมื่อต้องการครอบตัดเนื้อหาของเอกสารโดยอัตโนมัติ ให้เลือก ตรวจจับเนื้อหาบนหน้า
  - เมื่อต้องการครอบตัดขนาดของเอกสารโดยอัตโนมัติ ให้เลือก ตรวจจับขนาด
- 4. ตรวจสอบให้แน่ใจว่าได้เลือกตัวเลือก **เหมือนกับที่ใส่** สำหรับ **ขนาดหน้างานพิมพ์** และคลิก **สแกน**
- หมายเหตุ: ใช้อินเทอร์เฟสผู้ใช้ ISIS หรือ TWAIN เพื่อตั้งค่าตัวเลือกการครอบตัดเมื่อสแกนจากซอฟต์แวร์ การสแกนของผู้ผลิตรายอื่น

หมายเหตุ: สำหรับข้อมูลเกี่ยวกับการตั้งค่าการครอบตัดอัตโนมัติ ให้ดูวิธีใช้ออนไลน์เกี่ยวกับซอฟต์แวร์การ สแกนที่คุณใช้งานอยู่

## การตรวจจับสีโดยอัตโนมัติ

คุณสามารถใช้คุณลักษณะนี้เพื่อลดขนาดของไฟล์ที่สแกนโดยบันทึกหน้าที่มีสีเป็นการสแกนสี และบันทึกหน้า สแกนอื่นเป็นแบบขาวดำ

เมื่อต้องการตรวจจับสีในภาพที่สแกนโดยอัตโนมัติ โปรดทำตามขั้นตอนต่อไปนี้

- 1. เปิดซอฟต์แวร์ HP Scan
- 2. เลือกทางลัดการสแกน
- เมื่อต้องการปรับการตั้งค่าความไวแสงสีและโหมดการพิมพ์ ตรวจจับสีอัตโนมัติ ให้คลิก เพิ่มเติม เลือก รูปภาพ
- คลิกกล่องดรอปดาวน์ โหมดสี แล้วเลือก ตรวจจับสีอัตโนมัติ
- 5. เลือกกล่องดรอปดาวน์ **ตรวจจับสีอัตโนมัติ** ให้เปลี่ยนแปลงการตั้งค่า จากนั้นคลิก **ตกลง**
- 6. คลิก **สแกน**
- หมายเหตุ: สำหรับข้อมูลเกี่ยวกับการตั้งค่าการตรวจจับสีอัตโนมัติ ให้ดูวิธีใช้ออนไลน์เกี่ยวกับซอฟต์แวร์การ สแกนที่คุณใช้งานอยู่
- หมายเหตุ: ใช้อินเทอร์เฟสผู้ใช้ ISIS หรือ TWAIN เพื่อตรวจจับสีอัตโนมัติเมื่อสแกนจากซอฟต์แวร์การสแกน ของผู้ผลิตรายอื่น

## ตรวจสอบการป้อนกระดาษผิด (หลายแผ่น)

คุณลักษณะตรวจสอบการป้อนกระดาษผิด (หลายแผ่น) จะหยุดกระบวนการสแกนถ้าเครื่องตรวจพบว่ามีการป้อน กระดาษหลายแผ่นพร้อมกันเข้าไปในสแกนเนอร์ คุณลักษณะนี้จะเปิดใช้งานอยู่แล้วโดยค่าเริ่มต้น

คุณอาจต้องการปิดใช้งานคุณลักษณะนี้ในกรณีต่อไปนี้

- คุณต้องการสแกนเอกสารหลายส่วน (HP ไม่แนะนำการใช้งานลักษณะนี้)
- เอกสารมีป้ายสติ๊กเกอร์หรือกระดาษโน้ตแบบติดกาวติดอยู่
- หมายเหตุ: ใช้อินเทอร์เฟสผู้ใช้ ISIS หรือ TWAIN เพื่อเปิดใช้งานการตรวจสอบการป้อนกระดาษผิดเมื่อสแกน จากซอฟต์แวร์ของผู้ผลิตรายอื่น

## ตรวจจับขนาดหน้าโดยอัตโนมัติ

ซอฟต์แวร์ HP Scan สามารถตรวจจับขนาดกระดาษได้โดยอัตโนมัติ ด้วยการใช้ตัวเลือก **ตรวจจับขนาด** เมื่อ เลือกตัวเลือก **ตรวจจับขนาด** จากรายการแบบดรอปดาวน์ **ขนาดหน้า** ภาพที่สแกนจะถูกครอบตัดให้ตรงกับ ขนาดของหน้าที่ตรวจพบและเนื้อหาที่เอียงให้ตรง

## ลบหน้าว่างโดยอัตโนมัติ

เมื่อมีการเปิดใช้งานคุณสมบัติ **ลบหน้าว่าง** หน้าที่สแกนจะถูกประเมินสำหรับเนื้อหา หน้าว่างที่ระบบตรวจพบจะ ปรากฏขึ้นในโปรแกรมแสดงผล พร้อมสัญลักษณ์ระบุการลบ หน้าว่างที่ระบบตรวจพบเหล่านี้จะถูกลบออกโดย อัตโนมัติเมื่อมีการบันทึกเอกสารที่สแกนไปยังปลายทางเรียบร้อยแล้ว

- 1. เปิดซอฟต์แวร์ HP Scan
- 2. เลือกทางลัดการสแกน
- คลิก เพิ่มเติม
- 4. เลือกแท็บ **เอกสาร** เลือก **ลบหน้าว่าง** จากกล่องดรอปดาวน์ ปรับเอกสาร และคลิก ตกลง
  - Animatic แถบเลื่อน ความไวแสง (Sensitivity) ให้คุณปรับค่าความไวแสงเพื่อระบุวิธีตรวจพบและลบ หน้าว่าง หากเลือกด้านล่างของแถบเลื่อน ระบบจะตรวจพบหน้าว่างเพิ่มมากขึ้นและทำการลบออก หาก เลือกด้านบนของแถบเลื่อน หน้าจะต้องว่างเกือบทั้งหมด ระบบจึงจะตรวจพบและทำการลบออก คุณ สามารถตั้งค่าความไวแสงได้ด้วยการป้อนค่าหรือการคลิกปุ่มลูกศร
## ปรับการวางแนวหน้าโดยอัตโนมัติ

ใช้คุณสมบัตินี้เพื่อปรับการวางแนวกระดาษตามภาษาโดยอัตโนมัติ

- 1. เปิดซอฟต์แวร์ HP Scan
- 2. เลือกทางลัดการสแกน
- คลิก เพิ่มเติม
- 4. ใต้แท็บ สแกน ให้เลือกกล่องดรอปดาวน์ การวางแนวกระดาษ และเลือกกล่องกาเครื่องหมาย วางแนว อัตโนมัติ
- 5. เลือกภาษาของเอกสาร คลิก **ตกลง** จากนั้นเริ่ม **สแกน**

## สแกนโดยใช้โหมดขาวดำเน้นข้อความ

ใช้คุณสมบัตินี้เพื่อปรับแต่งภาพสแกนขณะสแกนข้อความขาวดำ เมื่อต้องการใช้คุณสมบัตินี้ ให้ทำขั้นตอนต่อไป นี้:

- 1. เปิดซอฟต์แวร์ HP Scan
- 2. เลือกทางลัดการสแกน
- คลิก เพิ่มเติม
- 4. เลือกแท็บ **รูปภาพ** จากนั้นเลือก **ดำ/ขาว (1 บิต)** จากกล่องดรอปดาวน์ โหมดสี
- เลือก เกณฑ์สำหรับสีดำ/ขาว เลือก ปรับปรุงเนื้อหา จากนั้นคลิก ตกลง

## จัดภาพที่สแกนให้ตรงโดยอัตโนมัติ

Windows: ใช้คุณลักษณะ **ยืดภาพที่สแกนโดยอัตโนมัต**ิ เพื่อปรับเนื้อหาที่เอียงเมื่อเทียบกับขนาดของหน้าใน เอกสารต้นฉบับให้ตรง ใช้คุณลักษณะ **ตรวจจับขนาด** เพื่อปรับหน้าที่เอียงให้ตรงซึ่งอาจเอียงในระหว่างขั้นตอน การสแกน

- 1. เปิดซอฟต์แวร์ HP Scan
- เลือกซ็อตคัทการสแกน
- คลิกเพิ่มเติม เลือกแท็บ เอกสาร จากนั้นเลือก ปรับเนื้อหาให้ตรง

## เพิ่มหรือลบอุปกรณ์

้คุณสามารถใช้ซอฟต์แวร์ HP Scan เพื่อเพิ่มหรือเอาอุปกรณ์ออกจากคอมพิวเตอร์ได้

- 1. เปิดซอฟต์แวร์ HP Scan
- คลิกไอคอน การตั้งค่า อูเพื่อเปิดหน้าต่าง การตั้งค่าอุปกรณ์
- ทำตามข้อใดข้อหนึ่งดังต่อไปนี้
  - หากต้องการเพิ่มอุปกรณ์ ให้คลิกไอคอนบวก + , คลิก เชื่อมต่ออุปกรณ์ใหม่ จากนั้นปฏิบัติตามคำ แนะนำบนหน้าจอ
  - หากต้องการลบอุปกรณ์ ให้เลือกชื่อสแกนเนอร์จากรายการสแกนเนอร์ที่มีอยู่ แล้วคลิกปุ่ม ลบ
  - 🔅 คำแนะนำ: คุณสามารถเลือกสแกนเนอร์หลายเครื่องเพื่อลบออกได้ในครั้งเดียว

ที่ คำแนะนำ: นอกจากนี้คุณยังสามารถใช้ HP Scan Assistant ในการเพิ่มอุปกรณ์ใหม่ได้ เรียกใช้งาน HP Scan Assistant จากคอมพิวเตอร์เดสก์ท็อป คลิก เครื่องมือ แล้วคลิก การตั้งค่าอุปกรณ์และซอฟต์แวร์ จาก นั้นเลือก เชื่อมต่ออุปกรณ์ใหม่

# 4 การดูแลและบำรุงรักษา

ส่วนนี้จะนำเสนอข้อมูลเกี่ยวกับวิธีการดูแลรักษาสแกนเนอร์ สำหรับข้อมูลการดูแลรักษาล่าสุด โปรดดูที่ www.hp.com/support

- <u>แท็บ Maintenance (การบำรุงรักษา) ของ HP Scanner Tools Utility (ยูทิลิตีเครื่องมือของสแกนเนอร์</u> <u>HP)</u>
- <u>การสั่งชื้อวัสดุสำหรับการบำรุงรักษาและการสแกน</u>
- <u>การทำความสะอาดกระจกสแกนเนอร์ แถบสแกน และพื้นหลังดูเพล็กซ์ของตัวป้อนเอกสารอัตโนมัติ</u> (ADF)
- <u>ทำความสะอาดลูกกลิ้ง</u>
- <u>การเปลี่ยนลูกกลิ้งใหม่</u>
- <u>เปลี่ยนแผ่นแยก</u>
- <u>การเปลี่ยนแผงด้านหน้า</u>

การทำความสะอาดสแกนเนอร์เป็นระยะๆ ช่วยให้แน่ใจว่างานสแกนที่ได้จะมีคุณภาพสูง ส่วนระดับของการดูแล รักษาที่จำเป็นจะขึ้นอยู่กับหลายปัจจัย เช่น ปริมาณการใช้งานและสภาพแวดล้อม คุณควรทำความสะอาดเป็นระ ยะๆ ตามความจำเป็น

ซอฟต์แวร์สแกนเนอร์ จะมีภาพเคลื่อนไหวที่จะคอยแนะนำคุณในระหว่างการดำเนินงานบำรุงรักษาต่อไปนี้ ภาพ เคลื่อนไหวเหล่านี้ยังมีเผยแพร่ที่ <u>www.hp.com/support</u>

- การถอดและการเปลี่ยนลูกกลิ้ง
- การถอดและการเปลี่ยนแผ่นแยก
- การถอดและการเปลี่ยนแผงด้านหน้า

### แท็บ Maintenance (การบำรุงรักษา) ของ HP Scanner Tools Utility (ยูทิลิตีเครื่องมือของสแกนเนอร์ HP)

แท็บ **Maintenance** (การบำรุงรักษา) ของ HP Scanner Tools Utility (ยูทิลิตีเครื่องมือของสแกนเนอร์ HP) แสดงการใช้งานสแกนเนอร์ ประวัติการบำรุงรักษา และการตั้งค่า คุณสามารถบันทึกการบำรุงรักษาสแกนเนอร์ และเปลี่ยนการตั้งค่าสำหรับการแจ้งเตือนการบำรุงรักษาได้

สำหรับข้อมูลในรายละเอียด โปรดดู HP Scanner Tools Utility Help (วิธีใช้ยูทิลิตีเครื่องมือของสแกนเนอร์ HP) เมื่อต้องการเปิดวิธีใช้ ให้กดปุ่ม เครื่องมือ (🔩) บนแผงด้านหน้าของสแกนเนอร์ แล้วคลิก Help (วิธีใช้) ใน กล่องโต้ตอบ

## การสั่งซื้อวัสดุสำหรับการบำรุงรักษาและการสแกน

้คุณสามารถซื้อชิ้นส่วนในการบำรุงรักษาสำหรับเครื่องสแกนได้

- 1. เยี่ยมชมเว็บไซต์ชิ้นส่วนสแกนเนอร์ของ HP ได้ที่ <u>www.hp.com/buy/parts</u>
- เลือกภาษาที่คุณใช้ และคลิกที่ลูกศร

### การทำความสะอาดกระจกสแกนเนอร์ แถบสแกน และพื้นหลัง ดูเพล็กซ์ของตัวป้อนเอกสารอัตโนมัติ (ADF)

ควรทำความสะอาดกระจกสแกนเนอร์ แถบสแกน และพื้นหลังดูเพล็กซ์ ADF เป็นประจำหรือทุกครั้งที่ภาพ สแกนมีเส้นริ้ว

เมื่อต้องการทำความสะอาดส่วนประกอบเหล่านี้ ให้ปฏิบัติตามขั้นตอนดังต่อไปนี้:

- 1. กดปุ่ม เปิด/ปิด (U) เพื่อปิดสวิตช์สแกนเนอร์ จากนั้นให้ถอดสาย USB และอุปกรณ์จ่ายไฟออกจากสแกน เนอร์
- เปิดฝาสแกนเนอร์
- 3. ทำความสะอาดกระจกสแกนเนอร์และแถบสแกนโดยใช้ผ้านุ่มไม่มีขนที่มีการฉีดน้ำยาเช็ดกระจกอ่อนๆ

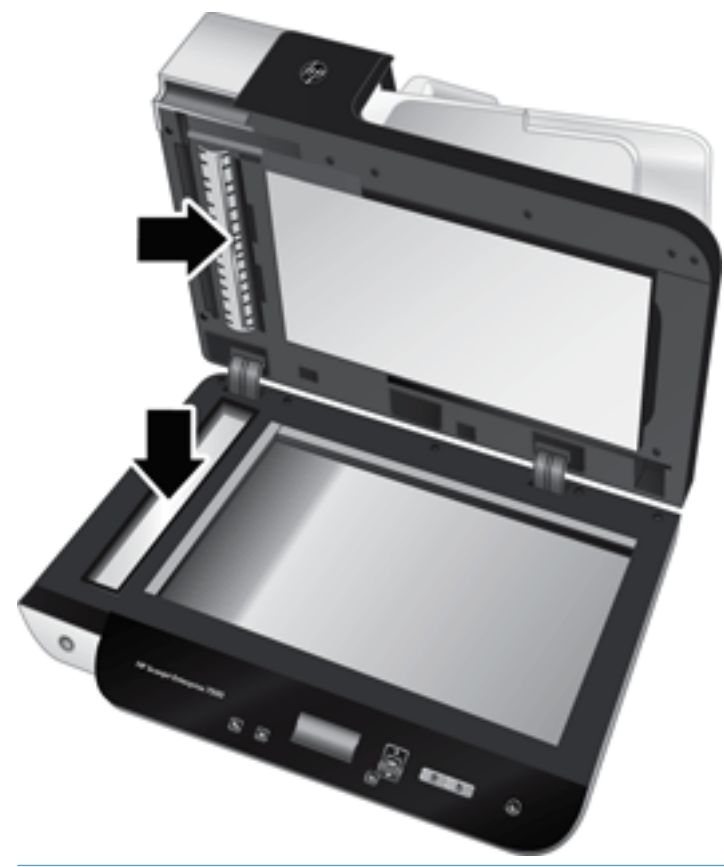

ช้อควรระวัง: ใช้น้ำยาเซ็ดกระจกเพื่อทำความสะอาดกระจกสแกนเนอร์และแถบสแกนเท่านั้น หลีกเลี่ยง น้ำยาที่มีส่วนผสมของสารกัดกร่อน น้ำยาขัดเงา น้ำมันเบนซิน และคาร์บอนเตตราคลอไรด์ ซึ่งทั้งหมดนี้ สามารถสร้างความเสียหายแก่กระจกสแกนเนอร์ได้ หลีกเลี่ยงการใช้ไอโซโพรพิลแอลกอฮอล์เพราะอาจก่อ ให้เกิดริ้วรอยบนกระจก

อย่าฉีดน้ำยาทำความสะอาดกระจกลงบนกระจกสแกนเนอร์หรือแถบสแกนโดยตรง หากใช้น้ำยาเซ็ดกระจก มากเกินไป น้ำยาอาจรั่วซึมลงไปใต้กระจกสแกนเนอร์หรือแถบสแกนและสร้างความเสียหายแก่สแกนเนอร์

4. เช็ดกระจกให้แห้งด้วยผ้าแห้งที่นุ่มและไม่มีขน

5. ปิดฝาสแกนเนอร์ จากนั้นยกถาดป้อนกระดาษสแกนเนอร์ให้ตั้งฉากกับสแกนเนอร์

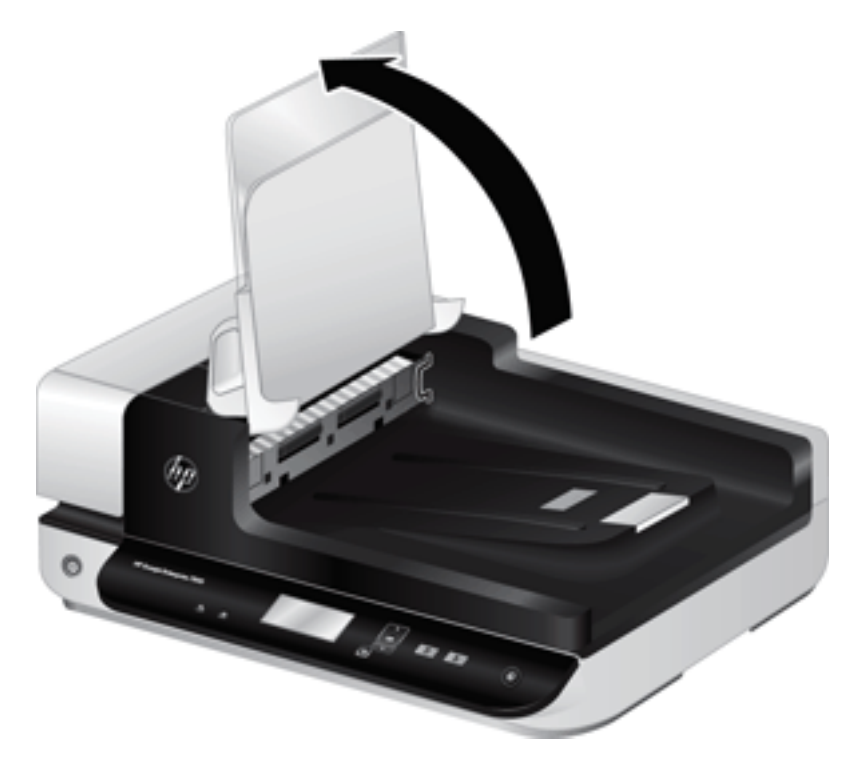

 กดสลักพื้นหลังดูเพล็กซ์ ADF เพื่อปลดพื้นหลังดูเพล็กซ์ ADF จากนั้นดึงมาด้านหน้าเพื่อถอดพื้นหลังดูเพล็ กซ์ ADF ออกจากที่ยึด

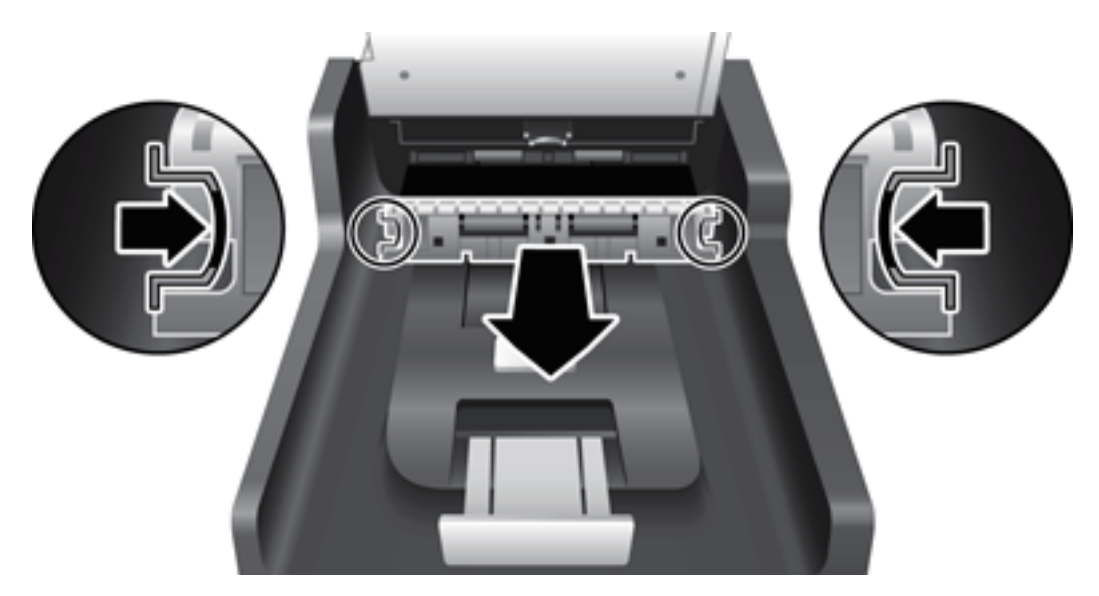

- ใช้ผ้านุ่มที่ไม่มีขนที่ชุบน้ำอุ่นหมาดๆ เช็ดพื้นหลังดูเพล็กซ์ ADF
- ใช้ผ้านุ่มที่แห้งและไม่มีขนเซ็ดพื้นหลังสำหรับสแกนสองด้าน ADF ให้แห้ง จากนั้นเลื่อนพื้นหลังดูเพล็กซ์ ADF เข้าที่เดิม
- 9. เลื่อนถาดป้อนกระดาษของสแกนเนอร์ลงให้เข้าที่ จากนั้นเสียบสาย USB และอุปกรณ์จ่ายไฟกลับเข้าที่ สแกนเนอร์

## ทำความสะอาดลูกกลิ้ง

ควรทำความสะอาดลูกกลิ้งภายใต้สภาพต่างๆ ดังนี้:

- HP Scanner Tools Utility (ยูทิลิตีเครื่องมือของสแกนเนอร์ HP) จะเดือนเมื่อควรทำความสะอาด
- คุณประสบกับปัญหากระดาษติดอยู่บ่อยครั้ง
- สแกนเนอร์ไม่ดึงกระดาษเข้าไปสู่ช่องกระดาษผ่าน
- ภาพที่สแกนถูกยืดออก
- คุณสแกนเอกสารประเภทดังต่อไปนี้บ่อยครั้ง กระดาษเคลือบ เอกสารที่ผ่านกรรมวิธีทางเคมี เช่น กระดาษ ปราศจากคาร์บอน เอกสารที่มีแคลเซียมคาร์บอเนตในปริมาณสูง เอกสารที่เขียนด้วยดินสอ เอกสารที่ผง หมึกยังไม่เข้าเนื้อกระดาษ

ในการทำความสะอาดลูกกลิ้ง ทำตามขั้นตอนดังนี้:

- 1. กดปุ่ม เปิด/ปิด (()) เพื่อปิดสวิตช์สแกนเนอร์ จากนั้นให้ถอดสาย USB และอุปกรณ์จ่ายไฟออกจากสแกน เนอร์
- 2. เปิดฝาตัวป้อนเอกสารอัตโนมัติ (ADF)

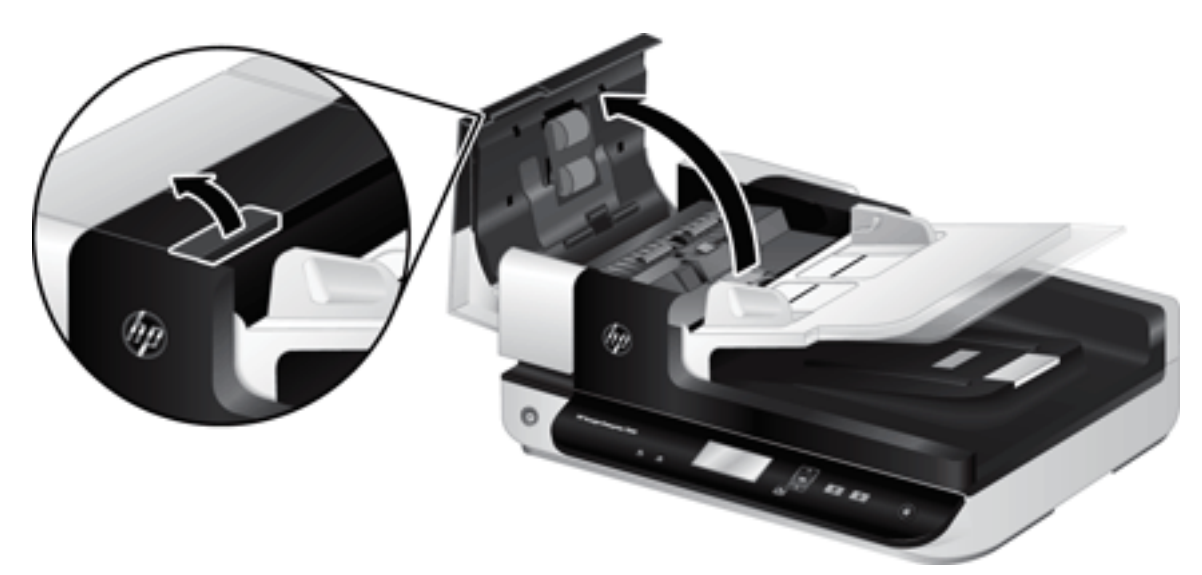

 ใช้อากาศอัดหรือผ้าสะอาดที่ไม่มีขนชุบน้ำอุ่นหมาดๆ เช็ดเส้นใยหรือฝุ่นที่มองเห็นออกจากลูกกลิ้งและแผ่น แยก

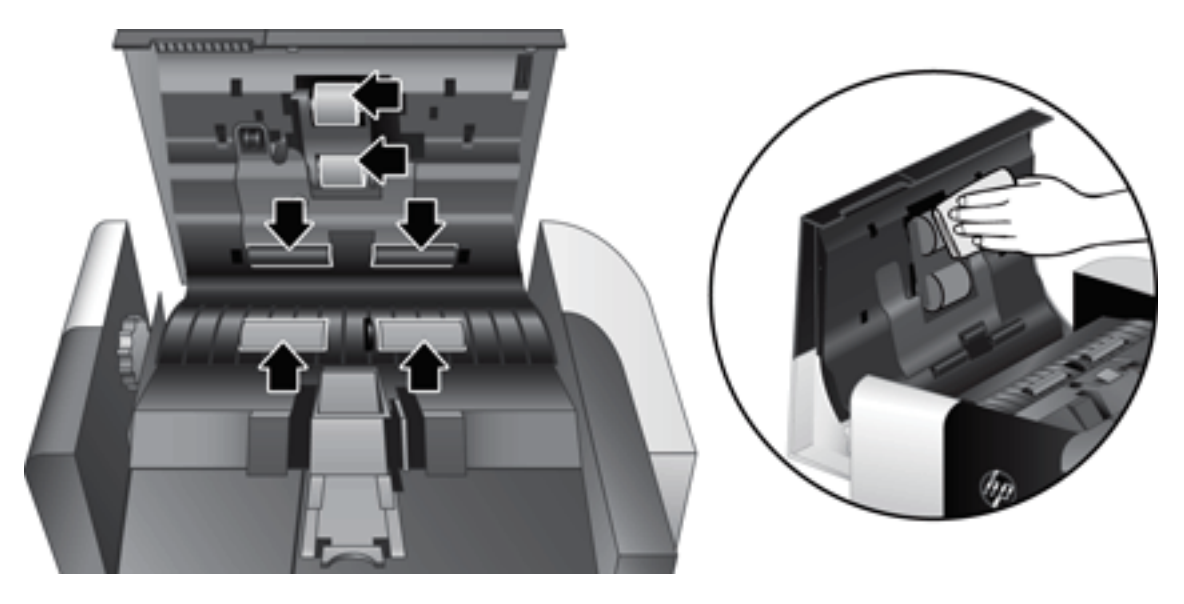

- 4. ปิดฝา ADF จากนั้นเสียบสาย USB และอุปกรณ์จ่ายไฟกลับเข้าไปที่สแกนเนอร์
- กดปุ่ม เปิด/ปิด (山) เพื่อเปิดสแกนเนอร์ จากนั้นอัพเดตประวัติการบำรุงรักษาสแกนเนอร์
  - a. กดปุ่ม เครื่องมือ (🔩) บนแผงด้านหน้าของสแกนเนอร์เพื่อเปิด HP Scanner Tools Utility (ยูทิลิตี เครื่องมือของสแกนเนอร์ HP)
  - b. ในส่วน Record Cleaning (บันทึกการทำความสะอาด) ของแท็บ Maintenance (การบำรุงรักษา) ให้ คลิก Record Cleaning (บันทึกการทำความสะอาด)

สำหรับข้อมูลเพิ่มเติม โปรดดู HP Scanner Tools Utility Help (วิธีใช้ยูทิลิตีเครื่องมือของสแกนเนอร์ HP)

## การเปลี่ยนลูกกลิ้งใหม่

เปลี่ยนลูกกลิ้งภายใต้สภาพต่างๆ ดังนี้:

- เมื่อกล่องโต้ตอบ Maintenance Recommended (แนะนำให้บำรุงรักษา) ระบุว่าถึงกำหนดบำรุงรักษาลูก กลิ้งแล้ว
- ถ้ายังประสบกับปัญหากระดาษติดอยู่บ่อยครั้งและการทำความสะอาดลูกกลิ้งไม่สามารถแก้ไขได้
- in anna in anna in

ชุดลูกกลิ้งสำหรับเปลี่ยนจะมีแผ่นแยกสำหรับเปลี่ยน หากต้องการสั่งซื้อชุดลูกกลิ้งสำหรับเปลี่ยน โปรดดู <u>www.hp.com/buy/parts</u>

พมายเหตุ: ชุดลูกกลิ้งสำหรับเปลี่ยนเป็นวัสดุสิ้นเปลือง และไม่ครอบคลุมภายใต้การรับประกันหรือข้อตกลง การบริการมาตรฐาน

เมื่อต้องการเปลี่ยนลูกกลิ้ง ให้ปฏิบัติตามขั้นตอนดังต่อไปนี้:

- 1. กดปุ่ม เปิด/ปิด (()) เพื่อปิดสวิตช์สแกนเนอร์ จากนั้นให้ถอดสาย USB และอุปกรณ์จ่ายไฟออกจากสแกน เนอร์
- 2. เปิดฝาตัวป้อนเอกสารอัตโนมัติ (ADF)

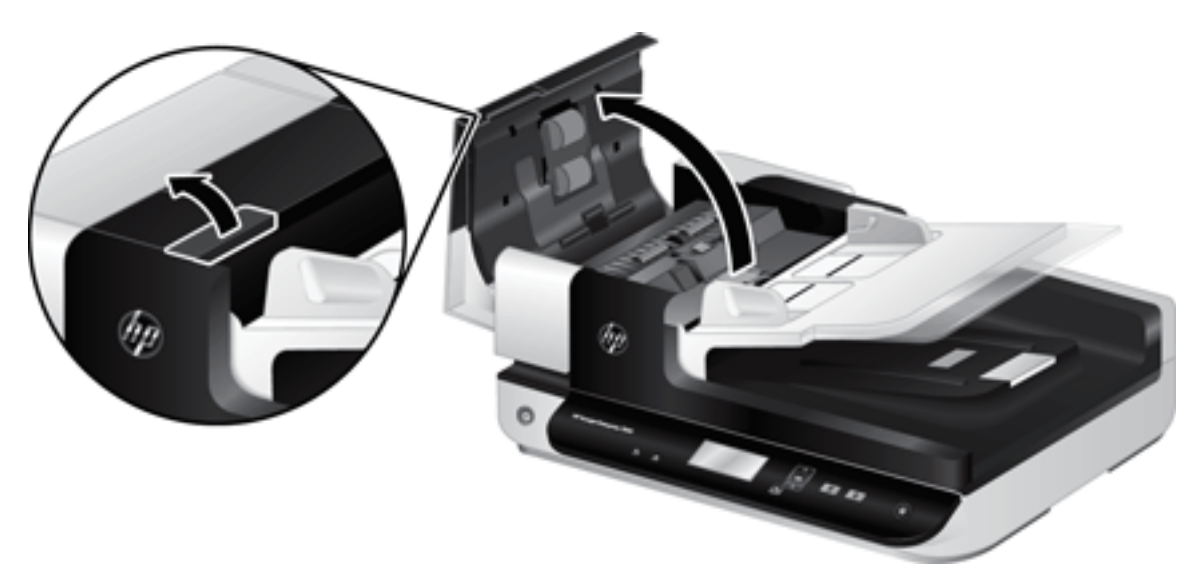

- เลื่อนนิ้วไปที่ด้านหลังสลักบนฝาครอบชุดลูกกลิ้ง แล้วค่อยๆ ดึงมาด้านหน้าและดันลงเพื่อเปิดฝาครอบ
  - 🔆 คำแนะนำ: ยกถาด ADF ขึ้นเล็กน้อยเพื่อให้สามารถเข้าถึงสลักได้ง่ายขึ้น

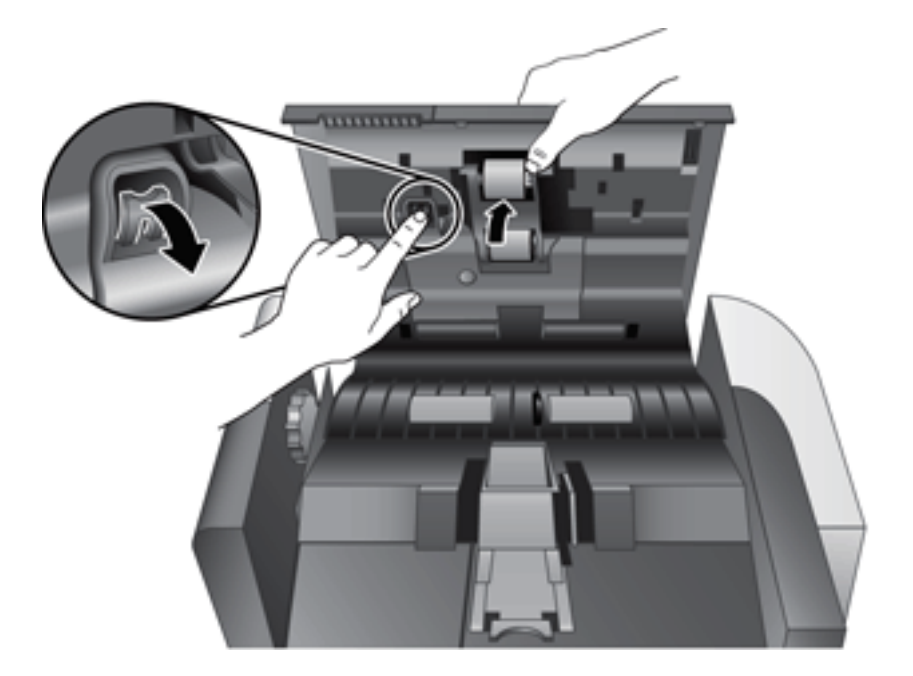

- 4. เปิดฝาครอบชุดลูกกลิ้งโดยดันฝาครอบลง จับชุดลูกกลิ้งแล้วเลื่อนไปทางซ้ายและถอดออกจากแท่นยึด
  - ชื่อควรระวัง: อย่าแตะลูกกลิ้งด้วยมือเปล่า เนื่องจากน้ำมันจากผิวของคุณอาจมีผลต่อประสิทธิภาพการ
     สแกน
     สแกน
     สแกน
     สแกน
     สแกน
     สแกน
     สแกน
     สแกน
     สแกน
     สแกน
     สแกน
     สแกน
     สแกน
     สแกน
     สแกน
     สแกน
     สแกน
     สแกน
     สแกน
     สแกน
     สแกน
     สแกน
     สแกน
     สแกน
     สแกน
     สแกน
     สแกน
     สแกน
     สแกน
     สแกน
     สแกน
     สแกน
     สแกน
     สแกน
     สแกน
     สแกน
     สแกน
     สแกน
     สแกน
     สแกน
     สแกน
     สแกน
     สแกน
     สแกน
     สแกน
     สแกน
     สแกน
     สแกน
     สแกน
     สแกน
     สแกน
     สแกน
     สแกน
     สแกน
     สแกน
     สแกน
     สแกน
     สแกน
     สแกน
     สแกน
     สแกน
     สแกน
     สแกน
     สแกน
     สแกน
     สแกน
     สแกน
     สแกน
     สแกน
     สแกน
     สแกน
     สแกน
     สแกน
     สแกน
     สแกน
     สแกน
     สแกน
     สแกน
     สแกน
     สแกน
     สแกน
     สแกน
     สแกน
     สแกน
     สแกน
     สแกน
     สแกน
     สแกน
     สแกน
     สแกน
     สแกน
     สแกน
     สแกน
     สแกน
     สแกน
     สแกน
     สแกน
     สแกน
     สแกน
     สแกน
     สแกน
     สแกน
     สแกน
     สแกน
     สแกน
     สแกน
     สแกน
     สแกน
     สแกน
     สแกน
     สแกน
     สแกน
     สแกน
     สแกน
     สแกน
     สแกน
     สแกน
     สแกน
     สแกน
     สแกน
     สแกน
     สแกน
     สแกน
     สแกน
     สแกน
     สแกน
     สแกน
     สแกน
     สแกน
     สแกน
     สแกน
     สแกน
     สแกน
     สแกน
     สแกน
     สแกน
     สแกน
     สแกน
     สแกน
     สแกน
     สแกน
     สแกน
     สแกน
     สแกน
     สแกน
     สแกน
     สแกน
     สแกน
     สแกน
     สแกน
     สแกน
     สแกน
     สแกน
     สแกน
     สแกน
     สแกน
     สแกน
     สแกน
     สแกน
     สแกน
     สแกน
     สแกน
     สแกน
     สแกน
     สแกน
     สแกน
     สแกน
     สแกน
     สแกน
     สแกน
     สแกน
     สแกน
     สแกน
     สแกน
     สแกน
     สแกน
     สแกน
     สแกน
     สแกน
     สแกน
     สแกน
     สแกน
     สแกน
     สแกน
     สแกน
     สแกน
     สแกน
     สแกน
     สแกน
     สแกน
     สแกน
     สแกน
     สแกน
     สแกน
     สแกน
     สแกน
     สแกน
     สแกน
     สแกน
     สแกน
     สแกน
     สแกน
     สแกน
     สแกน
     สแกน
     สแกน
     สแกน
     สแกน
     สแกน
     สแกน
     สแกน
     สแกน
     สแกน
     สแกน
     สแกน
     สแกน
  - 🖹 หมายเหตุ: คุณอาจรู้สึกว่ามีแรงด้านเล็กน้อยขณะเลื่อน

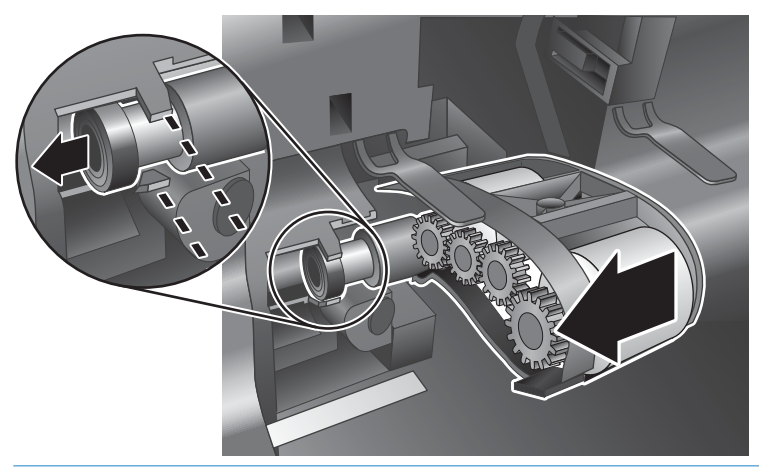

🛆 ข้อควรระวัง: ระมัดระวังอย่ากดสลักการจัดวางตำแหน่งที่อยู่ทางด้านขวาของชุดลูกกลิ้ง

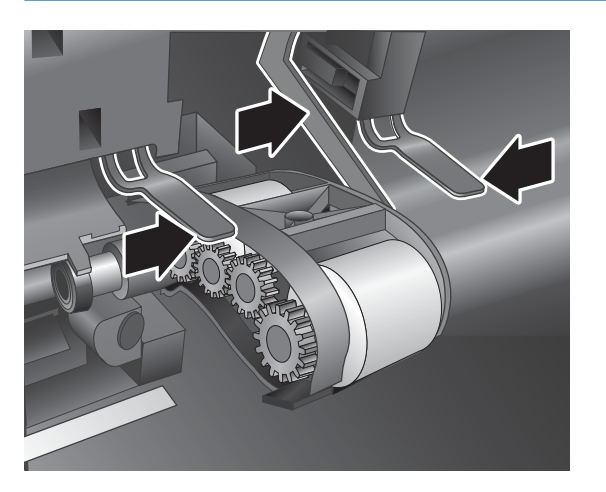

5. ยกชุดลูกกลิ้งออกจากสแกนเนอร์

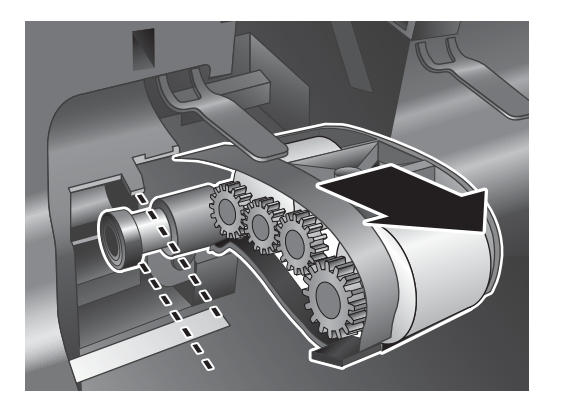

 เปิดฝาครอบชุดลูกกลิ้งโดยดันฝาครอบลง จากนั้นใส่ชุดลูกกลิ้งใหม่เข้าไปในแท่นยึด และเลื่อนชุดลูกกลิ้ง ไปทางด้านขวาจนกระทั่งเข้าที่

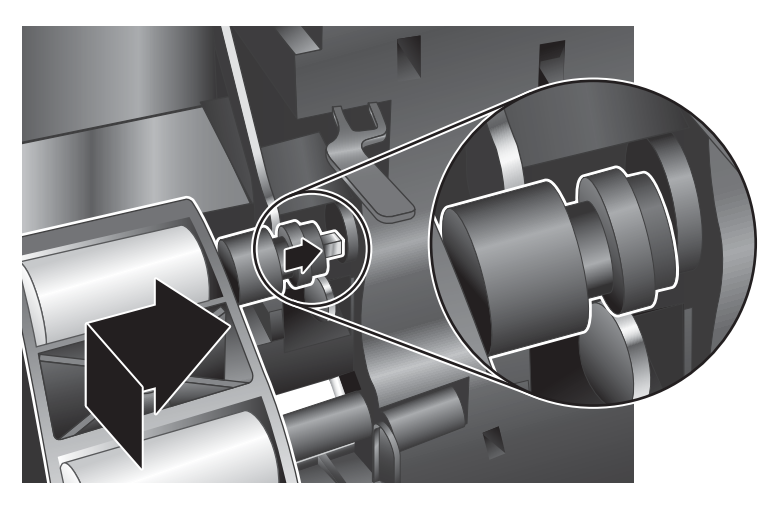

7. ปิดฝาครอบชุดลูกกลิ้ง ตรวจสอบให้แน่ใจว่าสลักเข้าที่เรียบร้อยแล้ว

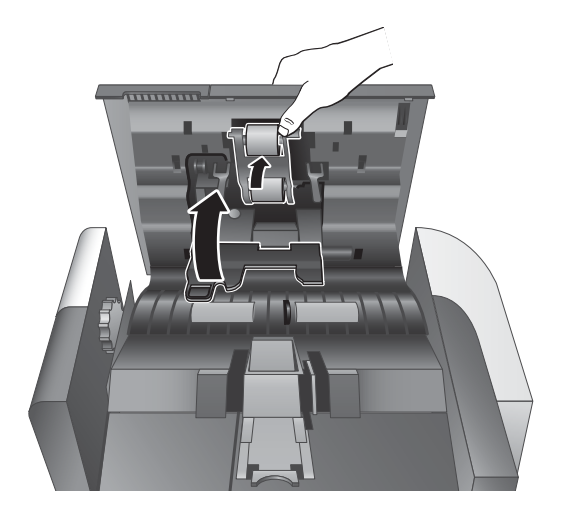

- 8. ปิดฝา ADF จากนั้นเสียบสาย USB และอุปกรณ์จ่ายไฟกลับเข้าไปที่สแกนเนอร์ แล้วเปิดสวิตช์สแกนเนอร์
- อัพเดตประวัติการบำรุงรักษาสแกนเนอร์:
  - กดปุ่ม เครื่องมือ ( ) บนแผงด้านหน้าของสแกนเนอร์เพื่อเปิด HP Scanner Tools Utility (ยูทิลิตี เครื่องมือของสแกนเนอร์ HP)
  - b. ในส่วน Record Replacement (บันทึกการทดแทน) ของแท็บ Maintenance (การบำรุงรักษา) ให้ คลิก Record Replacement (บันทึกการทดแทน)

สำหรับข้อมูลเพิ่มเติม โปรดดู HP Scanner Tools Utility Help (วิธีใช้ยูทิลิตีเครื่องมือของสแกนเนอร์ HP) 🖹 หมายเหตุ: HP ขอแนะนำให้คุณเปลี่ยนลูกกลิ้งหลังจากสแกนงานครบทุกๆ 100,000 แผ่น

HP Scanner Tools Utility (ยูทิลิตีเครื่องมือของสแกนเนอร์ HP) สามารถช่วยแจ้งเตือนคุณเมื่อจำเป็นต้อง เปลี่ยนชิ้นส่วน ซึ่งขึ้นอยู่กับหลายๆ เงื่อนไข และอาจเร็วกว่ารอบการเปลี่ยนชิ้นส่วนนี้

## เปลี่ยนแผ่นแยก

ชุดลูกกลิ้งสำหรับเปลี่ยนจะมีแผ่นแยกสำหรับเปลี่ยน เปลี่ยนแผ่นแยกทุกครั้งที่คุณเปลี่ยนลูกกลิ้ง หากต้องการ สังซื้อชุดลูกกลิ้งสำหรับเปลี่ยน โปรดดู <u>www.hp.com/buy/parts</u>

☆ คำแนะนำ: ซอฟต์แวร์สแกนเนอร์จะมีภาพเคลื่อนไหวที่จะคอยแนะนำคุณ ในระหว่างการถอดและเปลี่ยนแผ่น คั่น ภาพเคลื่อนไหวนี้ยังมีเผยแพร่ที่ <u>www.hp.com/support</u>

เมื่อต้องการเปลี่ยนแผ่นแยก ให้ทำตามขั้นตอนต่อไปนี้

- 1. กดปุ่ม เปิด/ปิด (()) เพื่อปิดสวิตช์สแกนเนอร์ จากนั้นให้ถอดสาย USB และอุปกรณ์จ่ายไฟออกจากสแกน เนอร์
- 2. เปิดฝาตัวป้อนเอกสารอัตโนมัติ (ADF)

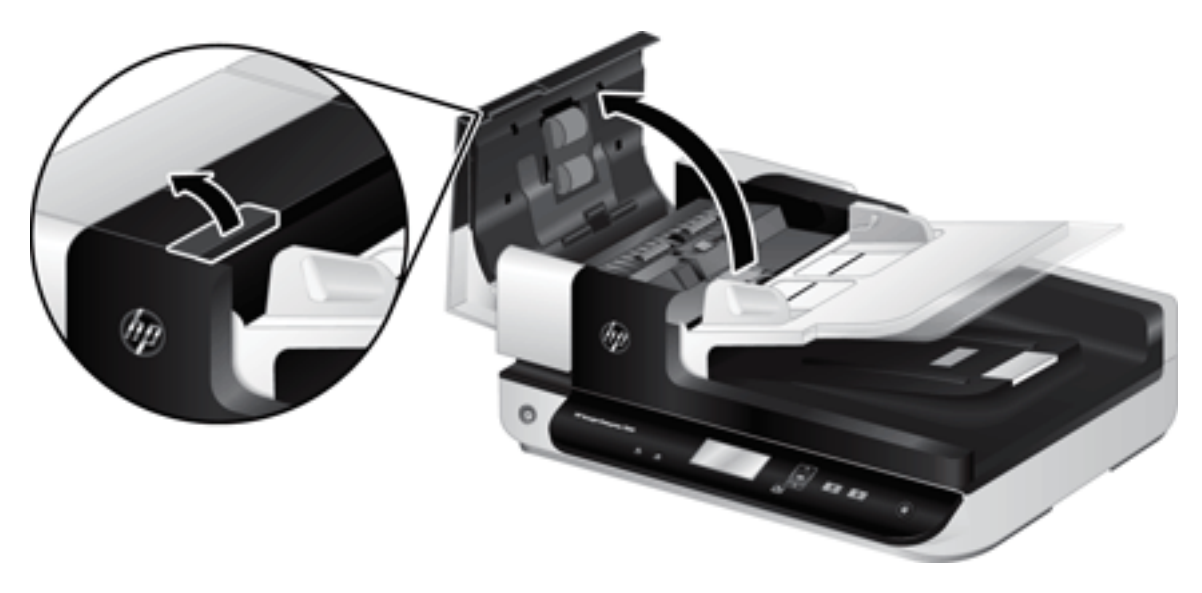

- 3. ดันสลักบนแผ่นแยกไปด้านหน้า (ไปทางด้านหลังของ ADF) เพื่อปลดแผ่นแยก
- 🛠 <mark>คำแนะนำ</mark>: หากคุณยกถาดป้อนกระดาษ ADF ขึ้นเล็กน้อยจะทำให้ถอดได้ง่ายขึ้น

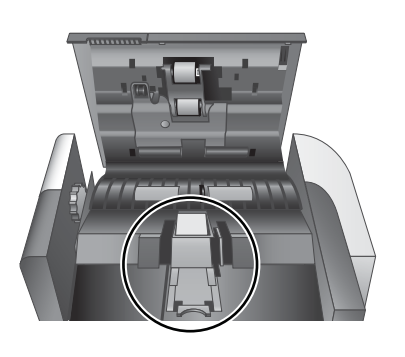

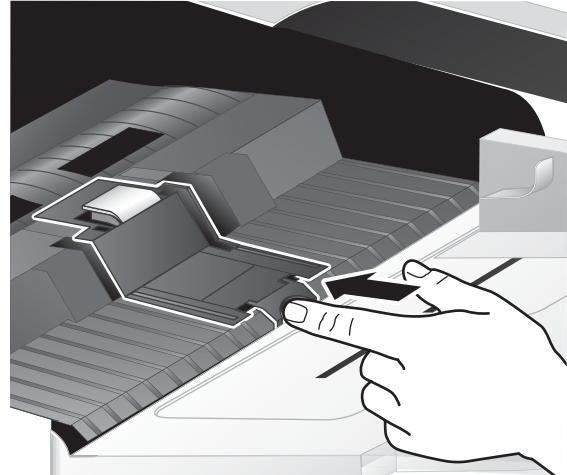

- ยกอุปกรณ์แผ่นแยกขึ้นเพื่อถอดออกจากที่ยึดและวางไว้ด้านข้าง
  - ช้อควรระวัง: อย่าแตะแผ่นแยกด้วยมือเปล่า เนื่องจากน้ำมันจากผิวของคุณอาจมีผลต่อประสิทธิภาพการ สแกน

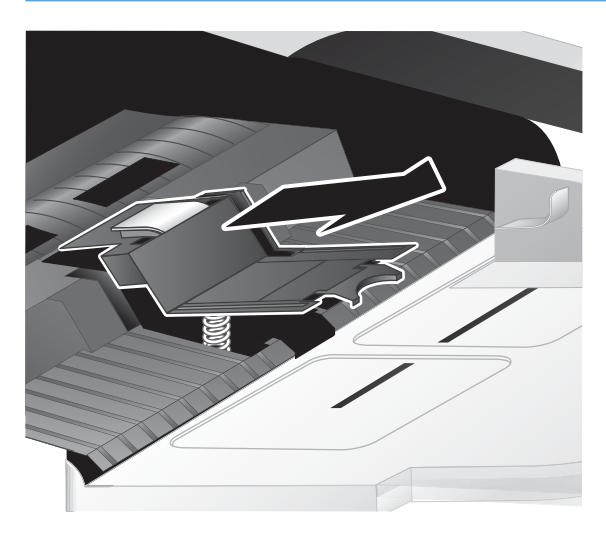

5. เลื่อนขอบด้านหลังของแผ่นแยกแผ่นใหม่เข้ากับที่ยึด ตรวจดูให้แน่ใจว่าสปริงที่ด้านล่างแผ่นคั่นไม่โค้งงอ

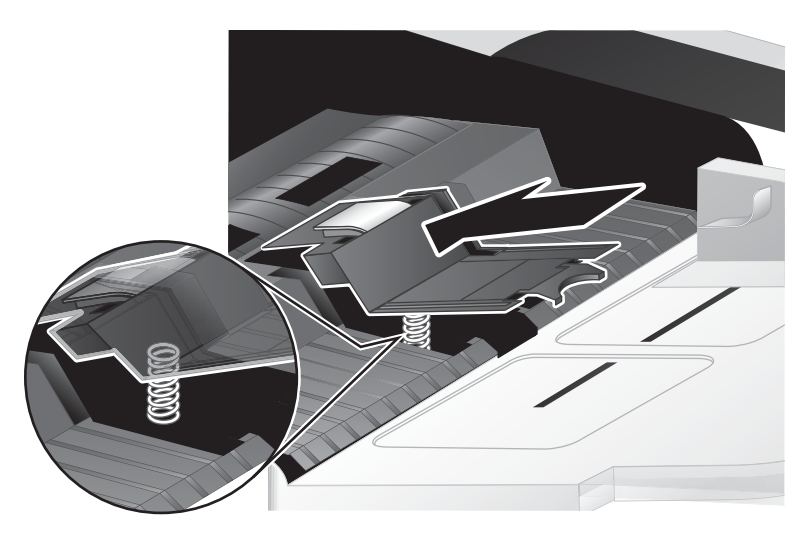

กดด้านหน้าของแผ่นแยกลงจนกระทั่งได้ยินเสียงคลิก ซึ่งหมายถึงว่าแผ่นแยกเข้าที่เรียบร้อยแล้ว

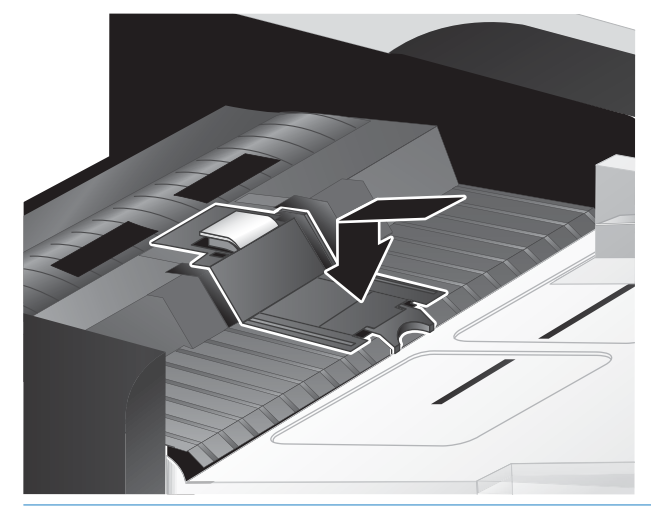

คำแนะนำ: (โปรดอย่าจับแผ่นแยกด้วยมือเปล่า) กดแผ่นแยกลงแล้วปล่อย ตรวจดูให้แน่ใจว่าสปริง รองรับแผ่นแยกอยู่ ซึ่งแสดงว่าสปริงด้านล่างอยู่ในตำแหน่งที่เหมาะสม

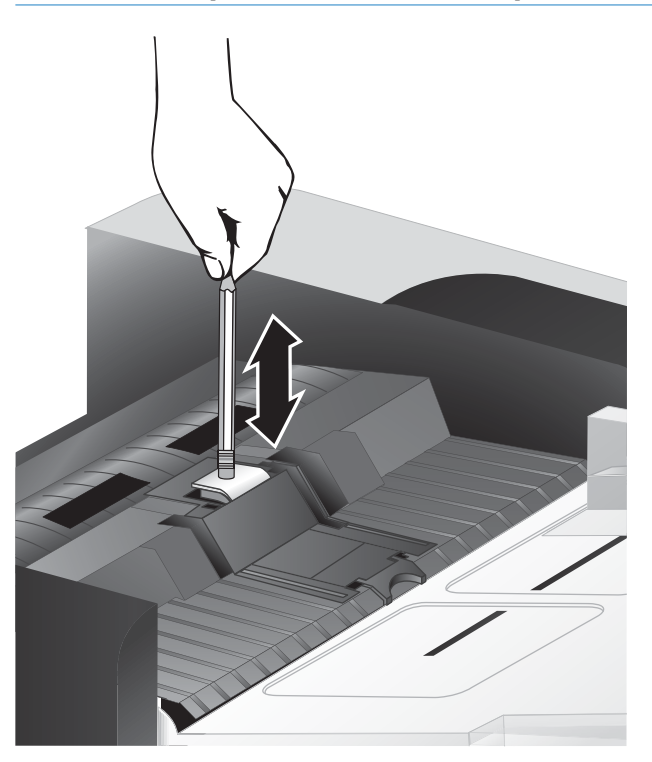

7. ปิดฝา ADF จากนั้นเสียบสาย USB และอุปกรณ์จ่ายไฟกลับเข้าไปที่สแกนเนอร์ แล้วเปิดสวิตช์สแกนเนอร์

## การเปลี่ยนแผงด้านหน้า

Provide a straight for the straight of the straight of the

เมื่อต้องการเปลี่ยนแผงด้านหน้า ให้ปฏิบัติตามขั้นตอนดังต่อไปนี้:

- 1. กดปุ่ม เปิด/ปิด (()) เพื่อปิดสวิตช์สแกนเนอร์ จากนั้นให้ถอดสาย USB และอุปกรณ์จ่ายไฟออกจากสแกน เนอร์
- ยกฝาสแกนเนอร์ขึ้น
- ปลดฝาครอบแผงด้านหน้า
  - a. มองหารูที่ด้านล่างแผงด้านหน้า จากนั้นใช้ด้ามปากกาดันเข้าไปในรูนั้น
  - b. ขณะที่ดันด้ามปากกาขึ้น ให้ใช้นิ้วของคุณดันสลักตามตำแหน่งที่ปรากฏและค่อยๆ ยกแผงด้านหน้าขึ้น ขณะที่ดันสลัก

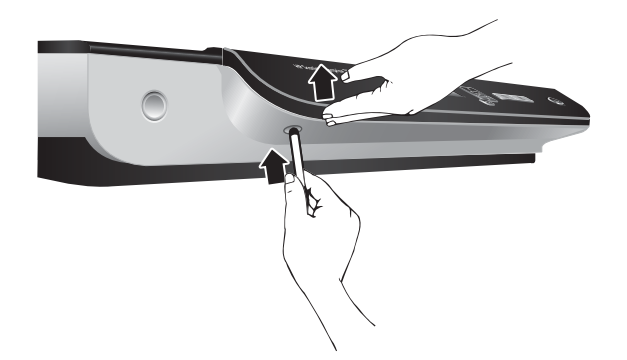

4. ดันสลักในตำแหน่งอื่นๆ ที่เหลือพร้อมทั้งค่อยๆ ยกแผงด้านหน้าขึ้นขณะที่ปลดแต่ละสลัก

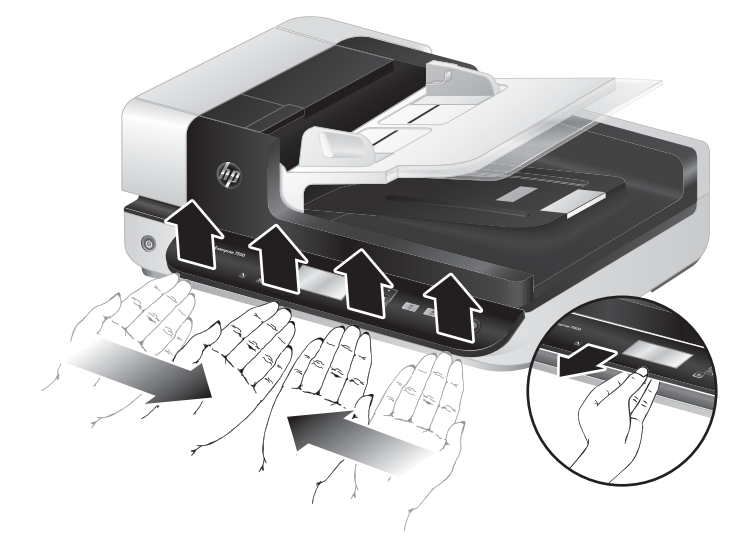

5. คว่ำแผงด้านหน้าลงโดยใช้มือข้างหนึ่งถือไว้อย่างระมัดระวัง จากนั้นถอดขั้วต่อ 6 ขาออก และนำแผงด้าน หน้าออก

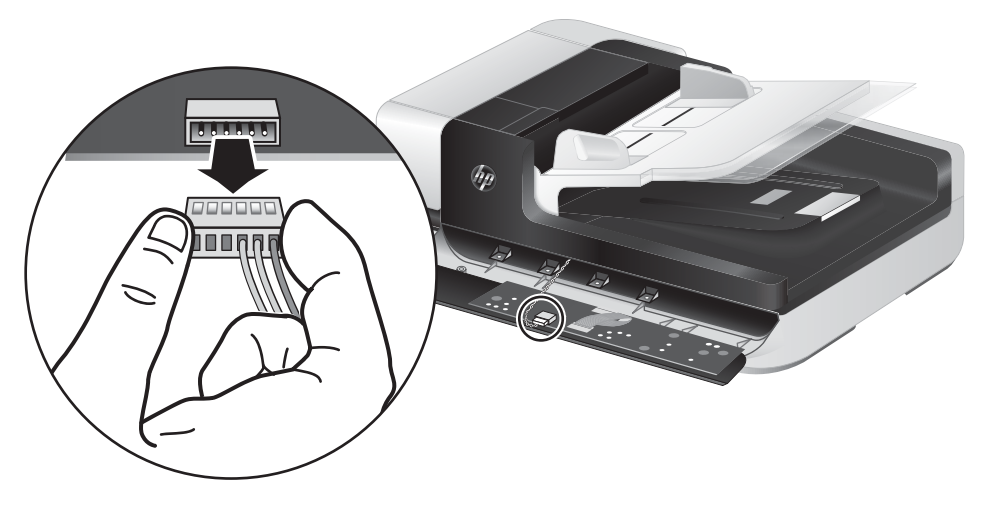

 ใส่แผงด้านหน้าอันใหม่ โดยตรวจดูให้แน่ใจว่าขอบของขั้วต่อ 6 ขาพอดีกับช่องต่อสำหรับขั้วต่อ 6 ขาบน แผงด้านหน้า

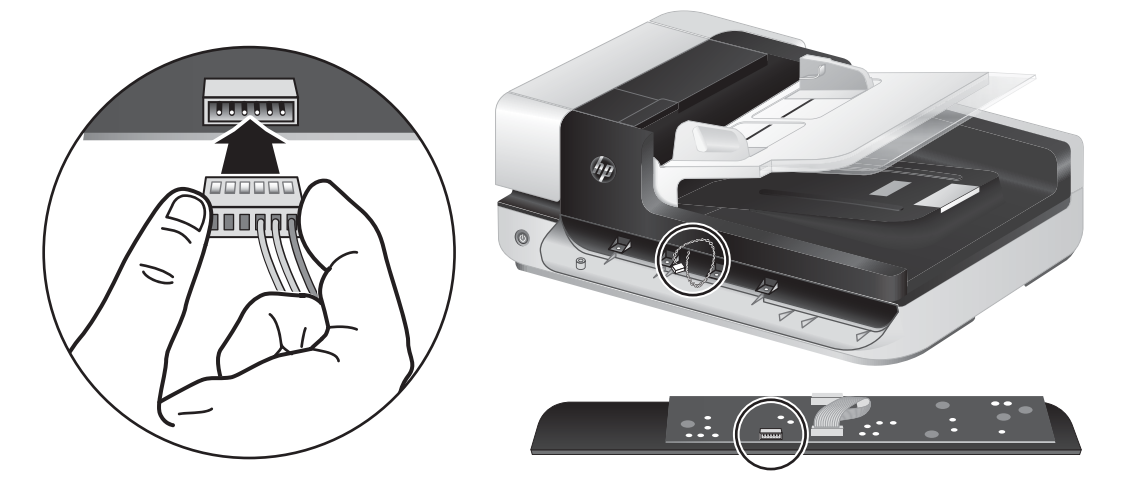

7. พลิกแผงด้านหน้าในแนวนอนโดยให้จอ LCD อยู่ด้านบน จากนั้นตรวจดูให้แน่ใจว่าตำแหน่งของสลักทั้งสี่ อันของแผงด้านหน้าตรงกับที่ยึดสลักบนสแกนเนอร์

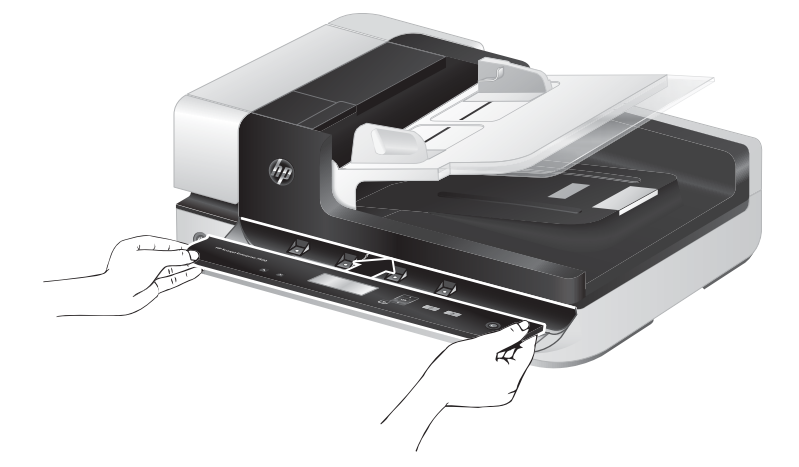

 ค่อยๆ ดันแผงด้านหน้าเข้าไปในที่ยึด (ตรวจดูให้แน่ใจว่าแผงด้านหน้าอยู่ในตำแหน่งที่เหมาะสมดีแล้ว) หมุนลงมาและดันแผงด้านหน้าให้เข้าที่

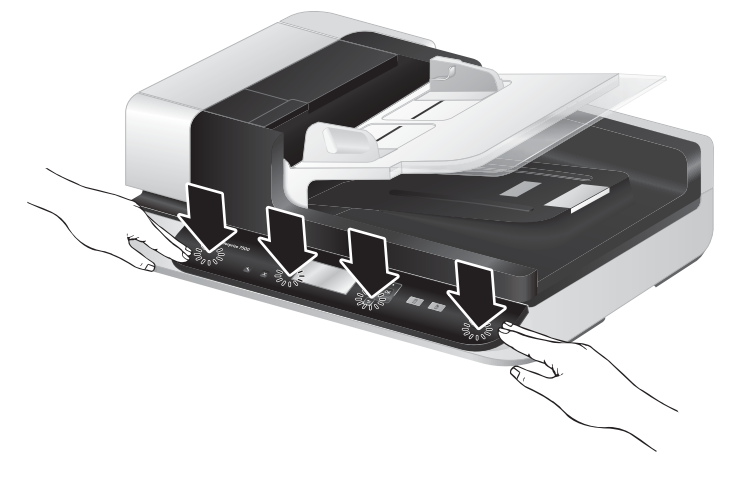

9. ปิดฝาสแกนเนอร์ จากนั้นเสียบสาย USB และสายไฟกลับเข้าที่สแกนเนอร์ แล้วเปิดสวิตช์สแกนเนอร์

# 5 การแก้ไขปัญหา

#### เนื้อหาส่วนนี้อธิบายถึงวํธีแก้ปัญหาทั่วไปที่เกิดขึ้นกับสแกนเนอร์

- <u>ข้อผิดพลาดของสแกนเนอร์</u>
- <u>คำแนะนำในการแก้ไขปัญหาเบื้องต้น</u>
- <u>การแก้ไขปัญหาเกี่ยวกับการติดตั้งสแกนเนอร์</u>
- <u>การเริ่มต้นทำงานของเครื่องสแกนหรือฮาร์ดแวร์มีปัญหา</u>
- <u>ปัญหาการทำงานของสแกนเนอร์</u>
- ปุ่มต่างๆ บนสแกนเนอร์ทำงานไม่ถูกต้อง
- <u>ปัญหาช่องกระดาษผ่านของสแกนเนอร์</u>

สำหรับวิธีการแก้ไขปัญหาเพิ่มเดิม โปรดดูวิธีใช้สำหรับโปรแกรมการสแกนของ HP ที่คุณใช้อยู่

## ข้อผิดพลาดของสแกนเนอร์

#### สำหรับข้อมูลเกี่ยวกับข้อผิดพลาด โปรดดูตามหัวข้อที่เหมาะสมดังนี้

| ข้อผิดพลาด                                        | คำอธิบาย                                                                                                    |
|---------------------------------------------------|----------------------------------------------------------------------------------------------------|
| ข้อผิดพลาด USB                                    | <ol> <li>ตรวจสอบขั้วต่อ USB ระหว่างสแกนเนอร์กับคอมพิวเตอร์</li> </ol>                                                                                                    |
|                                                   | <ol> <li>ใช้เครื่องมือ Windows Device Manager (ตัวจัดการอุปกรณ์ Windows) เพื่อตรวจสอบว่า<br/>คอมพิวเตอร์รู้จักสแกนเนอร์หรือไม่</li> </ol>                                                                                                    |
|                                                   | <ul> <li>Windows XP/XP 64 บิต: เครื่องมือ Windows Device Manager (ตัวจัดการ<br/>อุปกรณ์ Windows) มีอยู่บนแท็บ Hardware (ฮาร์ดแวร์) ของเครื่องมือ Systems<br/>(ระบบ) ใน Control Panel (แผงควบคุม)</li> </ul>                                                                                                    |
|                                                   | <ul> <li>Vista/Vista 64 บิต, Windows 7: ถ้าคุณมีมุมมอง Control Panel (แผงควบคุม) ที่<br/>มีการจัดประเภท ให้เลือก Control Panel (แผงควบคุม) เลือก Hardware and<br/>Sound (ฮาร์ดแวร์และเสียง) และเลือก Device Manager (ตัวจัดการอุปกรณ์) ถ้า<br/>คุณมีมุมมอง Classic (คลาสสิค) ให้เลือก Control Panel (แผงควบคุม) และเลือก<br/>Device Manager (ตัวจัดการอุปกรณ์)</li> </ul> |
|                                                   | <ol> <li>หากคอมพิวเตอร์ไม่รู้จักสแกนเนอร์ ให้ถอนการติดตั้ง แล้วติดตั้งซอฟต์แวร์สแกนเนอร์นั้น<br/>ใหม่</li> </ol>                                                                                                    |
|                                                   | <ol> <li>หากยังไม่สามารถแก้ไขปัญหาได้ โปรดดูที่ <u>www.hp.com/support</u></li> </ol>                                                                                                    |
| Paper Jam (กระดาษติด)                             | มีการตรวจพบกระดาษดิดที่ตัวป้อนเอกสาร เปิดฝาแล้วนำกระดาษที่ดิดอยู่ออก                                                                                                    |
| Hatch Open (ฝาเปิดอยู่)                           | ฝาที่ตัวป้อนเอกสารเปิดอยู่ หรือไม่ได้ล็อกอยู่ในตำแหน่ง กรุณาปิดฝาด้วยการกดลงจนกระทั่ง<br>ได้ยินเสียงคลิก จากนั้นจึงสแกนอีกครั้ง                                                                                                    |
| Motor Failure (มอเตอร์เสีย)                       | กดปุ่ม เปิด/ปิด ( <b>U)</b> ) เพื่อปิดสวิตช์สแกนเนอร์ โปรดรอ 30 วินาที แล้วจึงเปิดสวิตช์สแกนเนอร์<br>หากข้อความยังปรากฏอยู่ โปรดดูที่ <u>www.hp.com/support</u>                                                                                                    |
| Paper Error (ข้อผิดพลาดเกี่ยวกับ<br>กระดาษ)       | ตัวป้อนเอกสารไม่สามารถจับกระดาษได้ หรือกระดาษติด ทำตามขั้นตอนเหล่านี้เพื่อแก้ไขข้อผิด<br>พลาด:                                                                                                    |
|                                                   | <ol> <li>นำกระดาษออกจากตัวป้อนเอกสาร</li> </ol>                                                                                                    |
|                                                   | <ol> <li>ตรวจดูกระดาษในปีกเพื่อให้แน่ใจว่าแผ่นกระดาษไม่ติดกัน</li> </ol>                                                                                                    |
|                                                   | <ol> <li>ดูให้แน่ใจว่ากระดาษมีขนาดและน้ำหนักตามข้อมูลจำเพาะ ตามที่ระบุในดู่มือผู้ใช้ของ<br/>สแกนเนอร์</li> </ol>                                                                                                    |
|                                                   | <ol> <li>ตรวจสอบว่าชุดลูกกลิ้งและแผ่นแยกถูกติดตั้งไว้อย่างเหมาะสม</li> </ol>                                                                                                    |
|                                                   | <ol> <li>ใส่ปีกต้นฉบับลงไปใหม่ แล้วลองอีกครั้ง</li> </ol>                                                                                                    |
| Hardware Error (ข้อผิดพลาดเกี่ยว<br>กับฮาร์ดแวร์) | ฮาร์ดแวร์เสีย กดปุ่ม เปิด/ปิด (()) เพื่อปิดสวิตช์สแกนเนอร์ โปรดรอ 30 วินาที แล้วจึงเปิด<br>สวิตช์สแกนเนอร์ หากข้อความยังปรากฏอยู่ โปรดดูที่ <u>www.hp.com/support</u>                                                                                                    |

## คำแนะนำในการแก้ไขปัญหาเบื้องต**้**น

ปัญหาง่ายๆ เช่น รอยเปื้อนบนกระจกสแกนเนอร์หรือสายหลวมอาจทำให้สแกนเนอร์สร้างงานสแกนที่ไม่ชัด สแกนเนอร์ทำงานผิดปกติ หรือไม่ทำงานได้ ตรวจสอบรายการต่างๆ ต่อไปนี้เสมอเมื่อคุณประสบปัญหากับการ สแกน

 ถ้าการสแกนดูเลือน ให้ตรวจดูว่าแถบสแกนที่อยู่ทางซ้ายของกระจกสแกนเนอร์สกปรกหรือมีรอยเปื้อนหรือ ไม่ ถ้ามี ให้ทำความสะอาดแถบสแกน

ถ้าคุณต้องการสแกนเอกสารที่จะได้รับการวิเคราะห์ด้วยการรู้จำตัวอักษร (OCR) ตรวจดูให้แน่ใจว่าเอกสาร ต้นฉบับคมชัดเพียงพอสำหรับการวิเคราะห์ด้วยวิธีดังกล่าว

- ต้องให้แน่ใจว่าสาย USB และสายไฟต่อเข้ากับขั้วต่อของแต่ละสายที่ด้านหลังของสแกนเนอร์อย่างแน่น หนา และได้เสียบสายไฟเข้ากับเต้าเสียบไฟที่มีไฟเข้า
- ตรวจดูให้แน่ใจว่าสแกนเนอร์ได้รับการจ่ายไฟ
  - ตรวจสอบว่าไฟ LED สีเขียวบนตัวเรือนอุปกรณ์จ่ายไฟติดสว่างหรือไม่
  - ถ้าไฟ LED สีเขียวไม่ติดสว่าง ให้ตรวจดูว่ามีไฟจ่ายเข้าไปที่เต้ารับหรืออุปกรณ์ป้องกันไฟฟ้ากระชากที่ เสียบอยู่กับอุปกรณ์จ่ายไฟหรือไม่
  - ถ้ามีไฟจ่ายเข้าไปที่เต้ารับหรืออุปกรณ์ป้องกันไฟฟ้ากระชาก แต่ไฟ LED สีเขียวยังคงไม่ติดสว่าง แสดงว่าอุปกรณ์จ่ายไฟอาจผิดปกติ ดิดต่อ <u>www.hp.com/support</u> สำหรับความช่วยเหลือ
- ถ้าคุณเชื่อมต่อสแกนเนอร์เข้ากับคอมพิวเตอร์ผ่านฮับ USB หรือผ่านพอร์ต USB ที่ด้านหน้าของ คอมพิวเตอร์ ให้ถอดสแกนเนอร์ออก และเชื่อมต่อเข้ากับพอร์ต USB ที่ด้านหลังของคอมพิวเตอร์
- ดูให้แน่ใจว่าปุ่มต่างๆ ของสแกนเนอร์สามารถใช้งานได้
- ปิดสวิตช์สแกนเนอร์ แล้วรอสัก 30 วินาที จากนั้นเปิดสวิตช์สแกนเนอร์อีกครั้ง
- ตรวจดูให้แน่ใจว่าปิดฝาตัวป้อนเอกสารอัตโนมัติ (ADF) แล้ว
- รีสตาร์ทคอมพิวเตอร์

ถ้ายังเกิดปัญหานี้อยู่ อาจเป็นไปได้ว่าซอฟต์แวร์การสแกนของ HP เฟิร์มแวร์หรือไดรเวอร์ที่เกี่ยวข้องเป็นรุ่นเก่า หรือเสียหาย โปรดดูที่ <u>www.hp.com/support</u> เพื่อค้นหาการอัพเดตซอฟต์แวร์ เฟิร์มแวร์และไดรเวอร์สำหรับ สแกนเนอร์ของคุณ

## การแก้ไขปัญหาเกี่ยวกับการติดตั้งสแกนเนอร์

- <u>การตรวจสอบสายต่างๆ</u>
- <u>การถอนการติดตั้งและการติดตั้ง HP Scanjet utilities (ยูทิลิดีของ HP Scanjet) อีกครั้ง</u>

#### การตรวจสอบสายต่างๆ

| ชนิดของสายเคเบิล | สิ่งที่ควรทำ                                                                                                    |
|------------------|----------------------------------------------------------------------------------------------------|
| สายไฟ            | ต่อสายไฟระหว่างสแกนเนอร์และเต้าเสียบไฟ                                                                                                    |
|                  | <ul> <li>ดูให้แน่ใจว่า ได้ต่อสายไฟไว้เป็นอย่างดีระหว่างสแกนเนอร์และเต้าเสียบไฟหรืออุปกรณ์ป้องกัน<br/>ไฟฟ้ากระชากที่มีไฟเข้า</li> </ul>                            |
|                  | <ul> <li>หากต่อสายไฟเข้ากับอุปกรณ์ป้องกันไฟฟ้ากระชาก ต้องแน่ใจว่าได้เสียบปลั๊กอุปกรณ์นี้เข้ากับ<br/>เต้าเสียบและเปิดสวิตช์ไว้แล้ว</li> </ul>                      |
|                  | <ul> <li>กดปุ่ม เปิด/ปิด ((1)) เพื่อปิดสแกนเนอร์ จากนั้นปิดคอมพิวเตอร์ หลังผ่านไป 30 วินาที ให้เปิด<br/>สวิตช์สแกนเนอร์ แล้วจึงเปิดคอมพิวเตอร์ตามลำดับ</li> </ul> |
| สาย USB          | ต่อสาย USB ระหว่างสแกนเนอร์และคอมพิวเตอร์                                                                                                    |
|                  | <ul> <li>ใช้สายเคเบิลที่มาพร้อมกับสแกนเนอร์ สาย USB อื่นอาจเข้ากันไม่ได้กับสแกนเนอร์</li> </ul>                                                                   |
|                  | <ul> <li>ดูให้แน่ใจว่า สาย USB ต่อไว้เป็นอย่างดีระหว่างเครื่องสแกนและคอมพิวเตอร์</li> </ul>                                                                       |
|                  | <ul> <li>หากต่อสาย USB เข้ากับพอร์ต USB ที่ด้านหน้าคอมพิวเตอร์ ให้ย้ายมาเสียบสายนี้เข้ากับพอร์ต<br/>USB ที่ด้านหลังคอมพิวเตอร์แทน</li> </ul>                      |
|                  | สำหรับข้อมูลการแก้ไขปัญหา USB เพิ่มเดิม โปรดดูที่ <u>www.hp.com/support</u> เลือกประเทศ/พื้นที่ของ<br>คุณ และใช้เครื่องมือค้นหาเพื่อค้นหาหัวข้อการแก้ปัญหา USB    |

#### การถอนการติดตั้งและการติดตั้ง HP Scanjet utilities (ยูทิลิตีของ HP Scanjet) อีกครั้ง

หากตรวจสอบการเชื่อมต่อสายสแกนเนอร์แล้วยังคงมีปัญหาอยู่ ปัญหาอาจเกิดจากการติดตั้งที่ไม่สมบูรณ์ ให้ลอง ถอนการติดตั้ง แล้วติดตั้งยูทิลิตีของ HP Scanjet อีกครั้ง

- 1. กดปุ่ม เปิด/ปิด (👍) เพื่อปิดสวิตช์สแกนเนอร์ จากนั้นถอดสาย USB และ สายไฟออกจากสแกนเนอร์
- ใช้เครื่องมือ Add/Remove (เพิ่ม/เอาออก) (ใน Windows Vista และ Windows 7 เครื่องมือ Programs and Features (โปรแกรมและคุณลักษณะ)) จาก Control Panel (แผงควบคุม) เพื่อถอนการติดตั้ง โปรแกรมดังต่อไปนี้:
  - ไดรเวอร์ ISIS
  - ใดรเวอร์ TWAIN
  - HP Scanjet 7500 Utilities (ยูทิลิตีของ HP Scanjet)
- รีสตาร์ทคอมพิวเตอร์

- ใช้ซอฟต์แวร์การสแกนของ HP ที่ดาวน์โหลดจาก <u>www.hp.com/support</u> เพื่อติดตั้งไดรเวอร์และเครื่อง มือของ HP Scanjet อีกครั้ง
- 5. ต่อสาย USB และสายไฟเข้ากับสแกนเนอร์ใหม่อีกครั้ง แล้วจึงกดปุ่ม เปิด/ปิด (ป) เพื่อเปิดสแกนเนอร์

## การเริ่มต้นทำงานของเครื่องสแกนหรือฮาร์ดแวร์มีปัญหา

- <u>ตรวจสอบการเชื่อมต่อของ USB</u>
- ตรวจสอบว่าสแกนเนอร์มีไฟเข้าเครื่อง
- <u>รีเซ็ตสแกนเนอร์</u>
- <u>สแกนเนอร์หยุดทำงานอย่างถูกต้อง</u>

#### ์ตรวจสอบการเชื่อมต่อของ USB

ตรวจสอบการเชื่อมต่อสายไปยังสแกนเนอร์

- ใช้สายเคเบิลที่มาพร้อมกับสแกนเนอร์ สาย USB อื่นอาจเข้ากันไม่ได้กับสแกนเนอร์
- ดูให้แน่ใจว่า สาย USB ต่อไว้เป็นอย่างดีระหว่างเครื่องสแกนและคอมพิวเตอร์ การเสียบสายเข้ากับสแกน เนอร์ที่ถูกต้องคือ ไอคอนรูปสามสายบนสาย USB ชี้ขึ้นด้านบน

หากปัญหายังคงมีอยู่หลังจากตรวจสอบตามข้างต้นแล้ว ให้ลองทำดังนี้:

- ทำอย่างใดอย่างหนึ่งดังต่อไปนี้ โดยขึ้นอยู่กับวิธีการเชื่อมต่อสแกนเนอร์เข้ากับคอมพิวเตอร์:
  - หากสาย USB เชื่อมต่ออยู่กับฮับ USB หรือชุดเชื่อมต่ออุปกรณ์สำหรับแล็ปท็อป ให้ถอดสาย USB ออกจากฮับ USB หรือชุดเชื่อมต่ออุปกรณ์ จากนั้นเชื่อมต่อสาย USB เข้ากับพอร์ต USB ที่ด้านหลัง ของคอมพิวเตอร์
  - หากสาย USB เชื่อมต่อกับคอมพิวเตอร์โดยตรงอยู่แล้ว ให้ลองเสียบเข้ากับพอร์ต USB พอร์ตอื่นที่ ด้านหลังของคอมพิวเตอร์
  - ถอดอุปกรณ์ USB อื่นๆ ทั้งหมดออกจากคอมพิวเตอร์ ยกเว้นแป้นพิมพ์และเมาส์
- กดปุ่ม เปิด/ปิด (1) เพื่อปิดสวิตช์สแกนเนอร์ โปรดรอ 30 วินาที แล้วจึงเปิดสวิตช์สแกนเนอร์
- รีสตาร์ทคอมพิวเตอร์
- หลังจากปิดและเปิดคอมพิวเตอร์ขึ้นมาใหม่แล้ว ให้ลองใช้สแกนเนอร์
  - ถ้าสแกนเนอร์ทำงาน ให้เชื่อมต่ออุปกรณ์ USB อื่นๆ ทีละอุปกรณ์ ลองใช้สแกนเนอร์อีกครั้งหลังจาก เชื่อมต่ออุปกรณ์เหล่านั้นทีละอุปกรณ์ ถอดอุปกรณ์ USB ที่ทำให้สแกนเนอร์ไม่ทำงานออก
  - หากสแกนเนอร์ไม่ทำงาน ให้ถอนการติดตั้ง แล้วติดตั้ง HP Scanjet drivers and utilities (ไดรเวอร์ และยูทิลิดีของ HP Scanjet) อีกครั้ง

#### ตรวจสอบว่าสแกนเนอร์มีไฟเข้าเครื่อง

ต่อสายไฟระหว่างสแกนเนอร์และเต้าเสียบไฟ

- ตรวจดูว่าได้ต่อสายไฟไว้เป็นอย่างดีระหว่างสแกนเนอร์กับเต้าเสียบไฟที่มีไฟเข้า
- หากต่อสายไฟเข้ากับอุปกรณ์ป้องกันไฟฟ้ากระชาก ต้องแน่ใจว่าได้เสียบปลั้กอุปกรณ์นี้เข้ากับเต้าเสียบและ เปิดสวิตช์ไว้แล้ว
- ตรวจดูให้แน่ใจว่าสแกนเนอร์ใด้รับการจ่ายไฟ
  - ตรวจสอบว่าไฟ LED สีเขียวบนตัวเรือนอุปกรณ์จ่ายไฟติดสว่างหรือไม่
  - ถ้าไฟ LED สีเขียวไม่ติดสว่าง ให้ตรวจดูว่ามีไฟจ่ายเข้าไปที่เต้ารับหรืออุปกรณ์ป้องกันไฟฟ้ากระซากที่ เสียบอยู่กับอุปกรณ์จ่ายไฟหรือไม่
  - ถ้ามีไฟจ่ายเข้าไปที่เต้ารับหรืออุปกรณ์ป้องกันไฟฟ้ากระชาก แต่ไฟ LED สีเขียวยังคงไม่ติดสว่าง แสดงว่าอุปกรณ์จ่ายไฟอาจผิดปกติ ดิดต่อ <u>www.hp.com/support</u> สำหรับความช่วยเหลือ

หากปัญหายังคงมีอยู่หลังจากตรวจสอบตามข้างต้นแล้ว ให้ปฏิบัติตามขั้นตอนเหล่านี้:

- กดปุ่ม เปิด/ปิด (()) เพื่อปิดสวิตช์สแกนเนอร์ จากนั้นให้ถอดอุปกรณ์จ่ายไฟออกจากสแกนเนอร์
- รอสัก 30 วินาที
- เสียบปลั๊กอุปกรณ์จ่ายไฟ แล้วเปิดสวิตช์สแกนเนอร์อีกครั้ง

#### รีเซ็ตสแกนเนอร์

หากคุณได้รับข้อความแจ้งข้อผิดพลาดเช่น Scanner initialization failed (การทำงานเริ่มต้นของสแกนเนอร์ล้ม เหลว) หรือ Scanner not found (ไม่พบสแกนเนอร์) เมื่อพยายามใช้สแกนเนอร์ คุณควรรีเซ็ตสแกนเนอร์

เมื่อต้องการรีเซ็ตสแกนเนอร์ ให้ปฏิบัติตามขั้นตอนเหล่านี้:

- 1. ปิดซอฟต์แวร์ HP Scan และ HP Scanner Tools Utility หากยังคงเปิดอยู่
- กดปุ่ม เปิด/ปิด (山) เพื่อปิดสวิตช์สแกนเนอร์ จากนั้นให้ถอดอุปกรณ์จ่ายไฟออกจากสแกนเนอร์
- 3. รอสัก 30 วินาที
- เสียบปลั๊กอุปกรณ์จ่ายไฟ แล้วเปิดสวิตช์สแกนเนอร์อีกครั้ง

#### สแกนเนอร์หยุดทำงานอย่างถูกต้อง

หากสแกนเนอร์หยุดสแกน ให้ปฏิบัติตามขั้นตอนดังต่อไปนี้ หลังจากทำแต่ละขั้นตอนแล้ว ให้เริ่มสแกนอีกครั้ง เพื่อดูว่าสแกนเนอร์ทำงานหรือไม่ หากปัญหายังคงมีอยู่ ให้ดำเนินการตามขั้นตอนต่อไป

1. สายเคเบิลอาจหลวม ดูให้แน่ใจว่า ได้เชื่อมต่อทั้งสาย USB และอุปกรณ์จ่ายไฟไว้ถูกต้องแล้ว

ใช้สายเคเบิลที่มาพร้อมกับสแกนเนอร์ สาย USB อื่นอาจเข้ากันไม่ได้กับสแกนเนอร์

ตรวจดูให้แน่ใจว่าสแกนเนอร์ได้รับการจ่ายไฟ

- a. ตรวจสอบว่าไฟ LED สีเขียวบนตัวเรือนอุปกรณ์จ่ายไฟติดสว่างหรือไม่
- b. ถ้าไฟ LED สีเขียวไม่ติดสว่าง ให้ตรวจดูว่ามีไฟจ่ายเข้าไปที่เต้ารับหรืออุปกรณ์ป้องกันไฟฟ้ากระชากที่ เสียบอยู่กับอุปกรณ์จ่ายไฟหรือไม่
- c. ถ้ามีไฟจ่ายเข้าไปที่เต้ารับหรืออุปกรณ์ป้องกันไฟฟ้ากระชาก แต่ไฟ LED สีเขียวยังคงไม่ติดสว่าง แสดงว่าอุปกรณ์จ่ายไฟอาจผิดปกติ ติดต่อ <u>www.hp.com/support</u> สำหรับความช่วยเหลือ
- ถอดสายไฟออกจากแหล่งจ่ายไฟ รอประมาณ 30 วินาที จากนั้นเสียบสายไฟกลับเข้าไปใหม่
- 4. รีสตาร์ทคอมพิวเตอร์ของคุณ
- ใช้เครื่องมือ Add/Remove (เพิ่ม/เอาออก) (ใน Windows Vista เครื่องมือ Programs and Features (โปรแกรมและคุณลักษณะ)) จาก Control Panel (แผงควบคุม) เพื่อถอนการติดตั้งโปรแกรมดังต่อไปนี้:
  - ซอฟต์แวร์ ISIS/TWAIN
  - ยูทิลิตี HP ScanJet Enterprise7500
- 6. ติดตั้งใหม่โดยใช้ซอฟต์แวร์การสแกนของ HP ที่ดาวน์โหลดจาก <u>www.hp.com/support</u>
- 7. ต่อสาย USB และสายไฟเข้ากับสแกนเนอร์ใหม่อีกครั้ง แล้วจึงกดปุ่ม เปิด/ปิด (🔱) เพื่อเปิดสแกนเนอร์

## <u>ปัญหาการทำงานของสแกนเนอร์</u>

- <u>สแกนเนอร์ไม่เปิดการทำงาน</u>
- <u>สแกนเนอร์ยังคงปิดทำงาน</u>
- <u>LCD มีปัญหาในการแสดงผลหรือปุ่มสแกนเนอร์ไม่สามารถทำงานได้อย่างเหมาะสม</u>
- <u>สแกนเนอร์ไม่สแกนทันที</u>
- สแกนเนอร์สามารถสแกนเอกสารที่มีสองด้านได้เพียงด้านเดียว
- หน้าที่สแกนขาดหายไปที่ปลายทางการสแกน
- <u>ภาพที่สแกนไม่ชัด</u>
- หน้าที่สแกนไม่เรียงลำดับที่ปลายทางการสแกน
- <u>การเพิ่มประสิทธิภาพสูงสุดของการสแกนและความเร็วในการทำงาน</u>
- <u>งานสแกนมีแต่สีดำหรือสีขาว</u>
- <u>ภาพที่สแกนไม่ตรงแนว</u>
- แถบแนวตั้งสีขาวปรากฏบนกระดาษที่พิมพ์
- แถบสีแนวตั้งปรากฏบนกระดาษที่พิมพ์
- <u>ไฟล์ที่สแกนใหญ่เกินไป</u>

#### สแกนเนอร์ไม่เปิดการทำงาน

หากเครื่องสแกนไม่ทำงานเมื่อคุณกดปุ่มต่างๆ ของเครื่องสแกนบนแผงด้านหน้า ให้ตรวจสอบสิ่งต่างๆ ต่อไปนี้:

- สแกนเนอร์อาจปิดสวิตช์อยู่ กดปุ่ม เปิด/ปิด (ป) เพื่อเปิดสวิตช์สแกนเนอร์
- อาจยังไม่ได้เสียบปลั๊กเครื่องสแกน ตรวจสอบว่าไม่ได้ถอดสายไฟออกจากสแกนเนอร์หรือถอดปลั๊กไฟออก จากแหล่งจ่ายไฟ
- อุปกรณ์จ่ายไฟอาจไม่ทำงาน
  - ตรวจสอบว่าไฟ LED สีเขียวบนตัวเรือนอุปกรณ์จ่ายไฟติดสว่างหรือไม่
  - ถ้าไฟ LED สีเขียวไม่ติดสว่าง ให้ตรวจดูว่ามีไฟจ่ายเข้าไปที่เด้ารับหรืออุปกรณ์ป้องกันไฟฟ้ากระชากที่ เสียบอยู่กับอุปกรณ์จ่ายไฟหรือไม่
  - ถ้ามีไฟจ่ายเข้าไปที่เต้ารับหรืออุปกรณ์ป้องกันไฟฟ้ากระชาก แต่ไฟ LED สีเขียวยังคงไม่ติดสว่าง แสดงว่าอุปกรณ์จ่ายไฟอาจผิดปกติ ติดต่อ <u>www.hp.com/support</u> สำหรับความช่วยเหลือ

#### สแกนเนอร์ยังคงปิดทำงาน

โดยค่าเริ่มต้น สแกนเนอร์จะเข้าสู่โหมดพักเครื่องหลังจากไม่มีการทำงาน 15 นาที และจะปิดโดยอัตโนมัติหาก ไม่มีการทำงานเป็นเวลาสองชั่วโมงเพื่อประหยัดพลังงาน เมื่อต้องการเปลี่ยนค่าเริ่มต้น ให้ปฏิบัติตามขั้นตอนต่อไปนี้

- 1. กดปุ่ม เครื่องมือ (🔍) เพื่อเริ่มการทำงานของ HP Scanner Tools Utility
- 2. คลิกแท็บ Settings (การตั้งค่า) จากนั้นเลือกการตั้งค่าโหมดพักเครื่องและปิดเครื่องอัตโนมัติที่ต้องการ
  - เมื่อต้องการกำหนดเวลาที่ไม่มีการใช้งานก่อนที่สแกนเนอร์จะเข้าสู่โหมดพักเครื่อง ให้เลือก 15 minutes (15 นาที) หรือ Never (ไม่พักเครื่อง) จากรายการแบบดึงลงของ Sleep: Put the scanner to sleep after: (พักเครื่อง:กำหนดให้สแกนเนอร์พักเครื่องหลังจาก:)
  - เมื่อต้องการกำหนดเวลาที่ไม่มีการใช้งานก่อนที่สแกนเนอร์จะปิดโดยอัตโนมัติ ให้เลือกเวลาที่ต้องการ จากรายการแบบดึงลงของ Auto-Off: Turn off the scanner after: (ปิดอัตโนมัติ:ปิดสแกนเนอร์หลัง จาก:)

#### LCD มีปัญหาในการแสดงผลหรือปุ่มสแกนเนอร์ไม่สามารถทำงานได้อย่างเหมาะ สม

อาการต่อไปนี้แสดงถึงปัญหาเกี่ยวกับแผงด้านหน้าของสแกนเนอร์

- ปัญหา LCD จอแสดงผลว่างเปล่าหรือส่วนหนึ่งของเนื้อหาบนจอแสดงผลขาดหายไป
- ปัญหาเกี่ยวกับปุ่ม: ปุ่มไม่ตอบสนองการทำงาน หรือเกิดการทำงานผิดพลาดเมื่อกดปุ่มใดปุ่มหนึ่ง (ตัวอย่าง เช่น มีการสแกนด้านเดียวทั้งที่คุณกดปุ่ม สแกนสองด้าน (
  ))
- ปัญหาเกี่ยวกับไฟ LED: ไฟ LED ไม่ทำงานหรือมีการทำงานผิดพลาด

หากสแกนเนอร์มีอาการดังกล่าว โปรดติดต่อฝ่ายสนับสนุนของ HP ที่ <u>www.hp.com/support</u>

#### สแกนเนอร์ไม่สแกนทันที

ตรวจดูให้แน่ใจว่าตัวป้อนเอกสารอัตโนมัติ (ADF) ปิดอยู่ และสแกนเนอร์เปิดทำงานอยู่

#### สแกนเนอร์สามารถสแกนเอกสารที่มีสองด้านได้เพียงด้านเดียว

- เมื่อสแกนโดยใช้ปุ่มต่างๆ ของสแกนเนอร์ ให้กดปุ่ม สแกนสองด้าน (h)
- เมื่อใช้โปรไฟล์การสแกนสำหรับแอพพลิเคชันของผู้ผลิตรายอื่น ให้ตรวจสอบว่าแอพพลิเคชันนั้นสนับสนุน การสแกนสองด้าน

#### หน้าที่สแกนขาดหายไปที่ปลายทางการสแกน

เมื่อทำการสแกน หน้ากระดาษอาจติดกันทำให้ถูกสแกนเป็นแผ่นเดียว หน้าที่ซ่อนอยู่จะไม่ถูกสแกน

### ภาพที่สแกนไม่ชัด

ตรวจสอบว่าเอกสารต้นฉบับคมชัดดี

ใช้ซอฟต์แวร์ Kofax Virtual ReScan ที่จัดส่งมาพร้อมกับสแกนเนอร์ของคุณเพื่อประมวลผลข้อมูลที่สแกน ซอฟต์แวร์ดังกล่าวจะล้างไฟล์ภาพและบีบอัดข้อมูล ตรวจหาว่ามีสิ่งกีดขวางในช่องกระดาษผ่านของสแกนเนอร์หรือไม่ และตรวจดูให้แน่ใจว่าตัวปรับความกว้าง กระดาษอยู่ในตำแหน่งที่เหมาะสม ลองสแกนใหม่อีกครั้ง

ทำความสะอาดแถบสแกนทางด้านซ้ายของกระจกสแกนเนอร์

์ ตรวจสอบการตั้งค่าการบีบอัด JPEG หากสแกนเนอร์มีการบีบอัดสูง ข้อมูลที่สแกนอาจสูญหายไปจากการบีบอัด

#### หน้าที่สแกนไม่เรียงลำดับที่ปลายทางการสแกน

ตรวจสอบว่าเรียงลำดับหน้าของเอกสารต้นฉบับได้ถูกต้องก่อนใส่ต้นฉบับหงายขึ้นลงในตัวป้อนเอกสาร

์ ตรวจดูให้แน่ใจว่าไม่มีลวดเย็บกระดาษ คลิปหนีบกระดาษ หรือวัสดุยึดติดอื่นๆ (เช่น กระดาษโน้ตที่มีแถบกาว) ที่อาจทำให้เกิดการป้อนกระดาษที่ไม่ถูกต้อง

ตรวจสอบว่ากระดาษไม่ได้ติดกันเป็นปึก

#### การเพิ่มประสิทธิภาพสูงสุดของการสแกนและความเร็วในการทำงาน

การตั้งค่าหลายครั้งส่งผลต่อเวลาที่ใช้ในการสแกนทั้งหมด เมื่อคุณต้องการคุณภาพการสแกนดีที่สุด พิจารณา ข้อมูลต่อไปนี้

- หากต้องการได้ประสิทธิภาพการทำงานสูงสุด ตรวจสอบให้แน่ใจว่าคอมพิวเตอร์ของคุณเป็นไปตามข้อ กำหนดระบบที่แนะนำ หากต้องการดูข้อกำหนดเกี่ยวกับระบบขั้นต่ำและที่แนะนำ โปรดดูที่ <u>www.hp.com</u> เลือกประเทศ/ภูมิภาคของคุณ ค้นหารุ่นของสแกนเนอร์ และค้นหา แผ่นข้อมูล
- ในซอฟต์แวร์การสแกน ให้เลือกการตั้งค่าเค้าโครงที่ตรงกับแนวการวางเอกสารต้นฉบับในตัวป้อนเอกสาร
- หากต้องการปรับการถ่ายโอนข้อมูลจากสแกนเนอร์ไปยังซอฟต์แวร์การสแกนบนคอมพิวเตอร์ให้เหมาะสม ให้เปิดใช้งานการบีบอัดไฟล์ (JPEG) ด้วยฮาร์ดแวร์สแกนเนอร์ โดยทั่วไปแล้ว การใช้การบีบอัดของสแกน เนอร์สามารถประหยัดเวลาในการสแกนสีและสแกนโทนสีเทาที่มีความละเอียดสูงกว่า 300 dpi ได้ การบีบ อัดไฟล์ด้วยสแกนเนอร์จะกระทบต่ออัตราการถ่ายโอนข้อมูลเท่านั้น และสามารถใช้ได้กับรูปแบบผลลัพธ์ การสแกนทั้งหมด

🖹 หมายเหตุ: คุณไม่สามารถใช้งานการบีบอัดของสแกนเนอร์กับต้นฉบับขาวดำ

- การบันทึกภาพที่สแกนในรูปแบบที่สามารถค้นหาได้ (เช่น PDF ที่ค้นหาได้) จะใช้เวลาในการบันทึกนาน กว่าการบันทึกในรูปแบบภาพเนื่องจากภาพที่สแกนจะผ่านการวิเคราะห์โดยใช้การรู้จำตัวอักษร (OCR) เปิด OCR เมื่อคุณต้องการเอกสารที่ค้นหาได้เท่านั้น
- หมายเหตุ: เพื่อให้ได้ผลของ OCR ที่ดีที่สุด ควรตั้งค่าการบีบอัดด้วยสแกนเนอร์ให้อยู่ในระดับการบีบอัด ที่ต่ำที่สุดหรือปิดใช้งานการบีบอัด
- การสแกนที่ความละเอียดสูงเกินความจำเป็นจะทำให้ใช้เวลาสแกนนานขึ้นและทำให้ได้ไฟล์ใหญ่ขึ้นโดยไม่ จำเป็น หากคุณกำลังสแกนด้วยความละเอียดสูง ให้ดั้งค่าความละเอียดในระดับที่ต่ำลงเพื่อเพิ่มความเร็วใน การสแกน

#### งานสแกนมีแต่สีดำหรือสีขาว

อาจวางเอกสารลงในตัวป้อนเอกสารไม่ถูกต้อง ตรวจสอบให้แน่ใจว่าสิ่งที่คุณพยายามสแกนได้วางหงายขึ้นด้าน บนแล้ว

### ภาพที่สแกนไม่ตรงแนว

ตรวจสอบว่าที่กั้นตัวป้อนเอกสารอยู่ตรงกลางสแกนเนอร์และปรับความกว้างให้เหมาะสมกับต้นฉบับที่จะสแกน ตัวปรับกระดาษต้องชิดพอดีกับขอบของเอกสารต้นฉบับ

### แถบแนวตั้งสีขาวปรากฏบนกระดาษที่พิมพ์

เครื่องพิมพ์ปลายทางอาจหมึกหมด สแกนต้นฉบับอื่นไปยังเครื่องพิมพ์เดียวกันเพื่อดูว่าปัญหาอยู่ที่เครื่องพิมพ์ หรือไม่

หากการสแกนครั้งที่สองยังมีปัญหาเหมือนเดิม ให้ลองสแกนไปที่เครื่องพิมพ์เครื่องอื่น

### แถบสีแนวตั้งปรากฏบนกระดาษที่พิมพ์

อาจมีฝุ่นผงติดค้างอยู่ในแถบสแกนและทำให้เกิดเส้นริ้วในภาพที่สแกน ทำความสะอาดแถบสแกน (ซึ่งอยู่ที่ด้าน ซ้ายของกระจกสแกนเนอร์) ด้วยผ้านุ่มที่ไม่มีขนที่ชุบน้ำยาทำความสะอาดกระจกอ่อนๆ

#### ไฟล์ที่สแกนใหญ่เกินไป

หากไฟล์ที่สแกนและบันทึกไว้มีขนาดใหญ่มาก ให้ลองทำดังนี้:

- ตรวจสอบการตั้งค่าความละเอียดของการสแกน:
  - ความละเอียด 200 dpi เพียงพอต่อการจัดเก็บเอกสารเป็นภาพ
  - สำหรับแบบอักษรส่วนใหญ่ 300 dpi เพียงพอต่อการใช้การรู้จำตัวอักษร (OCR) ในการสร้างข้อความ ที่แก้ไขได้
  - สำหรับแบบอักษรภาษาเอเชียและแบบอักษรขนาดเล็ก ความละเอียดที่แนะนำคือ 400 dpi

การสแกนที่ความละเอียดสูงเกินความจำเป็นจะทำให้ไฟล์ใหญ่ขึ้นโดยไม่มีประโยชน์ใดเพิ่ม

- การสแกนภาพสีจะทำให้ไฟล์มีขนาดใหญ่กว่าการสแกนภาพขาวดำ
- หากสแกนเอกสารหลายหน้าพร้อมๆ กัน ให้ลองสแกนเพียงครั้งละสองสามหน้าเพื่อสร้างไฟล์ที่มีขนาดเล็ก ลงจำนวนหลายไฟล์
- ใช้ซอฟต์แวร์ Kofax Virtual ReScan ที่จัดส่งมาพร้อมกับสแกนเนอร์ของคุณเพื่อประมวลผลข้อมูลที่สแกน ซอฟต์แวร์ดังกล่าวจะล้างไฟล์ภาพและบีบอัดข้อมูล ซึ่งส่งผลให้ไฟล์มีขนาดเล็กลง

## ปุ่มต่างๆ บนสแกนเนอร์ทำงานไม่ถูกต้อง

หลังจากทำแต่ละขั้นตอนแล้ว ให้กดปุ่มเพื่อดูว่าสแกนเนอร์ทำงานถูกต้องหรือไม่ หากปัญหายังคงมีอยู่ ให้ดำเนิน การตามขั้นตอนต่อไป

- 1. สายเคเบิลอาจหลวม ดูให้แน่ใจว่า ทั้งสาย USB และอุปกรณ์จ่ายไฟเชื่อมต่อไว้แน่นดีแล้ว
- ปิดสวิตช์สแกนเนอร์ รอ 30 วินาที ก่อนเปิดสวิตช์สแกนเนอร์อีกครั้ง
- รีสตาร์ทคอมพิวเตอร์ของคุณ
- หากปัญหายังคงมีอยู่ ปัญหาอาจเกิดจากแผงด้านหน้า ติดต่อฝ่ายสนับสนุนของ HP ที่ <u>www.hp.com/</u> <u>support</u>

#### ู ปัญหาช่องกระดาษผ่านของสแกนเนอร์

- <u>กระดาษติด เอียง ป้อนผิด หรือป้อนหลายหน้ากระดาษ</u>
- <u>การสแกนต้นฉบับที่บอบบาง</u>
- <u>กระดาษไม่ได้ถูกป้อนจากสแกนเนอร์</u>
- <u>ต้นฉบับม้วนงออยู่ในถาดรับกระดาษของสแกนเนอร์</u>
- ด้านล่างของภาพที่สแกนถูกตัดออก
- <u>ภาพที่สแกนแตกเป็นริ้วหรือมีรอยขีดข่วน</u>
- สิ่งที่ป้อนลงในสแกนเนอร์ติดบ่อยครั้ง
- <u>นำกระดาษที่ติดออกจากช่องกระดาษผ่านของสแกนเนอร์</u>

#### กระดาษติด เอียง ป้อนผิด หรือป้อนหลายหน้ากระดาษ

- ตรวจสอบว่าลูกกลิ้งทุกตัวอยู่ในตำแหน่งแล้ว และได้ปิดฝาลูกกลิ้งและฝาตัวป้อนเอกสารอัตโนมัติ (ADF) แล้ว
- หากหน้ากระดาษเอียงเมื่อป้อนเข้าสู่ซ่องกระดาษผ่านของเครื่องสแกน ให้ตรวจสอบภาพที่สแกนออกมา แล้วในซอฟต์แวร์เพื่อดูว่า ภาพเหล่านั้นไม่เอียง
- อาจวางหน้ากระดาษไม่ถูกต้อง ดึงหน้ากระดาษให้ตรงและเลื่อนตัวปรับกระดาษเพื่อให้ปีกกระดาษอยู่ตรง กลาง
- ตัวปรับกระดาษต้องชิดพอดีกับทั้งสองด้านของปีกกระดาษเพื่อการทำงานที่เหมาะสม โปรดดูให้แน่ใจว่า ปีก กระดาษตรงและตัวปรับกระดาษอยู่ชิดกับปีกกระดาษ
- ตัวป้อนเอกสารหรือถาดรับกระดาษอาจมีกระดาษมากกว่าจำนวนหน้าสูงสุด ใส่กระดาษจำนวนน้อยลงในตัว ป้อนเอกสาร แล้วดึงกระดาษออกจากถาดรับกระดาษออกมา
- ทำความสะอาดช่องกระดาษผ่านของสแกนเนอร์เพื่อช่วยลดปัญหาการป้อนผิด ถ้ายังคงมีการป้อนผิดเกิด ขึ้น ให้ทำความสะอาดลูกกลิ้ง ถ้ายังคงมีการป้อนผิดเกิดขึ้น ให้เปลี่ยนลูกกลิ้ง

#### การสแกนต้นฉบับที่บอบบาง

เมื่อต้องการสแกนเอกสารที่บอบบาง (เช่น ภาพถ่าย เอกสาร หรือกระดาษที่มีรอยยับหรือมีน้ำหนักเบา) ให้วาง ต้นฉบับลงบนกระจกสแกนเนอร์ อย่าใช้ตัวป้อนเอกสารอัตโนมัติ (ADF)

#### กระดาษไม่ได้ถูกป้อนจากสแกนเนอร์

ใส่กระดาษเข้าในอุปกรณ์ป้อนกระดาษอีกครั้ง ตรวจสอบให้แน่ใจว่ากระดาษสัมผัสกับลูกกลิ้ง

ฝาตัวป้อนเอกสารอัตโนมัติ (ADF) อาจไม่ล็อกเข้าที่ เปิดฝา ADF แล้วปิดลงโดยกดให้แน่น

้ปัญหาเกี่ยวกับฮาร์ดแวร์ของสแกนเนอร์อาจยังคงอยู่ ปฏิบัติตามขั้นตอนนี้เพื่อทดสอบสแกนเนอร์:
- ตรวจสอบให้แน่ใจว่าอุปกรณ์จ่ายไฟเชื่อมต่ออย่างแน่นหนาระหว่างสแกนเนอร์และเด้าเสียบไฟที่ใช้งานได้ หรืออุปกรณ์ป้องกันไฟฟ้ากระชาก ตรวจสอบว่าไฟ LED สีเขียวบนตัวเรือนของอุปกรณ์จ่ายไฟติดสว่างอยู่ ทั้งนี้เพื่อดูว่าอุปกรณ์จ่ายไฟทำงานอยู่หรือไม่
- หากต่ออุปกรณ์จ่ายไฟเข้ากับอุปกรณ์ป้องกันไฟฟ้ากระชาก ต้องแน่ใจว่าได้เสียบปลั๊กอุปกรณ์นี้เข้ากับ เต้าเสียบและเปิดสวิตช์ไว้แล้ว
- ถอดอุปกรณ์จ่ายไฟออกจากสแกนเนอร์ แล้วปิดเครื่องคอมพิวเตอร์ หลังจาก 30 วินาที ให้ต่ออุปกรณ์จ่าย ไฟเข้ากับสแกนเนอร์อีกครั้ง แล้วเปิดเครื่องคอมพิวเตอร์ตามลำดับ
- 4. ลองสแกนใหม่

# ด้นฉบับม้วนงออยู่ในถาดรับกระดาษของสแกนเนอร์

ภายใต้สภาพอากาศแห้ง ต้นฉบับที่มีน้ำหนักเบา เช่นที่พิมพ์บนกระดาษทำสำเนาที่ไม่มีคาร์บอน กระดาษอาจ ม้วนงอในถาดรับกระดาษ ในการลดปัญหาการม้วนงอของกระดาษ ให้คลี่ขอบที่ม้วนงอของต้นฉบับก่อนวางบน ตัวป้อนเอกสาร ถ้าคุณไม่สามารถคลายขอบที่ม้วนงอได้ ดูให้แน่ใจว่าได้คว่ำขอบส่วนที่ม้วนงอลงเมื่อคุณวาง ต้นฉบับในตัวป้อนเอกสาร

# ด้านล่างของภาพที่สแกนถูกตัดออก

โดยค่าเริ่มต้น ซอฟต์แวร์สแกนสามารถสแกนสื่อได้ยาวสูงสุด 356 มม. สำหรับหน้าที่ยาวกว่านี้ ส่วนท้ายเอกสาร จะไม่ถูกรวมไว้ในหน้าที่สแกน

ตรวจสอบว่าคุณได้ระบุขนาดกระดาษที่เหมาะสมในซอฟต์แวร์การสแกน

# ภาพที่สแกนแตกเป็นริ้วหรือมีรอยขีดข่วน

หลังจากทำแต่ละขั้นตอนแล้ว ให้ลองสแกนอีกครั้งเพื่อดูว่าเส้นริ้วหรือรอยขีดข่วนยังคงมีอยู่หรือไม่ หากยังคงมี อยู่ ให้ลองขั้นตอนต่อไป สำหรับข้อมูลเกี่ยวกับการทำความสะอาดสแกนเนอร์ โปรดดูที่ส่วน **การบำรุงรักษา** 

- ตรวจสอบว่าต้นฉบับสะอาดและไม่มีรอยยับ
- ทำความสะอาดแถบสแกนทางด้านซ้ายของกระจกบนสแกนเนอร์
- ทำความสะอาดลูกกลิ้งด้วยตนเอง

# สิ่งที่ป้อนลงในสแกนเนอร์ติดบ่อยครั้ง

- วัสดุที่สแกนอาจไม่ตรงตามข้อกำหนดสำหรับเอกสารต้นฉบับที่ยอมรับได้
- วัสดุที่สแกนอาจมีบางอย่างติดอยู่ เช่น ลวดเย็บกระดาษหรือกระดาษโน้ตที่มีแถบกาวบนเอกสารต้นฉบับ ดังนั้นต้องดึงออก
- ตัวปรับกระดาษต้องชิดพอดีกับขอบของเอกสารต้นฉบับ

# น้ำกระดาษที่ติดออกจากช่องกระดาษผ่านของสแกนเนอร์

หากต้องการนำกระดาษที่ติดออก:

1. เปิดฝาตัวป้อนเอกสารอัตโนมัติ (ADF)

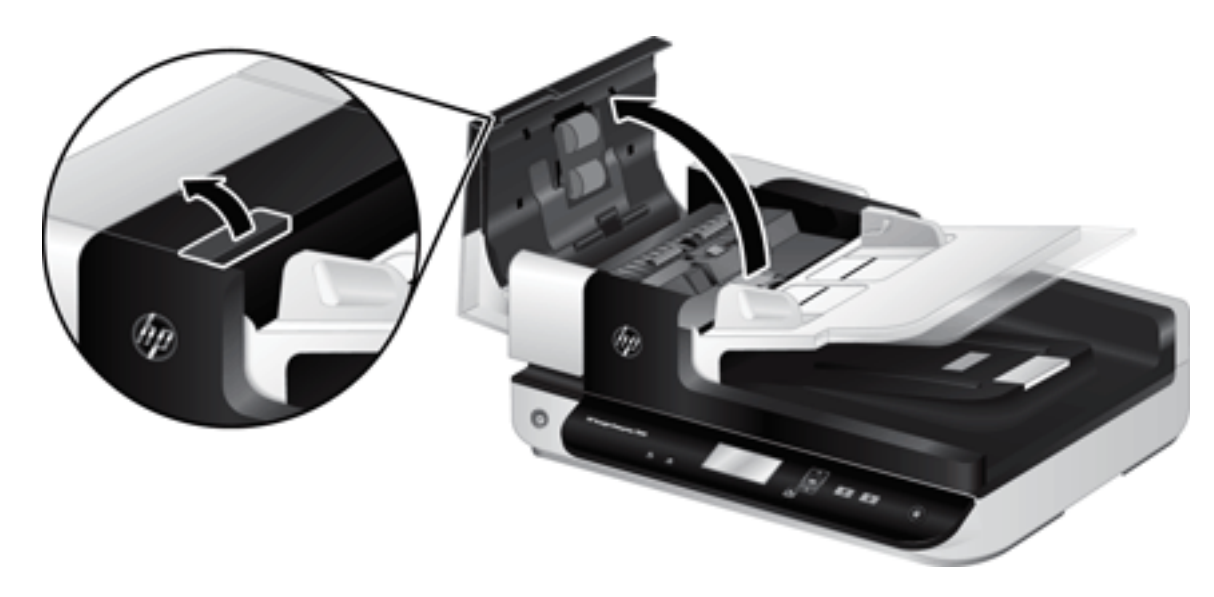

- ดึงเอกสารต้นฉบับหรือสิ่งกีดขวางใดๆ ออกจากช่องกระดาษผ่าน
- คำแนะนำ: เมื่อเปิดฝา ให้ใช้ที่หมุนสีเขียวที่ด้านซ้ายเพื่อเลื่อนต้นฉบับเข้าไปในช่องกระดาษผ่านด้วย ตนเอง
- ถอดพื้นหลังดูเพล็กซ์ ADF นำเศษสิ่งสกปรกที่ติดค้างอยู่ออก จากนั้นเลื่อนพื้นหลังดูเพล็กซ์ ADF กลับเข้า ที่ยึดให้เรียบร้อย

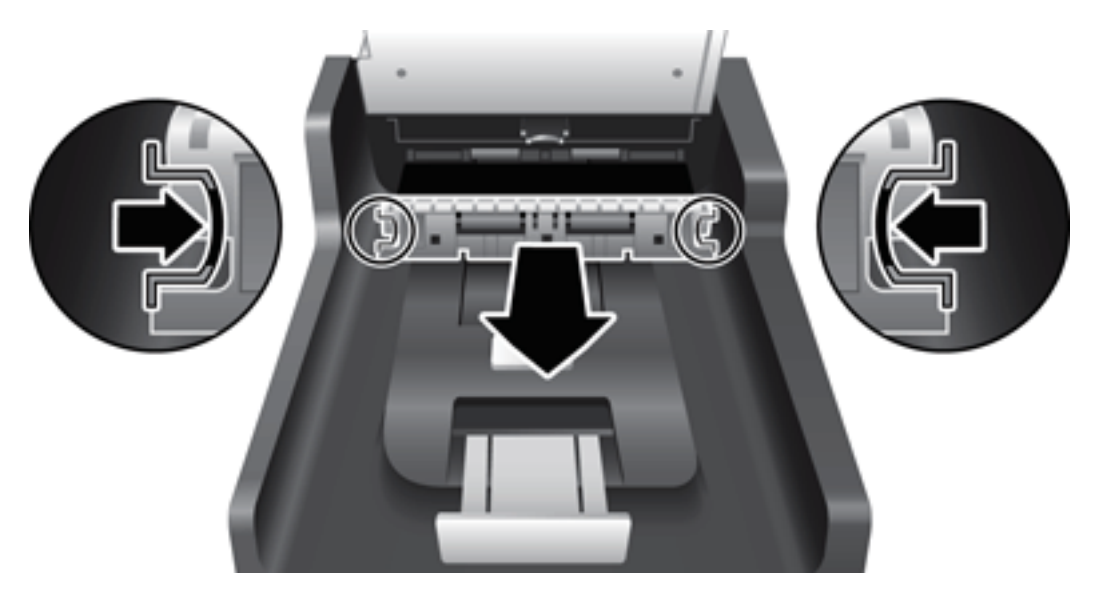

- 4. ปิดฝา ADF จนกระทั่งล็อกเข้าที่
- ป้อนเอกสารต้นฉบับที่ยังไม่ได้สแกนลงในอุปกรณ์ป้อนกระดาษใหม่อีกครั้ง
- สั่งให้กลับมาสแกนอีกครั้ง

# 6 การเข้าใช้งานและการสนับสนุนผลิตภัณฑ์

ตัวเลือกการเข้าใช้งานบนสแกนเนอร์นี้รวมถึง LCD Reader และความสามารถในการเปิดใช้งานและปิดใช้งาน ปุ่มต่างๆ ของสแกนเนอร์

- LCD Reader
- <u>การควบคุมปุ่มต่างๆ บนสแกนเนอร์</u>

## **LCD Reader**

LCD Reader คือซอฟต์แวร์ที่ส่งสถานะของ LCD บนแผงด้านหน้าของสแกนเนอร์ไปยังหน้าจอคอมพิวเตอร์เมื่อ LCD มีการเปลี่ยนแปลง LCD Reader จะเปิดใช้งานเครื่องมือในซอฟต์แวร์การเข้าใช้งานเพื่อให้มีเสียงพูดตาม ข้อมูลที่แสดงบนแผงด้านหน้าของสแกนเนอร์

เมื่อต้องการใช้ LCD Reader ให้ปฏิบัติตามขั้นตอนต่อไปนี้:

- 1. บนฮาร์ดไดรฟ์ของคุณ ให้ไปที่ C:\Program Files\Common Files\Hewlett-Packard\Scanjet และไปที่ ใดเรกทอรี **7500**
- 2. เมื่อต้องการเปิดโปรแกรม ให้ดับเบิลคลิกที่ hpled.exe
- 🖹 <mark>หมายเหตุ</mark>: LCD Reader ไม่สามารถแสดงข้อความของ LCD ได้เมื่อเกิดข้อผิดพลาดในการเชื่อมต่อ USB หรือเมื่อปิดสแกนเนอร์แล้ว

# การควบคุมปุ่มต่างๆ บนสแกนเนอร์

เพื่อป้องกันการกดปุ่มโดยไม่ตั้งใจ คุณสามารถปิดการทำงานของปุ่มต่างๆ บนแผงด้านหน้าของสแกนเนอร์

เมื่อปิดการทำงานของปุ่มต่าง ๆ แล้ว ให้เริ่มสแกนและถ่ายสำเนาจากเครื่องคอมพิวเตอร์โดยใช้ซอฟต์แวร์การ สแกน คุณยังคงกดปุ่ม ยกเลิก 💓 บนแผงด้านหน้าของสแกนเนอร์เพื่อหยุดสแกนได้

ในการปิดปุ่มต่างๆ บนสแกนเนอร์ โปรดปฏิบัติตามขั้นตอนดังต่อไปนี้:

- 1. เปิด HP Scanner Tools Utility (ยูทิลิตีเครื่องมือของสแกนเนอร์ HP)
- 2. บนแท็บ Profiles (โปรไฟล์) ให้เลือกกล่องกาเครื่องหมาย Disable front panel buttons (ปิดการใช้งานปุ่ม บนแผงด้านหน้า)

ในการเปิดการทำงานของปุ่มต่างๆ บนสแกนเนอร์ ให้ล้างกล่องกาเครื่องหมาย Disable front panel buttons (ปิดการใช้งานปุ่มบนแผงด้านหน้า)

หมายเหตุ: คุณต้องมีสิทธิพิเศษในการบริหารจัดการระบบในคอมพิวเตอร์ จึงจะสามารถเปลี่ยนแปลงการ ตั้งค่าของกล่องกาเครื่องหมายได้

# 7 ข้อกำหนดจำเพาะและการรับประกัน

- <u>ข้อมูลจำเพาะของสแกนเนอร์</u>
- <u>ข้อกำหนดจำเพาะของตัวป้อนกระดาษ</u>
- <u>รายละเอียดด้านสิ่งแวดล้อม</u>
- <u>ข้อมูลข้อบังคับ</u>
- <u>ข้อมูลด้านพลังงาน</u>
- <u>การกำจัดอุปกรณ์ที่ไม่ใช้แล้วโดยผู้ใช้ (ยุโรปและอินเดีย)</u>
- <u>ประกาศการรับประกันแบบจำกัดของ HP</u>

# ข้อมูลจำเพาะของสแกนเนอร์

| ชื่อ                   | คำอธิบาย                                                                                                    |  |
|------------------------|----------------------------------------------------------------------------------------------------|--|
| ประเภทของสแกนเนอร์     | แท่นวางกระจกพร้อมตัวป้อนเอกสารอัตโนมัติ (ADF)                                                                                                    |  |
| ขนาด                   | ความกว้าง: 570 มม. , ความลึก: 434.6 มม. , ความสูง: 206.6 มม.                                                                                                    |  |
| น้ำหนัก                | 10.6 nn.                                                                                                    |  |
| ชิ้นส่วนสแกน           | อุปกรณ์ Charge-coupled (CCD)                                                                                                    |  |
| อินเทอร์เฟซ            | USB 2.0 ความเร็วสูง (รองรับ USB 1.1)                                                                                                    |  |
| ความละเอียดออพติคอล    | ฮาร์ดแวร์ 600 x 600 dpi                                                                                                    |  |
| กำลังไฟกระแสสลับ       | • กำลังไฟกระแสสลับขาเข้าสำหรับอุปกรณ์จ่ายไฟ: 100V−240V~, 50/60Hz, 1300mA                                                                                            |  |
|                        | <ul> <li>กำลังไฟกระแสตรงขาออกสำหรับอุปกรณ์จ่ายไฟ: 32 Vdc, 1560mA, 50W</li> </ul>                                                                                    |  |
| อัตราสิ้นเปลืองพลังงาน | สำหรับข้อมูลการใช้พลังงาน โปรดดูที่ไฟล์ regulatory_supplement.pdf ในซอฟต์แวร์สำหรรับการสแกน<br>ของ HP                                                               |  |
| ข้อกำหนดของระบบ        | หากต้องการดูข้อกำหนดเกี่ยวกับระบบขั้นต่ำและที่แนะนำ ให้ไปที่ <u>www.hp.com</u> เลือกประเทศ/ภูมิภาค<br>ของคุณ ค้นหารุ่นของสแกนเนอร์ จากนั้นค้นหา <b>เอกสารข้อมูล</b> |  |

# ข้อกำหนดจำเพาะของตัวป้อนกระดาษ

| ชื่อ                 | คำอธิบาย                       |
|----------------------|--------------------------------|
| ความจุของถาดกระดาษ   | กระดาษ 75ก./ม.² จำนวน 100 แผ่น |
| กระดาษขนาดเล็กที่สุด | 68 x 148 มม.                   |
| กระดาษขนาดใหญ่ที่สุด | 216 x 864 มม.                  |
| น้ำหนักกระดาษต่ำสุด  | 49 ກ./ມ. <sup>2</sup>          |
| น้ำหนักกระดาษสูงสุด  | 120 ກ./ມ.²                     |

# รายละเอียดด้านสิ่งแวดล้อม

| ชื่อ             | คำอธิบาย                                                  |  |
|------------------|-----------------------------------------------------------|--|
| อุณหภูมิ         | าูมิ ขณะสแกนเนอร์ทำงาน: 10° ถึง 35°C                      |  |
|                  | การเก็บรักษา: -40° ถึง 65°C                               |  |
| ความชื้นสัมพัทธ์ | ขณะสแกนเนอร์ทำงาน: 10% ถึง 80% โดยไม่มีไอน้ำ 10° ถึง 35°C |  |
|                  | การเก็บรักษา: ไม่เกิน 90% ที่ 0° ถึง 65°C                 |  |

หมายเหตุ: ในที่ที่มีสนามแม่เหล็กไฟฟ้าสูง เป็นไปได้ว่าผลงานที่ออกจากสแกนเนอร์ HP อาจมีข้อผิดพลาด เล็กน้อย

พมายเหตุ: HP ยึดมั่นในการให้ข้อมูลเกี่ยวกับสารเคมีในผลิตภัณฑ์ของเราแก่ลูกค้าเสมอ ทั้งนี้เพื่อให้เป็นไป ตามข้อกำหนดทางกฎหมาย เช่น REACH (Regulation EC No 1907/2006 ของสภาและคณะมนตรียุโรป) สามารถอ่านรายงานข้อมูลด้านสารเคมีของผลิตภัณฑ์นี้ได้ที่ <u>www.hp.com/go/reach</u>

# ข้อมูลข้อบังคับ

หมายเลขรุ่นควบคุม: เพื่อวัตถุประสงค์ในการระบุผลิตภัณฑ์ตามข้อบังคับ ผลิตภัณฑ์ของคุณจึงถูกกำหนดด้วย หมายเลขรุ่นควบคุม หมายเลขรุ่นควบคุมของเครื่องพิมพ์คือ FCLSD-1004 อย่าสับสนระหว่างหมายเลขรุ่น ควบคุมและชื่อทางการตลาด HP ScanJet Enterprise 7500/Flow 7500 หรือหมายเลขผลิตภัณฑ์ L2725A/ L2725B คุณสามารถหาข้อมูลข้อบังคับอื่นๆ เพิ่มเติมที่เกี่ยวกับสแกนเนอร์ของคุณได้จากไฟล์ regulatory\_supplement.pdf ในซอฟต์แวร์สำหรับการสแกนของ HP

# ข้อมูลด้านพลังงาน

อุปกรณ์พิมพ์และอุปกรณ์เกี่ยวกับภาพของ HP ที่มีเครื่องหมายโลโก้ ENERGY STAR® มีคุณสมบัติตรงตามข้อ กำหนด ENERGY STAR สำหรับอุปกรณ์เกี่ยวกับภาพของกรมคุ้มครองสิ่งแวดล้อมแห่งสหรัฐอเมริกา (U.S. Environmental Protection Agency) เครื่องหมายต่อไปนี้จะปรากฏบนผลิตภัณฑ์เกี่ยวกับภาพที่ตรงตาม คุณสมบัติของ ENERGY STAR

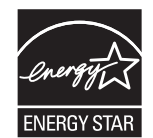

สามารถดูรายการข้อมูลผลิตภัณฑ์เกี่ยวกับภาพรุ่นอื่น ๆ ที่ตรงตามคุณสมบัติของ ENERGY STAR ได้ที่

www.hp.com/go/energystar

# การกำจัดอุปกรณ์ที่ไม่ใช้แล้วโดยผู้ใช้ (ยุโรปและอินเดีย)

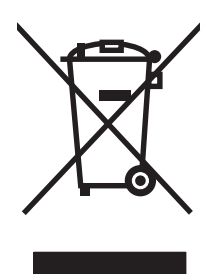

สัญลักษณ์นี้หมายถึง อย่าทิ้งผลิตภัณฑ์ของคุณรวมกับขยะในครัวเรือนอื่นๆ นอกจากนี้ คุณควรช่วยรักษาสภาพ แวดล้อมและสุขภาพของเพื่อนมนุษย์ด้วยการนำอุปกรณ์ที่ไม่ใช้แล้วไปทิ้งที่จุดรวบรวมขยะที่กำหนดเพื่อรีไซเคิล อุปกรณ์ไฟฟ้าและอุปกรณ์อิเล็กทรอนิกส์ที่ไม่ใช้แล้ว สำหรับข้อมูลเพิ่มเติม โปรดติดต่อศูนย์บริการกำจัดของเสีย ภายในครัวเรือน หรือไปที่: <u>www.hp.com/recycle</u>

# ประกาศการรับประกันแบบจำกัดของ HP

| ผลิตภัณฑ์ของ HP                      | ระยะของการรับประกันแบบจำกัด |
|--------------------------------------|-----------------------------|
| HP ScanJet Enterprise 7500/Flow 7500 | การรับประกันหนึ่งปี         |

HP รับประกันกับท่านซึ่งอยู่ในฐานะลูกค้าที่เป็นผู้ใช้ปลายทางว่า ฮาร์ดแวร์และอุปกรณ์เสริมของ HP จะ ปราศจากความบกพร่องในด้านวัสดุและคุณภาพสินค้า หลังจากวันที่ซื้อเป็นเวลาตามที่ระบุไว้ หาก HP ได้รับแจ้ง ในระยะเวลาการรับประกันว่ามีข้อบกพร่อง HP จะพิจารณาซ่อมแซมหรือเปลี่ยนผลิตภัณฑ์ซึ่งพิสูจน์แล้วว่ามีข้อ บกพร่อง ผลิตภัณฑ์ที่เปลี่ยนให้อาจจะเป็นผลิตภัณฑ์ใหม่หรือมีประสิทธิภาพเสมือนใหม่

HP รับประกันกับท่านว่า ภายในช่วงเวลาที่กำหนดไว้ข้างต้น หลังจากวันที่ซื้อ ซอฟต์แวร์ของ HP จะไม่ล้มเหลว ในการทำงานตามคำสั่งของโปรแกรม ด้วยสาเหตุจากความบกพร่องในด้านวัสดุและคุณภาพสินค้า หากได้รับการ ดิดตั้งและใช้งานอย่างเหมาะสม หาก HP ได้รับแจ้งถึงข้อบกพร่องดังกล่าวในช่วงเวลาการประกัน HP จะเปลี่ยน ซอฟต์แวร์ซึ่งไม่ปฏิบัติงานตามคำสั่งของโปรแกรม อันเป็นสาเหตุของความบกพร่องดังกล่าว

HP มิได้รับประกันว่าการใช้งานผลิตภัณฑ์ของ HP จะไม่เกิดข้อขัดข้องหรือข้อผิดพลาดใดๆ หาก HP ไม่ สามารถซ่อมแซมหรือเปลี่ยนผลิตภัณฑ์ให้ท่านใหม่ในระยะเวลาอันควรตามที่ได้รับประกันไว้ หากท่านนำ ผลิตภัณฑ์มาคืนโดยทันที ท่านจะมีสิทธิรับเงินคืนตามราคาที่ชำระไป

ผลิตภัณฑ์ของ HP อาจมีชิ้นส่วนที่ได้รับการผลิตซ้ำใหม่ ซึ่งมีประสิทธิภาพเทียบเท่าชิ้นส่วนใหม่ หรืออาจเป็นชิ้น ส่วนที่ผ่านการใช้งานโดยบังเอิญมาก่อน

การรับประกันไม่ได้นำมาใช้กับการชำรุดที่เป็นผลมาจาก (ก) การดูแลรักษาหรือการตรวจสอบที่ไม่เหมาะสมหรือ ไม่เพียงพอ (ข) ซอฟต์แวร์ ส่วนต่อประสาน ชิ้นส่วน หรืออุปกรณ์ใช้สิ้นเปลืองซึ่งไม่ได้เป็นผลิตภัณฑ์ของ HP (ค) การดัดแปลงที่ไม่ได้รับอนุญาตหรือการใช้งานผิดวัตถุประสงค์ (ง) การใช้งานที่อยู่นอกเหนือข้อกำหนดราย ละเอียดด้านสิ่งแวดล้อมของเครื่องพิมพ์ดังที่แจ้งไว้ หรือ (จ) การจัดเตรียมที่ตั้งผลิตภัณฑ์หรือการดูแลรักษาไม่ เหมาะสม

ภายใต้กฎหมายในท้องถิ่น การรับประกันข้างต้นนั้นเป็นการรับประกันอย่างจำกัด และไม่มีการรับประกันหรือ เงื่อนไขอื่น ไม่ว่าจะเป็นลายลักษณ์อักษรหรือทางวาจา ไม่ว่าจะโดยชัดแจ้งหรือโดยนัย เกี่ยวกับคุณค่าการเป็น สินค้า คุณภาพที่ขึ้นอยู่กับความพึงพอใจ และความเหมาะสมตามวัตถุประสงค์อย่างหนึ่งอย่างใด บางประเทศ/ พื้นที่ รัฐ หรือจังหวัด จะไม่อนุญาตให้มีข้อจำกัดเกี่ยวกับระยะเวลาการรับประกัน ดังนั้นข้อจำกัด หรือข้อยกเว้น ข้างต้นอาจไม่มีผลกับท่าน การรับประกันที่จำกัดนี้ให้สิทธิทางกฎหมายบางประการแก่ท่าน และท่านอาจมีสิทธิ อื่นๆ อีกซึ่งต่างกันไปตามประเทศ/พื้นที่, รัฐ หรือจังหวัด

การรับประกันแบบจำกัดของ HP มีผลบังคับใช้ในทุกประเทศ/พื้นที่หรือสถานที่ซึ่ง HP มีฝ่ายสนับสนุน ผลิตภัณฑ์ดังกล่าว และ HP ได้วางจำหน่ายผลิตภัณฑ์ดังกล่าว ระดับของการให้บริการตามการรับประกันที่ท่าน ได้รับอาจต่างกันไปตามมาตรฐานในท้องถิ่น HP จะไม่แก้ไขรูปแบบ ความเหมาะสม หรือหน้าที่ของผลิตภัณฑ์ เพื่อให้สามารถทำงานได้ในประเทศ/พื้นที่ที่มีเจตนาไม่ดำเนินการตามกฎหมายหรือข้อบังคับ

ตามขอบเขตของกฎหมายท้องถิ่นที่ระบุไว้นั้น การชดใช้ค่าเสียหายในประกาศการรับประกันนี้เป็นการชดใช้ สำหรับท่านเพียงผู้เดียวและเป็นการชดใช้เฉพาะ นอกเหนือจากที่ระบุไว้ข้างต้นนี้ HP หรือซัพพลายเออร์ไม่ ขอรับผิดชอบการตกหล่นของข้อมูลทั้งโดยทางตรง กรณีพิเศษ โดยบังเอิญ เป็นผลสืบเนื่อง (รวมถึงการสูญเสีย กำไรหรือข้อมูล) หรือความเสียหายอื่นตามที่ระบุไว้ในสัญญา การละเมิดหรืออื่นๆ ไม่ว่าในกรณีใด บางประเทศ/ พื้นที่, รัฐ หรือจังหวัด จะไม่อนุญาตให้มีข้อยกเว้นหรือข้อจำกัดเกี่ยวกับความเสียหายโดยเหตุบังเอิญหรือโดยผล สืบเนื่อง ดังนั้นข้อจำกัด หรือข้อยกเว้นข้างต้นอาจไม่มีผลกับท่าน ข้อความรับประกันที่ปรากฏอยู่ในข้อกำหนดนี้ ไม่ได้เป็นการยกเว้น จำกัด หรือดัดแปลง หากแต่เป็นส่วนเพิ่ม เติมของข้อกำหนดเรื่องสิทธิ ซึ่งใช้บังคับการขายผลิตภัณฑ์นี้ให้กับท่าน

## สหราชอาณาจักร, ไอร์แลนด์ และมอลตา

The HP Limited Warranty is a commercial guarantee voluntarily provided by HP. The name and address of the HP entity responsible for the performance of the HP Limited Warranty in your country/ region is as follows:

UK: HP Inc UK Limited, Cain Road, Amen Corner, Bracknell, Berkshire, RG12 1HN

**Ireland**: Hewlett-Packard Ireland Limited, Liffey Park Technology Campus, Barnhall Road, Leixlip, Co.Kildare

**Malta**: Hewlett-Packard Europe B.V., Amsterdam, Meyrin Branch, Route du Nant-d'Avril 150, 1217 Meyrin, Switzerland

**United Kingdom**: The HP Limited Warranty benefits apply in addition to any legal rights to a guarantee from seller of nonconformity of goods with the contract of sale. These rights expire six years from delivery of goods for products purchased in England or Wales and five years from delivery of goods for products purchased in Scotland. However various factors may impact your eligibility to receive these rights. For further information, please consult the following link: Consumer Legal Guarantee (www.hp.com/go/eu-legal) or you may visit the European Consumer Centers website (http://ec.europa.eu/consumers/solving\_consumer\_disputes/non-judicial\_redress/ecc-net/index\_en.htm). Consumers have the right to choose whether to claim service under the HP Limited Warranty or against the seller under the legal guarantee.

**Ireland**: The HP Limited Warranty benefits apply in addition to any statutory rights from seller in relation to nonconformity of goods with the contract of sale. However various factors may impact your eligibility to receive these rights. Consumer statutory rights are not limited or affected in any manner by HP Care Pack. For further information, please consult the following link: Consumer Legal Guarantee (www.hp.com/go/eu-legal) or you may visit the European Consumer Centers website (<u>http://ec.europa.eu/consumers/solving\_consumer\_disputes/non-judicial\_redress/ecc-net/</u><u>index\_en.htm</u>). Consumers have the right to choose whether to claim service under the HP Limited Warranty or against the seller under the legal guarantee.

**Malta**: The HP Limited Warranty benefits apply in addition to any legal rights to a two-year guarantee from seller of nonconformity of goods with the contract of sale; however various factors may impact your eligibility to receive these rights. Consumer statutory rights are not limited or affected in any manner by the HP Limited Warranty. For further information, please consult the following link: Consumer Legal Guarantee (<a href="http://www.hp.com/go/eu-legal">www.hp.com/go/eu-legal</a>) or you may visit the European Consumer Centers website (<a href="http://www.hp.com/go/eu-legal">http://www.hp.com/go/eu-legal</a>) or you may visit the European Consumer Centers website (<a href="http://www.hp.com/go/eu-legal">http://www.hp.com/go/eu-legal</a>) or you may visit the European Consumer Centers website (<a href="http://www.hp.com/go/eu-legal">http://www.hp.com/go/eu-legal</a>) or you may visit the European Consumer Centers website (<a href="http://www.hp.com/go/eu-legal">http://www.hp.com/go/eu-legal</a>) or you may visit the European Consumer Centers website (<a href="http://www.hp.com/go/eu-legal">http://www.hp.com/go/eu-legal</a>) or you may visit the European Consumer Centers website (<a href="http://www.hp.com/go/eu-legal">http://www.hp.com/go/eu-legal</a>) or you may visit the European Consumer Centers website (<a href="http://www.hp.com/go/eu-legal">http://www.hp.com/go/eu-legal</a>) or you may visit the European Consumer Centers website (<a href="http://www.hp.com/go/eu-legal">http://www.hp.com/go/eu-legal</a>) or you may visit the European Consumer Centers website (<a href="http://www.hp.com/go/eu-legal">http://www.hp.com/go/eu-legal</a>) or you may visit the European Consumer Centers website (<a href="http://www.hp.com/go/eu-legal">http://www.hp.com/go/eu-legal</a>) or you may visit the European Consumer Centers website (<a href="http://www.hp.com/go/eu-legal">http://www.hp.com/go/eu-legal</a>) or you may visit the European Consumer Centers website (<a href="http://www.hp.com/go/eu-legal">http://www.hp

## ออสเตรีย, เบลเยียม, เยอรมนี และลักเซมเบิร์ก

Die beschränkte HP Herstellergarantie ist eine von HP auf freiwilliger Basis angebotene kommerzielle Garantie. Der Name und die Adresse der HP Gesellschaft, die in Ihrem Land für die Gewährung der beschränkten HP Herstellergarantie verantwortlich ist, sind wie folgt:

Deutschland: HP Deutschland GmbH, Schickardstr. 32, D-71034 Böblingen

Österreich: HP Austria GmbH., Technologiestrasse 5, A-1120 Wien

Luxemburg: Hewlett-Packard Luxembourg S.C.A., 75, Parc d'Activités Capellen, Rue Pafebruc, L-8308 Capellen

Belgien: HP Belgium BVBA, Hermeslaan 1A, B-1831 Diegem

Die Rechte aus der beschränkten HP Herstellergarantie gelten zusätzlich zu den gesetzlichen Ansprüchen wegen Sachmängeln auf eine zweijährige Gewährleistung ab dem Lieferdatum. Ob Sie Anspruch auf diese Rechte haben, hängt von zahlreichen Faktoren ab. Die Rechte des Kunden sind in keiner Weise durch die beschränkte HP Herstellergarantie eingeschränkt bzw. betroffen. Weitere Hinweise finden Sie auf der folgenden Website: Gewährleistungsansprüche für Verbraucher (www.hp.com/go/eu-legal) oder Sie können die Website des Europäischen Verbraucherzentrums (http://ec.europa.eu/consumers/solving\_consumer\_disputes/non-judicial\_redress/ecc-net/ index\_en.htm) besuchen. Verbraucher haben das Recht zu wählen, ob sie eine Leistung von HP gemäß der beschränkten HP Herstellergarantie in Anspruch nehmen oder ob sie sich gemäß der gesetzlichen zweijährigen Haftung für Sachmängel (Gewährleistung) sich an den jeweiligen Verkäufer wenden.

## เบลเยียม, ฝรั่งเศส และลักเซมเบิร์ก

La garantie limitée HP est une garantie commerciale fournie volontairement par HP. Voici les coordonnées de l'entité HP responsable de l'exécution de la garantie limitée HP dans votre pays:

**France**: HP France SAS, société par actions simplifiée identifiée sous le numéro 448 694 133 RCS Evry, 1 Avenue du Canada, 91947, Les Ulis

**G.D. Luxembourg**: Hewlett-Packard Luxembourg S.C.A., 75, Parc d'Activités Capellen, Rue Pafebruc, L-8308 Capellen

Belgique: HP Belgium BVBA, Hermeslaan 1A, B-1831 Diegem

**France**: Les avantages de la garantie limitée HP s'appliquent en complément des droits dont vous disposez au titre des garanties légales applicables dont le bénéfice est soumis à des conditions spécifiques. Vos droits en tant que consommateur au titre de la garantie légale de conformité mentionnée aux articles L. 211-4 à L. 211-13 du Code de la Consommation et de celle relatives aux défauts de la chose vendue, dans les conditions prévues aux articles 1641 à 1648 et 2232 du Code de Commerce ne sont en aucune façon limités ou affectés par la garantie limitée HP. Pour de plus amples informations, veuillez consulter le lien suivant : Garanties légales accordées au consommateur (www.hp.com/go/eu-legal). Vous pouvez également consulter le site Web des Centres européens des consommateurs (http://ec.europa.eu/consumers/solving\_consumer\_disputes/ non-judicial\_redress/ecc-net/index\_en.htm). Les consommateurs ont le droit de choisir d'exercer leurs droits au titre de la garantie limitée HP, ou auprès du vendeur au titre des garanties légales applicables mentionnées ci-dessus.

#### POUR RAPPEL:

Garantie Légale de Conformité:

« Le vendeur est tenu de livrer un bien conforme au contrat et répond des défauts de conformité existant lors de la délivrance.

Il répond également des défauts de conformité résultant de l'emballage, des instructions de montage ou de l'installation lorsque celle-ci a été mise à sa charge par le contrat ou a été réalisée sous sa responsabilité ».

Article L211-5 du Code de la Consommation:

« Pour être conforme au contrat, le bien doit:

1° Etre propre à l'usage habituellement attendu d'un bien semblable et, le cas échéant:

- correspondre à la description donnée par le vendeur et posséder les qualités que celui-ci a présentées à l'acheteur sous forme d'échantillon ou de modèle;

 présenter les qualités qu'un acheteur peut légitimement attendre eu égard aux déclarations publiques faites par le vendeur, par le producteur ou par son représentant, notamment dans la publicité ou l'étiquetage;

2° Ou présenter les caractéristiques définies d'un commun accord par les parties ou être propre à tout usage spécial recherché par l'acheteur, porté à la connaissance du vendeur et que ce dernier a accepté ».

Article L211-12 du Code de la Consommation:

« L'action résultant du défaut de conformité se prescrit par deux ans à compter de la délivrance du bien ».

Garantie des vices cachés

Article 1641 du Code Civil : « Le vendeur est tenu de la garantie à raison des défauts cachés de la chose vendue qui la rendent impropre à l'usage auquel on la destine, ou qui diminuent tellement cet usage que l'acheteur ne l'aurait pas acquise, ou n'en aurait donné qu'un moindre prix, s'il les avait connus. »

Article 1648 alinéa 1 du Code Civil:

« L'action résultant des vices rédhibitoires doit être intentée par l'acquéreur dans un délai de deux ans à compter de la découverte du vice. »

**G.D. Luxembourg et Belgique**: Les avantages de la garantie limitée HP s'appliquent en complément des droits dont vous disposez au titre de la garantie de non-conformité des biens avec le contrat de vente. Cependant, de nombreux facteurs peuvent avoir un impact sur le bénéfice de ces droits. Vos droits en tant que consommateur au titre de ces garanties ne sont en aucune façon limités ou affectés par la garantie limitée HP. Pour de plus amples informations, veuillez consulter le lien suivant : Garanties légales accordées au consommateur (www.hp.com/go/eu-legal) ou vous pouvez également consulter le site Web des Centres européens des consommateurs (<u>http://ec.europa.eu/consumers/solving\_consumer\_disputes/non-judicial\_redress/ecc-net/index\_en.htm</u>). Les consommateurs ont le droit de choisir de réclamer un service sous la garantie limitée HP ou auprès du vendeur au cours d'une garantie légale de deux ans.

## อิตาลี

La Garanzia limitata HP è una garanzia commerciale fornita volontariamente da HP. Di seguito sono indicati nome e indirizzo della società HP responsabile della fornitura dei servizi coperti dalla Garanzia limitata HP nel vostro Paese:

Italia: HP Italy S.r.I., Via G. Di Vittorio 9, 20063 Cernusco S/Naviglio

I vantaggi della Garanzia limitata HP vengono concessi ai consumatori in aggiunta ai diritti derivanti dalla garanzia di due anni fornita dal venditore in caso di non conformità dei beni rispetto al contratto di vendita. Tuttavia, diversi fattori possono avere un impatto sulla possibilita' di beneficiare di tali diritti. I diritti spettanti ai consumatori in forza della garanzia legale non sono in alcun modo limitati, né modificati dalla Garanzia limitata HP. Per ulteriori informazioni, si prega di consultare il seguente link: Garanzia legale per i clienti (www.hp.com/go/eu-legal), oppure visitare il sito Web dei Centri europei per i consumatori (http://ec.europa.eu/consumers/solving\_consumer\_disputes/non-judicial\_redress/ecc-net/index\_en.htm). I consumatori hanno il diritto di scegliere se richiedere un servizio usufruendo della Garanzia limitata HP oppure rivolgendosi al venditore per far valere la garanzia legale di due anni.

## สเปน

Su Garantía limitada de HP es una garantía comercial voluntariamente proporcionada por HP. El nombre y dirección de las entidades HP que proporcionan la Garantía limitada de HP (garantía comercial adicional del fabricante) en su país es:

**España**: Hewlett-Packard Española S.L. Calle Vicente Aleixandre, 1 Parque Empresarial Madrid - Las Rozas, E-28232 Madrid

Los beneficios de la Garantía limitada de HP son adicionales a la garantía legal de 2 años a la que los consumidores tienen derecho a recibir del vendedor en virtud del contrato de compraventa; sin embargo, varios factores pueden afectar su derecho a recibir los beneficios bajo dicha garantía legal. A este respecto, la Garantía limitada de HP no limita o afecta en modo alguno los derechos legales del consumidor (www.hp.com/go/eu-legal). Para más información, consulte el siguiente enlace: Garantía legal del consumidor o puede visitar el sitio web de los Centros europeos de los consumidores (http://ec.europa.eu/consumers/solving\_consumer\_disputes/non-judicial\_redress/ecc-net/index\_en.htm). Los clientes tienen derecho a elegir si reclaman un servicio acogiéndose a la Garantía limitada de HP o al vendedor de conformidad con la garantía legal de dos años.

## เดนมาร์ก

Den begrænsede HP-garanti er en garanti, der ydes frivilligt af HP. Navn og adresse på det HPselskab, der er ansvarligt for HP's begrænsede garanti i dit land, er som følger:

Danmark: HP Inc Danmark ApS, Engholm Parkvej 8, 3450, Allerød

Den begrænsede HP-garanti gælder i tillæg til eventuelle juridiske rettigheder, for en toårig garanti fra sælgeren af varer, der ikke er i overensstemmelse med salgsaftalen, men forskellige faktorer kan dog påvirke din ret til at opnå disse rettigheder. Forbrugerens lovbestemte rettigheder begrænses eller påvirkes ikke på nogen måde af den begrænsede HP-garanti. Se nedenstående link for at få

yderligere oplysninger: Forbrugerens juridiske garanti (<u>www.hp.com/go/eu-legal</u>) eller du kan besøge De Europæiske Forbrugercentres websted (<u>http://ec.europa.eu/consumers/</u> <u>solving\_consumer\_disputes/non-judicial\_redress/ecc-net/index\_en.htm</u>). Forbrugere har ret til at vælge, om de vil gøre krav på service i henhold til HP's begrænsede garanti eller hos sælger i henhold til en toårig juridisk garanti.

## นอร์เวย์

HPs garanti er en begrenset og kommersiell garanti som HP selv har valgt å tilby. Følgende lokale selskap innestår for garantien:

Norge: HP Norge AS, Rolfbuktveien 4b, 1364 Fornebu

HPs garanti kommer i tillegg til det mangelsansvar HP har i henhold til norsk forbrukerkjøpslovgivning, hvor reklamasjonsperioden kan være to eller fem år, avhengig av hvor lenge salgsgjenstanden var ment å vare. Ulike faktorer kan imidlertid ha betydning for om du kvalifiserer til å kreve avhjelp iht slikt mangelsansvar. Forbrukerens lovmessige rettigheter begrenses ikke av HPs garanti. Hvis du vil ha mer informasjon, kan du klikke på følgende kobling: Juridisk garanti for forbruker (www.hp.com/go/eu-legal) eller du kan besøke nettstedet til de europeiske forbrukersentrene (http://ec.europa.eu/consumers/solving\_consumer\_disputes/non-judicial\_redress/ ecc-net/index\_en.htm). Forbrukere har retten til å velge å kreve service under HPs garanti eller iht selgerens lovpålagte mangelsansvar.

## สวีเดน

HP:s begränsade garanti är en kommersiell garanti som tillhandahålls frivilligt av HP. Namn och adress till det HP-företag som ansvarar för HP:s begränsade garanti i ditt land är som följer:

Sverige: HP PPS Sverige AB, SE-169 73 Stockholm

Fördelarna som ingår i HP:s begränsade garanti gäller utöver de lagstadgade rättigheterna till tre års garanti från säljaren angående varans bristande överensstämmelse gentemot köpeavtalet, men olika faktorer kan påverka din rätt att utnyttja dessa rättigheter. Konsumentens lagstadgade rättigheter varken begränsas eller påverkas på något sätt av HP:s begränsade garanti. Mer information får du om du följer denna länk: Lagstadgad garanti för konsumenter (www.hp.com/go/eu-legal) eller så kan du gå till European Consumer Centers webbplats (http://ec.europa.eu/consumers/ solving\_consumer\_disputes/non-judicial\_redress/ecc-net/index\_en.htm). Konsumenter har rätt att välja om de vill ställa krav enligt HP:s begränsade garanti eller på säljaren enligt den lagstadgade treåriga garantin.

## โปรตุเกส

A Garantia Limitada HP é uma garantia comercial fornecida voluntariamente pela HP. O nome e a morada da entidade HP responsável pela prestação da Garantia Limitada HP no seu país são os seguintes:

**Portugal**: HPCP – Computing and Printing Portugal, Unipessoal, Lda., Edificio D. Sancho I, Quinta da Fonte, Porto Salvo, Lisboa, Oeiras, 2740 244

As vantagens da Garantia Limitada HP aplicam-se cumulativamente com quaisquer direitos decorrentes da legislação aplicável à garantia de dois anos do vendedor, relativa a defeitos do produto e constante do contrato de venda. Existem, contudo, vários fatores que poderão afetar a sua elegibilidade para beneficiar de tais direitos. Os direitos legalmente atribuídos aos consumidores não são limitados ou afetados de forma alguma pela Garantia Limitada HP. Para mais informações, consulte a ligação seguinte: Garantia legal do consumidor (<u>www.hp.com/go/eu-legal</u>) ou visite o Web site da Rede dos Centros Europeus do Consumidor (<u>http://ec.europa.eu/consumers/</u><u>solving consumer disputes/non-judicial redress/ecc-net/index en.htm</u>). Os consumidores têm o direito de escolher se pretendem reclamar assistência ao abrigo da Garantia Limitada HP ou contra o vendedor ao abrigo de uma garantia jurídica de dois anos.

## กรีซและไซปรัส

Η Περιορισμένη εγγύηση ΗΡ είναι μια εμπορική εγγύηση η οποία παρέχεται εθελοντικά από την ΗΡ. Η επωνυμία και η διεύθυνση του νομικού προσώπου ΗΡ που παρέχει την Περιορισμένη εγγύηση ΗΡ στη χώρα σας είναι η εξής:

Eλλάδα /Κύπρος: HP Printing and Personal Systems Hellas EPE, Tzavella 1-3, 15232 Chalandri, Attiki

**Ελλάδα /Κύπρος:** ΗΡ Συστήματα Εκτύπωσης και Προσωπικών Υπολογιστών Ελλάς Εταιρεία Περιορισμένης Ευθύνης, Tzavella 1-3, 15232 Chalandri, Attiki

Τα προνόμια της Περιορισμένης εγγύησης ΗΡ ισχύουν επιπλέον των νόμιμων δικαιωμάτων για διετή εγγύηση έναντι του Πωλητή για τη μη συμμόρφωση των προϊόντων με τις συνομολογημένες συμβατικά ιδιότητες, ωστόσο η άσκηση των δικαιωμάτων σας αυτών μπορεί να εξαρτάται από διάφορους παράγοντες. Τα νόμιμα δικαιώματα των καταναλωτών δεν περιορίζονται ούτε επηρεάζονται καθ' οιονδήποτε τρόπο από την Περιορισμένη εγγύηση ΗΡ. Για περισσότερες πληροφορίες, συμβουλευτείτε την ακόλουθη τοποθεσία web: Νόμιμη εγγύηση καταναλωτή (www.hp.com/go/eu-legal) ή μπορείτε να επισκεφτείτε την τοποθεσία web των Ευρωπαϊκών Κέντρων Καταναλωτή (<u>http://ec.europa.eu/consumers/</u>solving\_consumer\_disputes/non-judicial\_redress/ecc-net/index\_en.htm</u>). Οι καταναλωτές έχουν το δικαίωμα να επιλέξουν αν θα αξιώσουν την υπηρεσία στα πλαίσια της Περιορισμένης εγγύησης ΗΡ ή από τον πωλητή στα πλαίσια της νόμιμης εγγύησης δύο ετών.

# ฮังการี

A HP korlátozott jótállás egy olyan kereskedelmi jótállás, amelyet a HP a saját elhatározásából biztosít. Az egyes országokban a HP mint gyártó által vállalt korlátozott jótállást biztosító HP vállalatok neve és címe:

Magyarország: HP Inc Magyarország Kft., H-1117 Budapest, Alíz utca 1.

A HP korlátozott jótállásban biztosított jogok azokon a jogokon felül illetik meg Önt, amelyek a termékeknek az adásvételi szerződés szerinti minőségére vonatkozó kétéves, jogszabályban foglalt eladói szavatosságból, továbbá ha az Ön által vásárolt termékre alkalmazandó, a jogszabályban foglalt kötelező eladói jótállásból erednek, azonban számos körülmény hatással lehet arra, hogy ezek a jogok Önt megilletik-e. További információért kérjük, keresse fel a következő webhelyet: Jogi Tájékoztató Fogyasztóknak (www.hp.com/go/eu-legal) vagy látogassa meg az Európai Fogyasztói

Központok webhelyét (<u>http://ec.europa.eu/consumers/solving\_consumer\_disputes/non-judicial\_redress/ecc-net/index\_en.htm</u>). A fogyasztóknak jogában áll, hogy megválasszák, hogy a jótállással kapcsolatos igényüket a HP korlátozott jótállás alapján vagy a kétéves, jogszabályban foglalt eladói szavatosság, illetve, ha alkalmazandó, a jogszabályban foglalt kötelező eladói jótállás alapján érvényesítik.

# สาธารณรัฐเช็ก

Omezená záruka HP je obchodní zárukou dobrovolně poskytovanou společností HP. Názvy a adresy společností skupiny HP, které odpovídají za plnění omezené záruky HP ve vaší zemi, jsou následující:

Česká republika: HP Inc Czech Republic s. r. o., Za Brumlovkou 5/1559, 140 00 Praha 4

Výhody, poskytované omezenou zárukou HP, se uplatňuji jako doplňek k jakýmkoli právním nárokům na dvouletou záruku poskytnutou prodejcem v případě nesouladu zboží s kupní smlouvou. Váš nárok na uznání těchto práv však může záviset na mnohých faktorech. Omezená záruka HP žádným způsobem neomezuje ani neovlivňuje zákonná práva zákazníka. Další informace získáte kliknutím na následující odkaz: Zákonná záruka spotřebitele (www.hp.com/go/eu-legal) případně můžete navštívit webové stránky Evropského spotřebitelského centra (<u>http://ec.europa.eu/consumers/</u>solving\_consumer\_disputes/non-judicial\_redress/ecc-net/index\_en.htm</u>). Spotřebitelé mají právo se rozhodnout, zda chtějí službu reklamovat v rámci omezené záruky HP nebo v rámci zákonem stanovené dvouleté záruky u prodejce.

# สโลวาเกีย

Obmedzená záruka HP je obchodná záruka, ktorú spoločnosť HP poskytuje dobrovoľne. Meno a adresa subjektu HP, ktorý zabezpečuje plnenie vyplývajúce z Obmedzenej záruky HP vo vašej krajine:

Slovenská republika: HP Inc Slovakia, s.r.o., Galvaniho 7, 821 04 Bratislava

Výhody Obmedzenej záruky HP sa uplatnia vedľa prípadných zákazníkových zákonných nárokov voči predávajúcemu z vád, ktoré spočívajú v nesúlade vlastností tovaru s jeho popisom podľa predmetnej zmluvy. Možnosť uplatnenia takých prípadných nárokov však môže závisieť od rôznych faktorov. Služby Obmedzenej záruky HP žiadnym spôsobom neobmedzujú ani neovplyvňujú zákonné práva zákazníka, ktorý je spotrebiteľom. Ďalšie informácie nájdete na nasledujúcom prepojení: Zákonná záruka spotrebiteľa (www.hp.com/go/eu-legal), prípadne môžete navštíviť webovú lokalitu európskych zákazníckych stredísk (http://ec.europa.eu/consumers/solving\_consumer\_disputes/non-judicial\_redress/ecc-net/index\_en.htm). Spotrebitelia majú právo zvoliť si, či chcú uplatniť servis v rámci Obmedzenej záruky HP alebo počas zákonnej dvojročnej záručnej lehoty u predajcu.

# โปแลนด์

Ograniczona gwarancja HP to komercyjna gwarancja udzielona dobrowolnie przez HP. Nazwa i adres podmiotu HP odpowiedzialnego za realizację Ograniczonej gwarancji HP w Polsce:

**Polska**: HP Inc Polska sp. z o.o., Szturmowa 2a, 02-678 Warszawa, wpisana do rejestru przedsiębiorców prowadzonego przez Sąd Rejonowy dla m.st. Warszawy w Warszawie, XIII Wydział

Gospodarczy Krajowego Rejestru Sądowego, pod numerem KRS 0000546115, NIP 5213690563, REGON 360916326, GIOŚ E0020757WZBW, kapitał zakładowy 480.000 PLN.

Świadczenia wynikające z Ograniczonej gwarancji HP stanowią dodatek do praw przysługujących nabywcy w związku z dwuletnią odpowiedzialnością sprzedawcy z tytułu niezgodności towaru z umową (rękojmia). Niemniej, na możliwość korzystania z tych praw mają wpływ różne czynniki. Ograniczona gwarancja HP w żaden sposób nie ogranicza praw konsumenta ani na nie nie wpływa. Więcej informacji można znaleźć pod następującym łączem: Gwarancja prawna konsumenta (<u>www.hp.com/go/eu-legal</u>), można także odwiedzić stronę internetową Europejskiego Centrum Konsumenckiego (<u>http://ec.europa.eu/consumers/solving\_consumer\_disputes/non-judicial\_redress/ecc-net/index\_en.htm</u>). Konsumenci mają prawo wyboru co do możliwosci skorzystania albo z usług gwarancyjnych przysługujących w ramach Ograniczonej gwarancji HP albo z uprawnień wynikających z dwuletniej rękojmi w stosunku do sprzedawcy.

## บัลแกเรีย

Ограничената гаранция на HP представлява търговска гаранция, доброволно предоставяна от HP. Името и адресът на дружеството на HP за вашата страна, отговорно за предоставянето на гаранционната поддръжка в рамките на Ограничената гаранция на HP, са както следва:

HP Inc Bulgaria EOOD (Ейч Пи Инк България ЕООД), гр. София 1766, район р-н Младост, бул. Околовръстен Път No 258, Бизнес Център Камбаните

Предимствата на Ограничената гаранция на HP се прилагат в допълнение към всички законови права за двугодишна гаранция от продавача при несъответствие на стоката с договора за продажба. Въпреки това, различни фактори могат да окажат влияние върху условията за получаване на тези права. Законовите права на потребителите не са ограничени или засегнати по никакъв начин от Ограничената гаранция на HP. За допълнителна информация, моля вижте Правната гаранция на потребителя (www.hp.com/go/eu-legal) или посетете уебсайта на Европейския потребителски център (http://ec.europa.eu/consumers/solving\_consumer\_disputes/non-judicial\_redress/ecc-net/ index\_en.htm). Потребителите имат правото да избират дали да претендират за извършване на услуга в рамките на Ограничената гаранция на HP или да потърсят такава от търговеца в рамките на двугодишната правна гаранция.

# โรมาเนีย

Garanția limitată HP este o garanție comercială furnizată în mod voluntar de către HP. Numele și adresa entității HP răspunzătoare de punerea în aplicare a Garanției limitate HP în țara dumneavoastră sunt următoarele:

**Romănia**: HP Inc Romania SRL, 5 Fabrica de Glucoza Str., Building F, Ground Floor and Floor 8, 2nd District, București

Beneficiile Garanției limitate HP se aplică suplimentar față de orice drepturi privind garanția de doi ani oferită de vânzător pentru neconformitatea bunurilor cu contractul de vânzare; cu toate acestea, diverși factori pot avea impact asupra eligibilității dvs. de a beneficia de aceste drepturi. Drepturile legale ale consumatorului nu sunt limitate sau afectate în vreun fel de Garanția limitată HP. Pentru informații suplimentare consultați următorul link: garanția acordată consumatorului prin lege

(www.hp.com/go/eu-legal) sau puteți accesa site-ul Centrul European al Consumatorilor (http://ec.europa.eu/consumers/solving\_consumer\_disputes/non-judicial\_redress/ecc-net/ index\_en.htm). Consumatorii au dreptul să aleagă dacă să pretindă despăgubiri în cadrul Garanței limitate HP sau de la vânzător, în cadrul garanției legale de doi ani.

## เบลเยียมและเนเธอร์แลนด์

De Beperkte Garantie van HP is een commerciële garantie vrijwillig verstrekt door HP. De naam en het adres van de HP-entiteit die verantwoordelijk is voor het uitvoeren van de Beperkte Garantie van HP in uw land is als volgt:

Nederland: HP Nederland B.V., Startbaan 16, 1187 XR Amstelveen

België: HP Belgium BVBA, Hermeslaan 1A, B-1831 Diegem

De voordelen van de Beperkte Garantie van HP vormen een aanvulling op de wettelijke garantie voor consumenten gedurende twee jaren na de levering te verlenen door de verkoper bij een gebrek aan conformiteit van de goederen met de relevante verkoopsovereenkomst. Niettemin kunnen diverse factoren een impact hebben op uw eventuele aanspraak op deze wettelijke rechten. De wettelijke rechten van de consument worden op geen enkele wijze beperkt of beïnvloed door de Beperkte Garantie van HP. Raadpleeg voor meer informatie de volgende webpagina: Wettelijke garantie van de consument (www.hp.com/go/eu-legal) of u kan de website van het Europees Consumenten Centrum bezoeken (http://ec.europa.eu/consumers/solving\_consumer\_disputes/non-judicial\_redress/ecc-net/index\_en.htm). Consumenten hebben het recht om te kiezen tussen enerzijds de Beperkte Garantie van HP of anderzijds het aanspreken van de verkoper in toepassing van de wettelijke garantie.

## ฟินแลนด์

HP:n rajoitettu takuu on HP:n vapaaehtoisesti antama kaupallinen takuu. HP:n myöntämästä takuusta maassanne vastaavan HP:n edustajan yhteystiedot ovat:

Suomi: HP Finland Oy, Piispankalliontie, FIN - 02200 Espoo

HP:n takuun edut ovat voimassa mahdollisten kuluttajansuojalakiin perustuvien oikeuksien lisäksi sen varalta, että tuote ei vastaa myyntisopimusta. Saat lisätietoja seuraavasta linkistä: Kuluttajansuoja (<u>www.hp.com/go/eu-legal</u>) tai voit käydä Euroopan kuluttajakeskuksen sivustolla (<u>http://ec.europa.eu/</u> <u>consumers/solving\_consumer\_disputes/non-judicial\_redress/ecc-net/index\_en.htm</u>). Kuluttajilla on oikeus vaatia virheen korjausta HP:n takuun ja kuluttajansuojan perusteella HP:lta tai myyjältä.

## สโลวีเนีย

Omejena garancija HP je prostovoljna trgovska garancija, ki jo zagotavlja podjetje HP. Ime in naslov poslovne enote HP, ki je odgovorna za omejeno garancijo HP v vaši državi, sta naslednja:

**Slovenija**: Hewlett-Packard Europe B.V., Amsterdam, Meyrin Branch, Route du Nant-d'Avril 150, 1217 Meyrin, Switzerland

Ugodnosti omejene garancije HP veljajo poleg zakonskih pravic, ki ob sklenitvi kupoprodajne pogodbe izhajajo iz dveletne garancije prodajalca v primeru neskladnosti blaga, vendar lahko na

izpolnjevanje pogojev za uveljavitev pravic vplivajo različni dejavniki. Omejena garancija HP nikakor ne omejuje strankinih z zakonom predpisanih pravic in ne vpliva nanje. Za dodatne informacije glejte naslednjo povezavo: Strankino pravno jamstvo (<u>www.hp.com/go/eu-legal</u>); ali pa obiščite spletno mesto evropskih središč za potrošnike (<u>http://ec.europa.eu/consumers/solving\_consumer\_disputes/non-judicial\_redress/ecc-net/index\_en.htm</u>). Potrošniki imajo pravico izbrati, ali bodo uveljavljali pravice do storitev v skladu z omejeno garancijo HP ali proti prodajalcu v skladu z dvoletno zakonsko garancijo.

## โครเอเชีย

HP ograničeno jamstvo komercijalno je dobrovoljno jamstvo koje pruža HP. Ime i adresa HP subjekta odgovornog za HP ograničeno jamstvo u vašoj državi:

**Hrvatska**: HP Computing and Printing d.o.o. za računalne i srodne aktivnosti, Radnička cesta 41, 10000 Zagreb

Pogodnosti HP ograničenog jamstva vrijede zajedno uz sva zakonska prava na dvogodišnje jamstvo kod bilo kojeg prodavača s obzirom na nepodudaranje robe s ugovorom o kupnji. Međutim, razni faktori mogu utjecati na vašu mogućnost ostvarivanja tih prava. HP ograničeno jamstvo ni na koji način ne utječe niti ne ograničava zakonska prava potrošača. Dodatne informacije potražite na ovoj adresi: Zakonsko jamstvo za potrošače (www.hp.com/go/eu-legal) ili možete posjetiti web-mjesto Europskih potrošačkih centara (http://ec.europa.eu/consumers/solving\_consumer\_disputes/non-judicial\_redress/ecc-net/index\_en.htm). Potrošači imaju pravo odabrati žele li ostvariti svoja potraživanja u sklopu HP ograničenog jamstva ili pravnog jamstva prodavača u trajanju ispod dvije godine.

## ลัตเวีย

HP ierobežotā garantija ir komercgarantija, kuru brīvprātīgi nodrošina HP. HP uzņēmums, kas sniedz HP ierobežotās garantijas servisa nodrošinājumu jūsu valstī:

Latvija: HP Finland Oy, PO Box 515, 02201 Espoo, Finland

HP ierobežotās garantijas priekšrocības tiek piedāvātas papildus jebkurām likumīgajām tiesībām uz pārdevēja un/vai rażotāju nodrošinātu divu gadu garantiju gadījumā, ja preces neatbilst pirkuma līgumam, tomēr šo tiesību saņemšanu var ietekmēt vairāki faktori. HP ierobežotā garantija nekādā veidā neierobežo un neietekmē patērētāju likumīgās tiesības. Lai iegūtu plašāku informāciju, izmantojiet šo saiti: Patērētāju likumīgā garantija (www.hp.com/go/eu-legal) vai arī Eiropas Patērētāju tiesību aizsardzības centra tīmekļa vietni (<u>http://ec.europa.eu/consumers/solving\_consumer\_disputes/non-judicial\_redress/ecc-net/index\_en.htm</u>). Patērētājiem ir tiesības izvēlēties, vai pieprasīt servisa nodrošinājumu saskaņā ar HP ierobežoto garantiju, vai arī pārdevēja sniegto divu gadu garantiju.

## ลิทัวเนีย

HP ribotoji garantija yra HP savanoriškai teikiama komercinė garantija. Toliau pateikiami HP bendrovių, teikiančių HP garantiją (gamintojo garantiją) jūsų šalyje, pavadinimai ir adresai:

Lietuva: HP Finland Oy, PO Box 515, 02201 Espoo, Finland

HP ribotoji garantija papildomai taikoma kartu su bet kokiomis kitomis įstatymais nustatytomis teisėmis į pardavėjo suteikiamą dviejų metų laikotarpio garantiją dėl prekių atitikties pardavimo sutarčiai, tačiau tai, ar jums ši teisė bus suteikiama, gali priklausyti nuo įvairių aplinkybių. HP ribotoji garantija niekaip neapriboja ir neįtakoja įstatymais nustatytų vartotojo teisių. Daugiau informacijos rasite paspaudę šią nuorodą: Teisinė vartotojo garantija (<u>www.hp.com/go/eu-legal</u>) arba apsilankę Europos vartotojų centro internetinėje svetainėje (<u>http://ec.europa.eu/consumers/</u><u>solving\_consumer\_disputes/non-judicial\_redress/ecc-net/index\_en.htm</u>). Vartotojai turi teisę prašyti atlikti techninį aptarnavimą pagal HP ribotąją garantiją arba pardavėjo teikiamą dviejų metų įstatymais nustatytą garantiją.

## เอสโตเนีย

HP piiratud garantii on HP poolt vabatahtlikult pakutav kaubanduslik garantii. HP piiratud garantii eest vastutab HP üksus aadressil:

Eesti: HP Finland Oy, PO Box 515, 02201 Espoo, Finland

HP piiratud garantii rakendub lisaks seaduses ettenähtud müüjapoolsele kaheaastasele garantiile, juhul kui toode ei vasta müügilepingu tingimustele. Siiski võib esineda asjaolusid, mille puhul teie jaoks need õigused ei pruugi kehtida. HP piiratud garantii ei piira ega mõjuta mingil moel tarbija seadusjärgseid õigusi. Lisateavet leiate järgmiselt lingilt: tarbija õiguslik garantii (www.hp.com/go/eu-legal) või võite külastada Euroopa tarbijakeskuste veebisaiti (http://ec.europa.eu/consumers/solving\_consumer\_disputes/non-judicial\_redress/ecc-net/index\_en.htm). Tarbijal on õigus valida, kas ta soovib kasutada HP piiratud garantiid või seadusega ette nähtud müüjapoolset kaheaastast garantiid.

## รัสเซีย

#### Срок службы принтера для России

Срок службы данного принтера HP составляет пять лет в нормальных условиях эксплуатации. Срок службы отсчитывается с момента ввода принтера в эксплуатацию. В конце срока службы HP рекомендует посетить веб-сайт нашей службы поддержки по адресу http://www.hp.com/support и/или связаться с авторизованным поставщиком услуг HP для получения рекомендаций в отношении дальнейшего безопасного использования принтера.

# ดัชนี

## A

ADF ทำความสะอาดพื้นหลังดูเพล็กซ์ 37 ใส่กระดาษ 8

## F

FTP, สแกนไปยัง 23

## Н

HP Scanner Tools Utility (ยูทิลิตี เครื่องมือของสแกนเนอร์ HP) แท็บ Maintenance (การบำรุง รักษา) 36 ใช้สำหรับ 4

## L

LCD Reader 69

#### S

SharePoint, สแกนไปยัง 24

#### ก

กระจก, ทำความสะอาด 37 กระจกสแกนเนอร์ ใส่ต้นฉบับ 11 กระดาษ การแก้ไขปัญหา 66 ดิด 67 ป้อนผิดพลาด 66 ไม่ป้อน 66 การกำจัดวัสดุที่ไม่ใช้แล้ว 75 การครอบตัดภาพที่สแกนโดย อัตโนมัติ 27

การครอบตันภาพที่สแกน 27 การจัดการพลังงาน 5.61 การตรวจจับสีอัตโนมัติ 28 การตั้งค่าจัดการพลังงาน 5,61 การบำรุงรักษา ทำความสะอาดลูกกลิ้ง 39 แท็บ Maintenance (การบำรุง รักษา) ของ HP Scanner Tools Utility (ยูทิลิตีเครื่องมือของ สแกนเนอร์ HP) 36 การรับประกัน ผลิตภัณฑ์ 76 การสนับสนุน 69 การสนับสนุนผลิตภัณฑ์ 69 การสนับสนุนหน้ายาว 26 การสแกน เอกสารที่บอบบางมาก 66 การสแกนข้อความขาวดำ 32 การเข้าใช้งาน 69 การแก้ไขปัญหา LCD 62 กระดาษติด 67 กระดาษไม่ป้อน 66 การตรวจสอบไฟฟ้า 58 การติดตั้ง 56 การสแกนเอกสารที่บอบบางมาก 66 ความเร็ว 62.63 คำแนะนำทั่วไป 55 งานสแกนสีขาว 63 งานสแกนสีดำ 63 จอแสดงผล 62

ถอนการติดตั้งและติดตั้งซอฟต์แวร์ ใหม่ 56.59 ปัญหาการป้อนกระดาษ 66 ปุ่มต่างๆ 62 ป้อนผิดพลาด 66 ภาพถูกตัดออก 67 ภาพเอียง 64 ภาพไม่ชัด 62 รีเซ็ตสแกนเนอร์ 59 ลำดับหน้า 63 สายเคเบิล 56 สแกนสองด้าน 62 หน้าขาดหายไป 62 หยุดทำงาน 59 เปิด/ปิด 61 เส้นริ้ว 67 เส้นสี่ 64 เส้นสีขาว 64 เอกสารที่บอบบางมาก 66 ้ไฟล์ที่สแกนใหญ่เกินไป 64

## ป

ข้อมูลจำเพาะ ตัวป้อนกระดาษ 72 สิ่งแวดล้อม 73 สแกนเนอร์ 72 ข้อมูลจำเพาะด้านการจัดเก็บข้อมูล 73 ข้อมูลจำเพาะด้านสภาพแวดล้อมการ ทำงาน 73

#### ค

ความเร็ว
การแก้ไขปัญหา 62
ความเร็ว, การแก้ไขปัญหา 63
คุณลักษณะ
การครอบตัดภาพที่สแกนโดย
อัตโนมัติ 27
การตรวจจับสีอัตโนมัติ 28
การสนับสนุนหน้ายาว 26
ตรวจสอบการป้อนกระดาษผิด
(หลายแผ่น) 28
ลบสี 27
โปรไฟล์การสแกน 17

## J

งานสแกนสีขาว การแก้ไขปัญหา 63 งานสแกนสีดำ การแก้ไขปัญหา 63

#### ช

ชิ้นส่วนอะไหล่ สั่งซื้อ 41 ช่องกระดาษผ่าน ปัญหาการป้อนกระดาษ 66

#### ๆ

ซอฟต์แวร์ การแก้ไขปัญหาการติดตั้ง 56 ถอนการติดตั้งและติดตั้งใหม่ 56, 59 ซอฟต์แวร์ HP Scan สแกนจาก 13 เกี่ยวกับ 4

#### ต

ตรวจจับขนาดหน้า 29 ตรวจจับขนาดหน้าโดยอัตโนมัติ 29 ตรวจสอบการป้อนกระดาษติดหลาย แผ่น 28 ตรวจสอบการป้อนกระดาษติดหลาย แผ่นตามส่วน 28 ตัวป้อนเอกสาร
 คำแนะนำการใส่กระดาษ
 ใส่กระดาษ
 9
 ดิด
 การแก้ไขปัญหา
 67
 ดิดตั้งซอฟต์แวร์
 การแก้ไขปัญหา
 56

#### ຄ

ถอนการติดตั้งและติดตั้งซอฟต์แวร์ ใหม่ 56,59 แถบ การแก้ไขปัญหา 64 แถบสี การแก้ไขปัญหา 64 แถบสีขาว การแก้ไขปัญหา 64 แถบสีแนวตั้ง การแก้ไขปัญหา 64 แถบสีแนวตั้ง การแก้ไขปัญหา 64 แถบสีแนวตั้ง

## ท

ทำความสะอาด ADF 37 กระจกสแกนเนอร์ 37 ลูกกลิ้ง 39 แถบสแกน 37

## ป

ปรับการวางแนวหน้า ตามภาษา 31 ปรับการวางแนวหน้าโดยอัตโนมัติ 31 ปัญหาการป้อนกระดาษ 66 ปัญหาของ LCD 62 ปัญหาเกี่ยวกับ LCD 62 ปัญหาเกี่ยวกับจอแสดงผล 62 ปิดการทำงานของปุ่มต่างๆ บนสแกน เนอร์ 69 ปุ่มตกลง/เลือก 3 ปุ่มต่างๆ เปิด/ปิด 2 แผงด้านหน้าของสแกนเนอร์ 2 ปมยกเลิก 3 ปุ่มย้อนกลับ 3 ป้อนผิดพลาด การแก้ไขปัญหา 66 ้ป้อนหลายหน้ากระดาษ 66 เปลี่ยน ลกกลิ้ง 41 แผงด้านหน้า 49 แผ่นแยก 46 เปิดสแกนเนอร์ การแก้ไขปัญหา 61 โปรแกรม สแกนจาก 14 โปรแกรมที่เข้ากันได้กับ TWAIN สแกนจาก 14 โปรแกรมอ่านหน้าจอ 69 โปรไฟล์การสแกน 17

### ы

แผงด้านหน้า เปลี่ยน 49 แผ่นแยก เปลี่ยน 46

## M

เพิ่มหรือลบอุปกรณ์ 34

#### n

ภาพถูกตัดออก การแก้ไขปัญหา 67 ภาพบิดเบี้ยว 64 ภาพพร่ามัว 62 ภาพเอียง 64 ภาพไม่ชัด 62

#### 5

ระบบคลาวด์, สแกนไปยัง 22 รายละเอียดด้านสิ่งแวดล้อม 73 รายละเอียดเกี่ยวกับความชื้น 73 รายละเอียดเกี่ยวกับอุณหภูมิ 73

## รีเซ็ตสแกนเนอร์ 59

### ิล

ลบสี 27 ลบหน้าว่างโดยอัตโนมัติ 30 ลูกกลิ้ง ทำความสะอาด 39 เปลี่ยน 41 ลูกกลิ้งป้อนกระดาษ เปลี่ยน 41

## 3

วัสดุพิมพ์ การแก้ไขปัญหา 66 ติด 67 ป้อนผิดพลาด 66 ไม่ป้อน 66 เว็บไซต์ ชิ้นส่วนสำรอง 41 สั่งซื้ออุปกรณ์สิ้นเปลือง 36

## ส

สั่งซื้อ ชุดลูกกลิ้งสำหรับเปลี่ยน 41 อุปกรณ์สิ้นเปลือง 36 สาย USB การแก้ไขปัญหา 56 สายเคเบิล การแก้ไขปัญหา 56 สแกน จากซอฟต์แวร์ HP Scan 13 จากโปรแกรมอื่น 14 ปัญหาการป้อนกระดาษ 66 เอกสารต้นฉบับ 9 ไฟล์ขนาดใหญ่เกินไป 64 สแกนสองด้าน การแก้ไขปัญหา 62 สแกนเนอร์ การใช้พลังงาน 5 ข้อมูลจำเพาะ 72 รีเซ็ต 59 แผงด้านหน้า 2 สแกนไปยัง FTP 23

สแกนไปยัง SharePoint 24 สแกนไปยังระบบคลาวด์ 22 เส้น การแก้ไขปัญหา 64 เส้นริ้ว การแก้ไขปัญหา 67

#### ห

หน้าขาดหายไป, การแก้ไขปัญหา 62 หน้าไม่เรียงลำดับ 63

#### อ

อุปกรณ์จ่ายไฟ การแก้ไขปัญหาสายเคเบิล 56 อุปกรณ์ป้อนกระดาษ 72 อุปกรณ์สิ้นเปลือง สั่งซื้อ 36 เอกสารที่บอบบางมาก, การสแกน 66 แอพพลิเคชัน สแกนจาก 14